# Digital PDI System App User's Guide

Global Service Engineering Development Team

#### **The Table of Contents**

| 1. Connect Wi-Fi    | 8. Main Screen                                                                                                    |  |
|---------------------|----------------------------------------------------------------------------------------------------|--|
| 2. Install App      | <ul> <li>9. Start Test</li> <li>NVR (New Vehicle Receiving)</li> </ul>                                                |  |
| 3. Run App          | <ul> <li>AGED (Aged Maintenance)</li> <li>PDI (Pre Delivery Inspection)</li> <li>CPO (Certified Pre Owned)</li> </ul> |  |
| 4. Update App       | <ul> <li>Vehicle Registration (Offline Test)</li> <li>Inventory</li> </ul>                                            |  |
| 5. Join             | 10. Review & Follow Up                                                                                                |  |
| 6. Forgot Password? | 11. Notice                                                                                                    |  |
| 7. Login            | 12. Setting                                                                                                    |  |

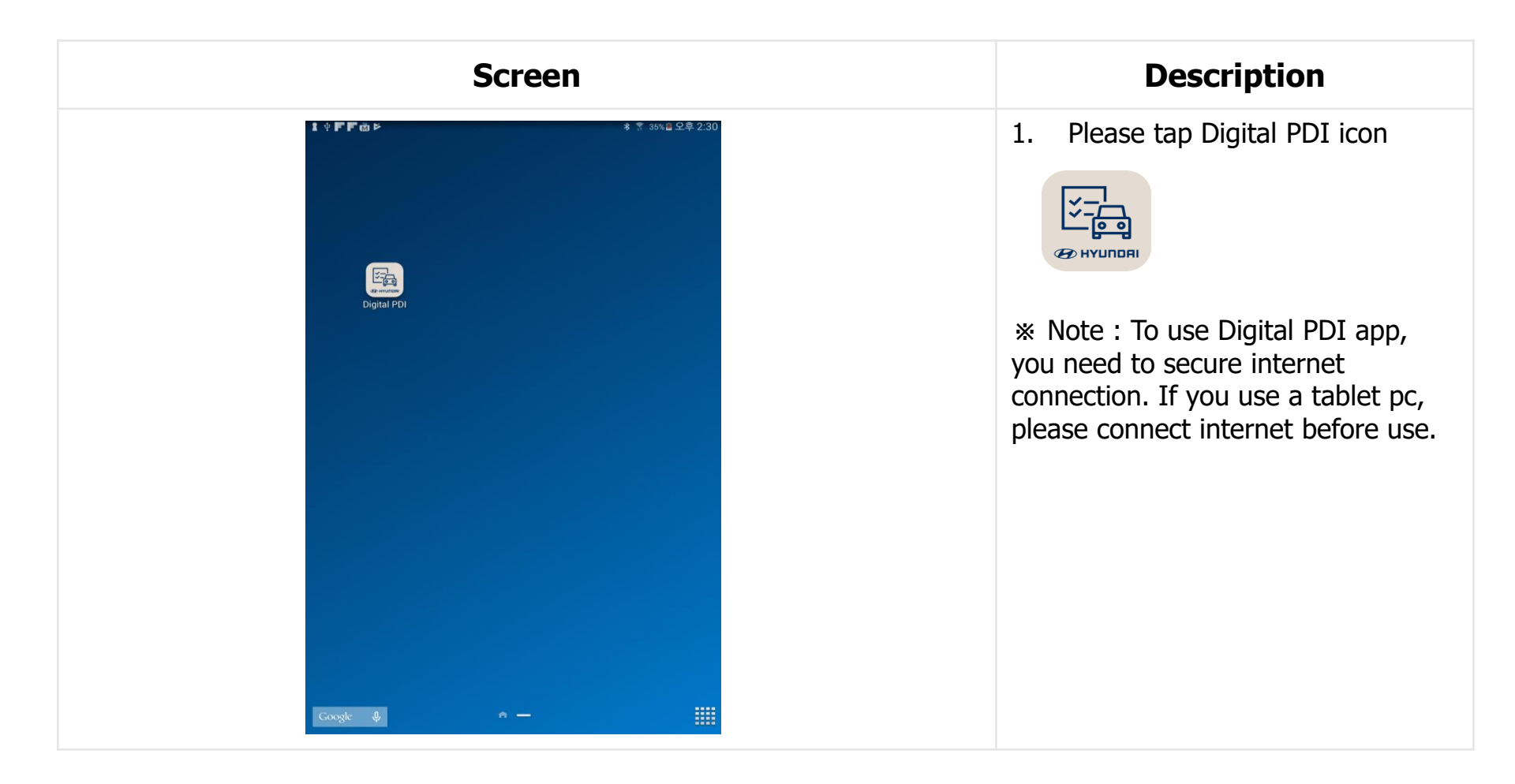

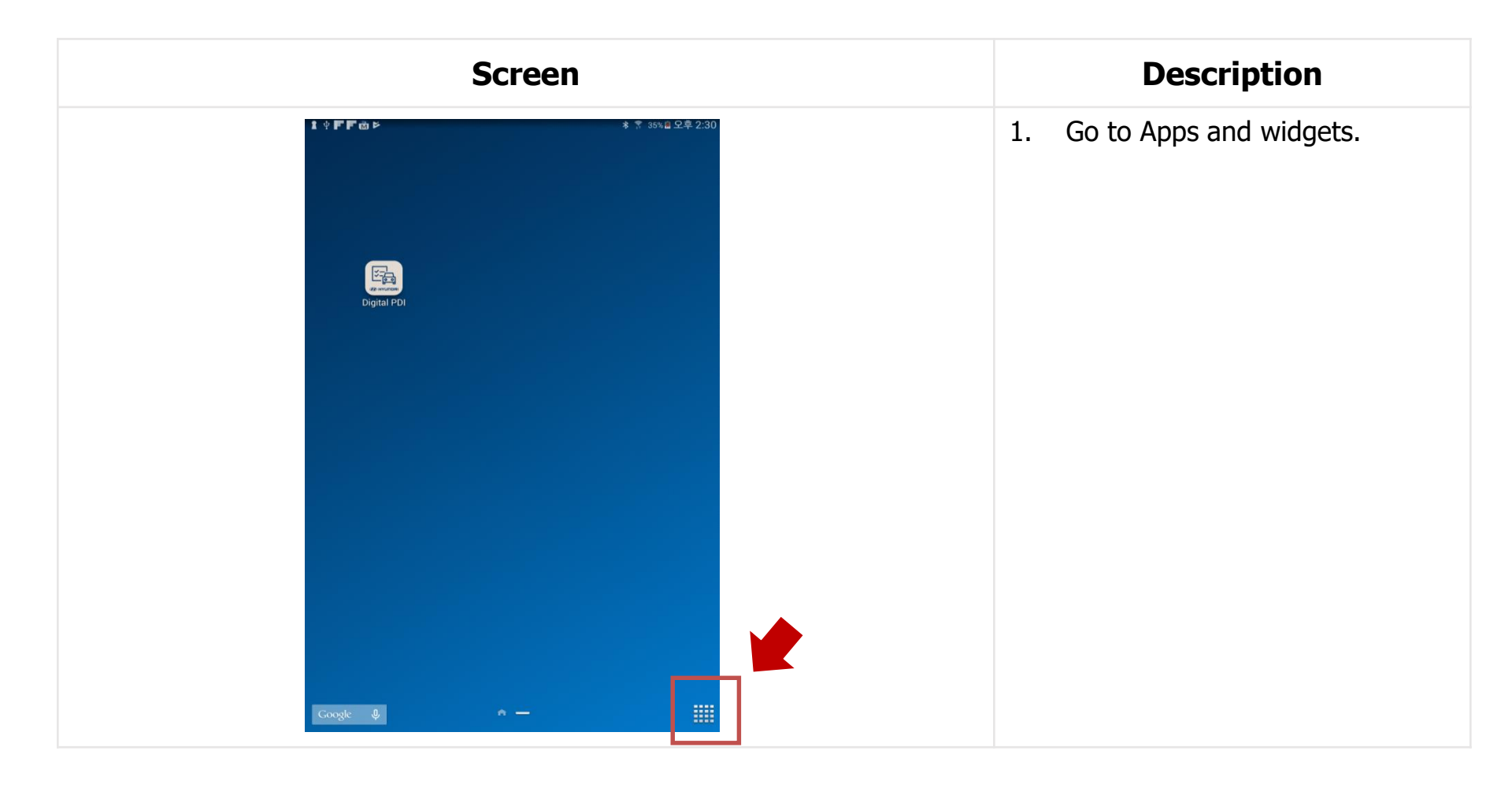

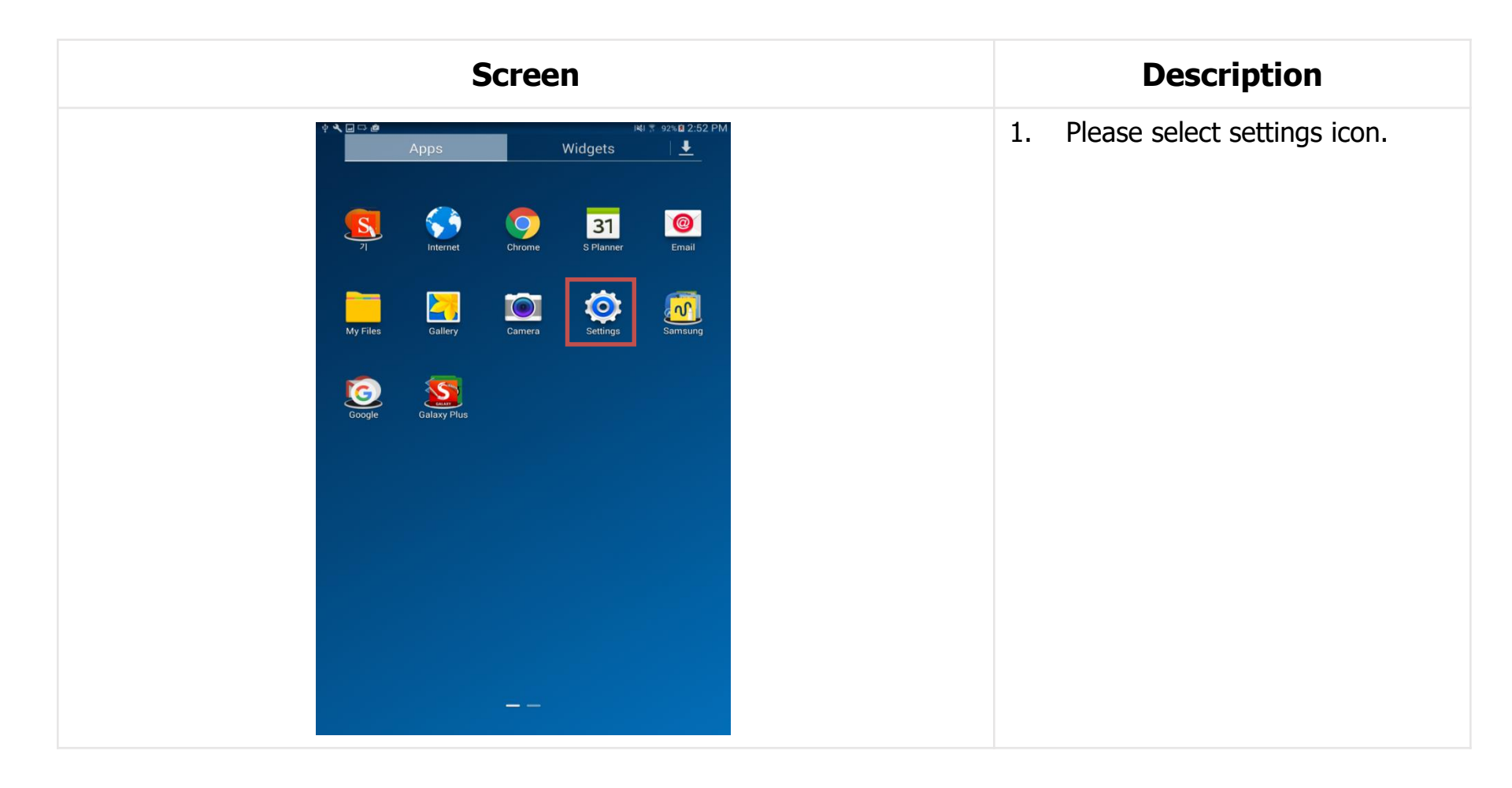

|                                 | Screen                                                                                                    |                    |    | Description                                  |
|---------------------------------|----------------------------------------------------------------------------------------------------|--------------------|----|----------------------------------------------|
| <b>ণ Վ ল ⇔ #</b><br>Connections | evice Controls General<br>Scan Wi-Fi Dire                                                                                       | ■ 2:52 PM<br>ect Q | 1. | Please turn on Wi-Fi switch.                 |
| Wi-Fi                           | WI-FI<br>Wi-Fi networks<br>HMC_AS<br>Saved, secured with 802.1x                                                                 |                    | 2. | Please select Wi-Fi to connect               |
| Flight mode                     | Starbucks-WIFI<br>Secured with WPA/WPA2<br>ollehEgg_sst<br>Secured with WPA/WPA2                                                | ୍ଲ<br>କୁ           | 3. | Please insert Wi-Fi<br>information(Password) |
| Data usage                      | ollent-gg_U15<br>Secured with WPA/WPA2<br>System_16<br>Secured with WPA/WPA2 (protected network<br>available)                   | କ୍ଷ<br>କ           |    |                                              |
| More networks                   | VPS-HD2<br>ohprincess_<br>Secured with WPA2                                                                                     | <b>क</b>           |    |                                              |
| Rearby devices                  | SAC-1<br>Secured with WPA2 (protected network available)<br>System_5G<br>Secured with WPA/WPA2 (protected network<br>available) | (i)<br>(i)         |    |                                              |
|                                 | LG U+ Router_01A64F<br>Secured with WPA2<br>SAC-1-5G                                                                            | (i)<br>60          |    |                                              |
|                                 | ollehEgg_452<br>Secured with WPA/WPA2<br>AndroidHotspot0280                                                                     | (i)                |    |                                              |
|                                 | Not in range                                                                                                    |                    |    |                                              |
|                                 | ayres<br>Not in range<br>default                                                                                                |                    |    |                                              |

| Screen                                                                                                    | Description                                                                                                    |
|----------------------------------------------------------------------------------------------------|----------------------------------------------------------------------------------------------------|
| Image: Second state of the second state of the second | <ol> <li>To install Digital PDI app,<br/>you need to download apk file<br/>from Digital PDI website.</li> </ol> |
|                                                                                                    | 2. URL :<br>https://digitalpdi.hmc.co.kr<br>https://58.87.36.94:8081                                            |
| Digital PDI                                                                                                    | 3. Select apk file in your region.                                                                              |
| Download the application                                                                                                    | 4. Then, apk file will download.                                                                                |
|                                                                                                    |                                                                                                    |
|                                                                                                    |                                                                                                    |

| Screen                                                                                                    | Description                                                                            |
|----------------------------------------------------------------------------------------------------|----------------------------------------------------------------------------------------|
| Image: Search     Internal storage > Download       Audio     Internal storage > Download       Image: DigitalPDI_v1.0.0.apk     Nov 6 11:54 AM                                                                                                    | 1. Run file browser app.<br>The UI may be different by<br>tablet model and Android OS. |
| <ul> <li>Documents</li> <li>AFK Installation files</li> <li>Downloads</li> <li>TABLET</li> <li>Internal storage</li> <li>Alarms</li> <li>Alarms</li> <li>Android</li> <li>backups</li> <li>data</li> <li>DCIM</li> <li>dcslog</li> <li>dianxin</li> <li>Documents</li> <li>Documents</li> </ul> | 2. Tap the apk file you download.                                                      |
| Download 1 file<br>Size : 26.93 MB                                                                                                    |                                                                                        |

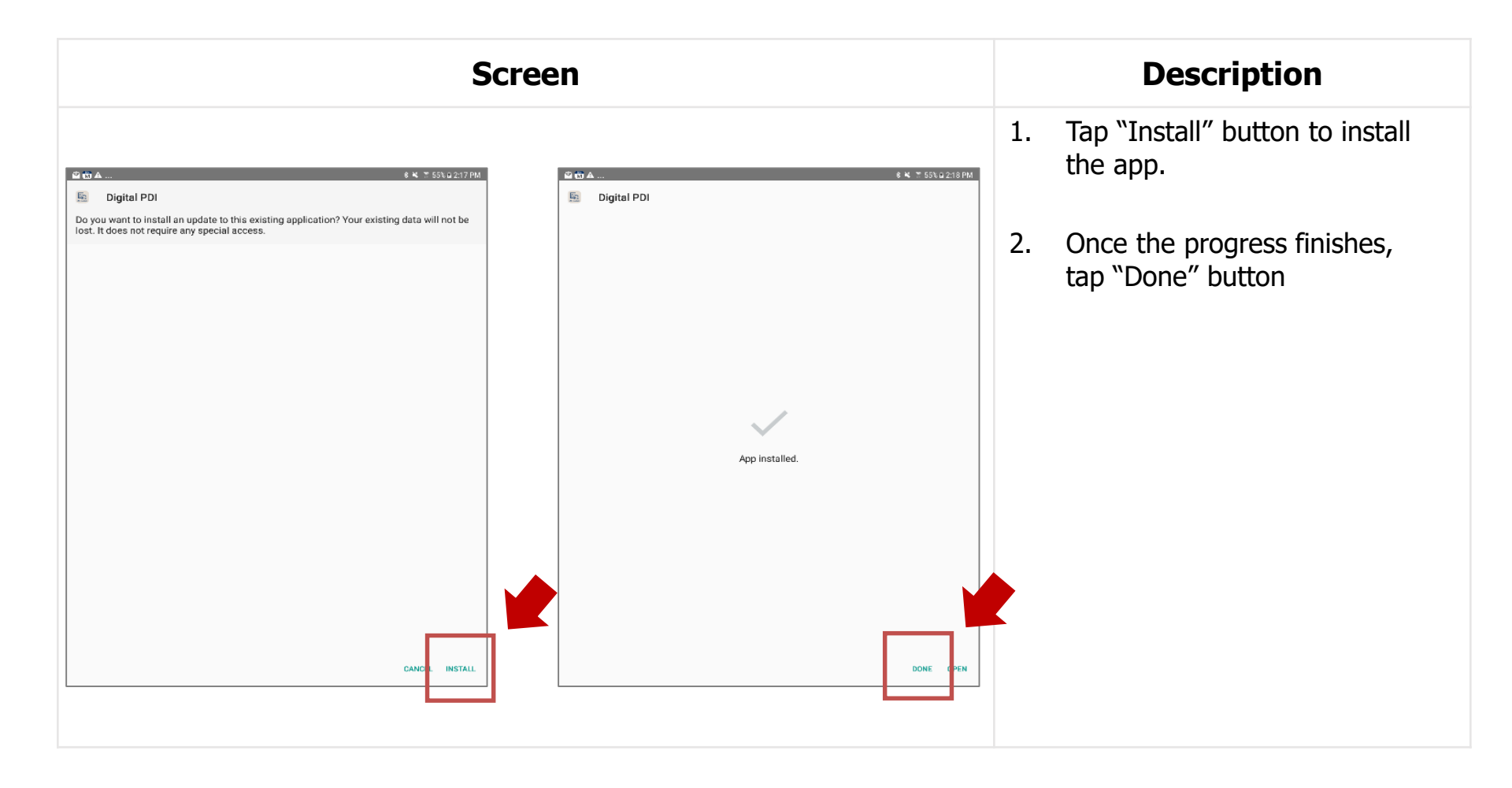

3. Run app

### 3. Run App

| Screen       | Description                                                                                                    |
|--------------|----------------------------------------------------------------------------------------------------|
| Screen       | <b>Description</b><br>1. Tap "Digital PDI" icon to run.<br>* You can also run the app from<br>the apps and widgets screen. |
| Google & 🔶 🕂 |                                                                                                    |

#### 3. Run App

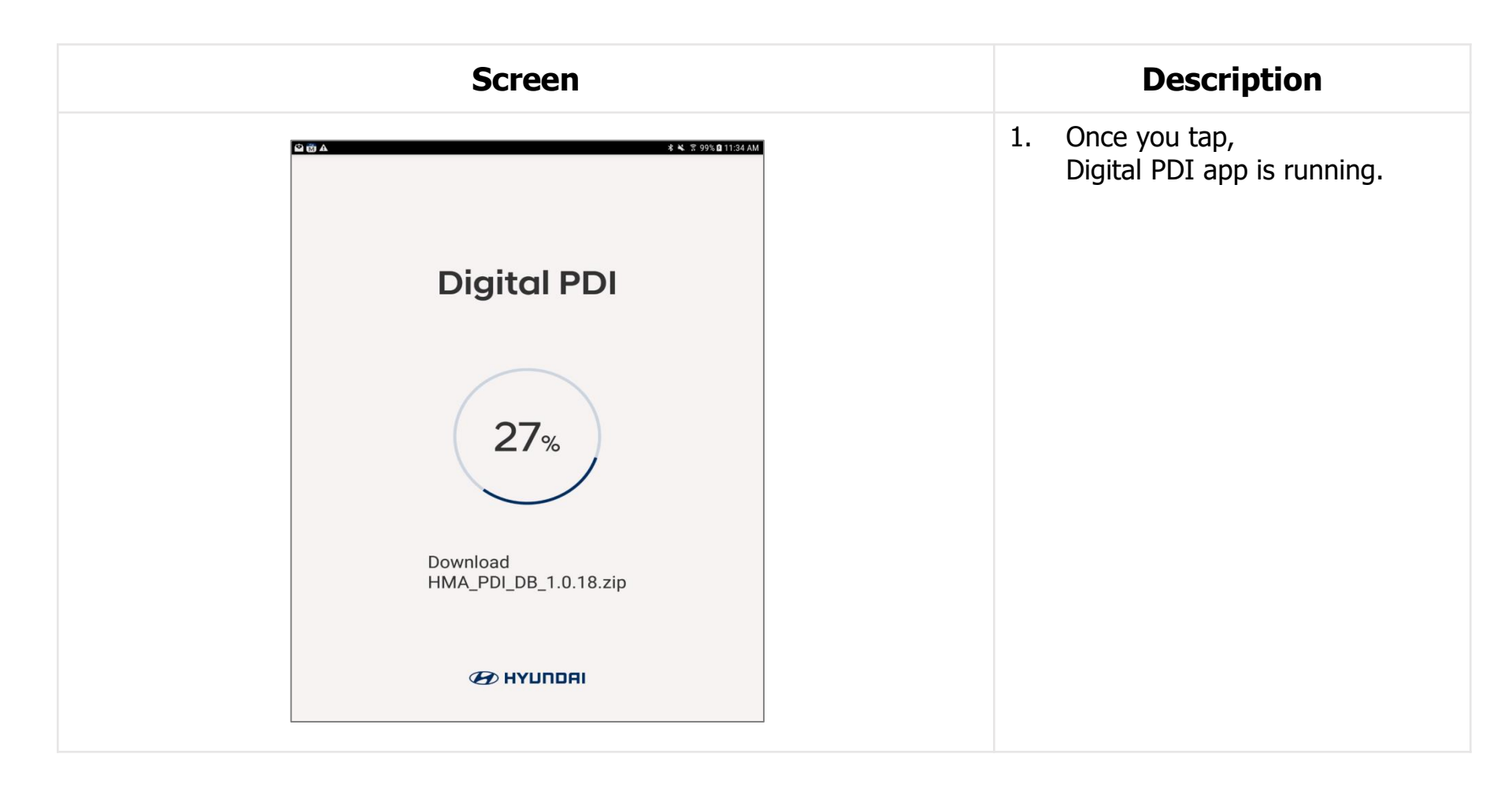

# 4. Update App

#### 4. Update App

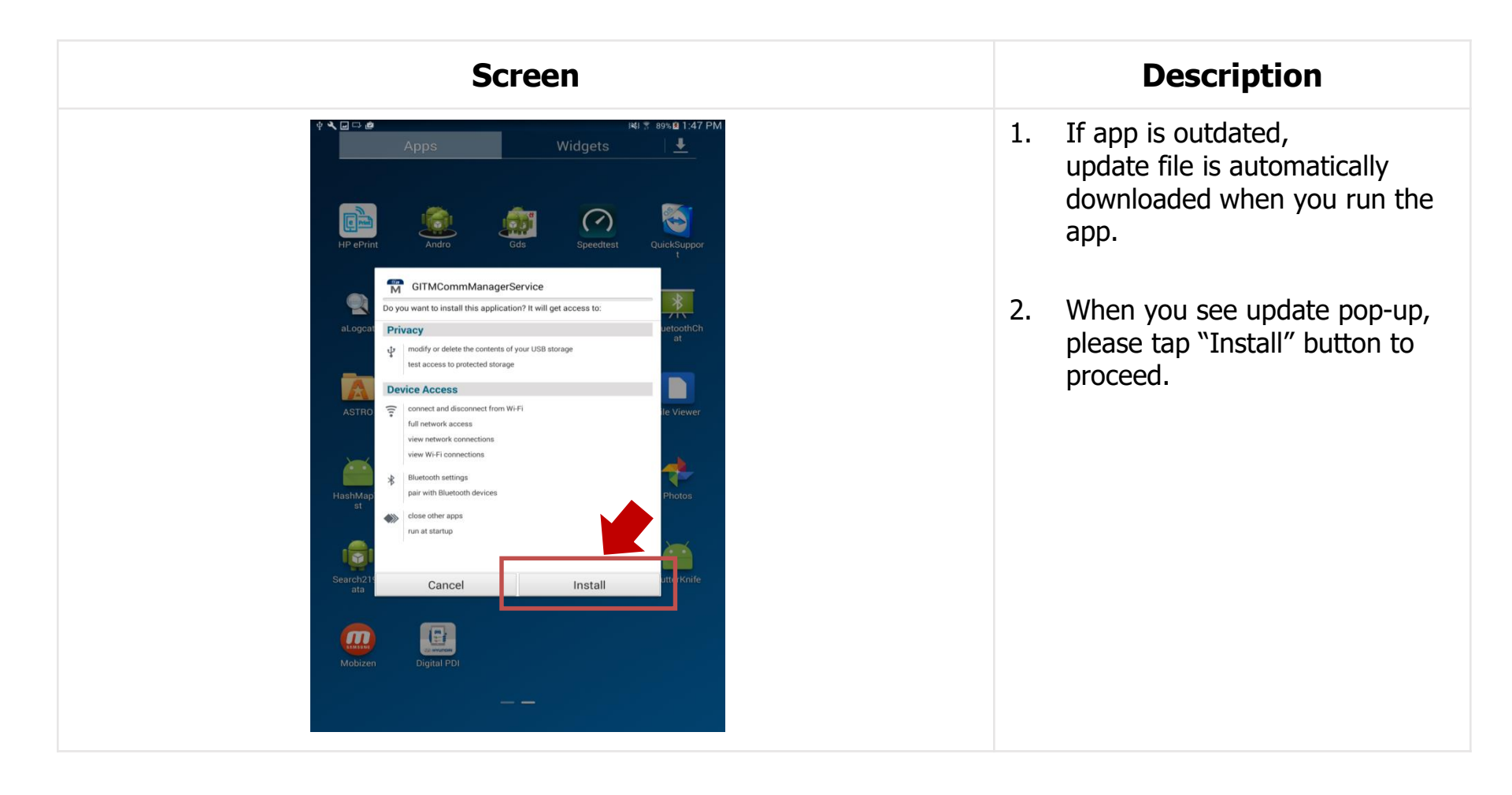

### 4. Update App

| Vy Files<br>Timeline<br>Favourite folders<br>Drag and drop folders here<br>Folders<br>Folders |
|----------------------------------------------------------------------------------------------------|

# 5. Join

### 5. Join

| Screen                           | Description                                                                                               |
|----------------------------------|----------------------------------------------------------------------------------------------------|
| ൽ ▲ ⊙ 🔹 ¥ 🖉 93% û 5.37 PM        | 1. Tap "Sign up now>"                                                                                     |
| Digital PDI                      |                                                                                                    |
| Username                         | * Details                                                                                                 |
| Password                         | Language<br>– Change language settings                                                                    |
| Login<br>Sign up now >           | Save Username<br>- Remember Username(ID)<br>Forgot Password?<br>- Find password with your or mail account |
| Vendel end Blat working together | <ul> <li>Login</li> <li>Access to the system with Username &amp; PW</li> </ul>                            |

### 5. Join

| Screen                                                                                                    |                                    | Description                                                                                                    |
|----------------------------------------------------------------------------------------------------|------------------------------------|----------------------------------------------------------------------------------------------------|
| Image: Second second second | Turn off                           | <ol> <li>Fill up all the data, then tap<br/>"Sign up" button.<br/>(Location, Registration Code,<br/>Username, E-mail)</li> </ol> |
| Registration Code                                                                                                    | l<br>Back to Home<br>(main screen) | * Registration Code is your<br>port/dealer code. Contact your<br>manager. (ex: CA505, 1016)                                      |
| E-mail                                                                                                    |                                    | * Details<br>Location - Select your type(Distributor / Port / Dealer)                                                            |
| I You will receive temporary password with this e-mail.                                                                                                    |                                    | Registration Code<br>– Port/ Dealer Code                                                                                         |
| Cancel Sign up                                                                                                    |                                    | Username<br>- your ID                                                                                                    |
|                                                                                                    |                                    | E-mail<br>- Your e-mail will be used to receive temporary<br>password.                                                           |

| Screen                                                                                                    | Description                                                                                                    |
|----------------------------------------------------------------------------------------------------|----------------------------------------------------------------------------------------------------|
| Digital PDI     Join     Location   Dealer     Registration Code     Username     E-mail     I You will receive temporary password with this e-mail. | Image: Turn off Digital PDI1. Fill out all the data, then tap "Sign up" button. (Location, Registration Code, Username, E-mail)We Home Screen)** Registration Code is your port/dealer code. Contact your manager. (ex: CA505, 1016)** Username must contain upper, lower case letters and numbers.<br>- No space<br>- No special letters (@,!;&%\$)** It is forbidden using the same e-mail to join. It should be unique.Note: "Forgot Password?" function sends temporary password to your email. |

| Screen                                                                                      | Description                                                                                                    |
|---------------------------------------------------------------------------------------------|----------------------------------------------------------------------------------------------------|
| ■ 中国 P I I I I I I I I I I I I I I I I I I                                                  | 1. If the registration code is correct, "Join" process is finished.                                                                       |
| Registration Code AL001 Username Sms Notice E-mail Temporary password has been sent to your | <ol> <li>You should wait some business<br/>days for your id to be activated<br/>by manager.</li> <li>Once the manager approves</li> </ol> |
| e-mail. Administrator's approval is required.                                               | your request, you can use this app.                                                                                                    |
| Cancel                                                                                      | ※ If your account is not activated<br>after few days, please contact your<br>manager to approve from website.                             |
| Cancel Sign up                                                                              |                                                                                                    |

# 6. Forgot Password?

#### 6. Forgot Password?

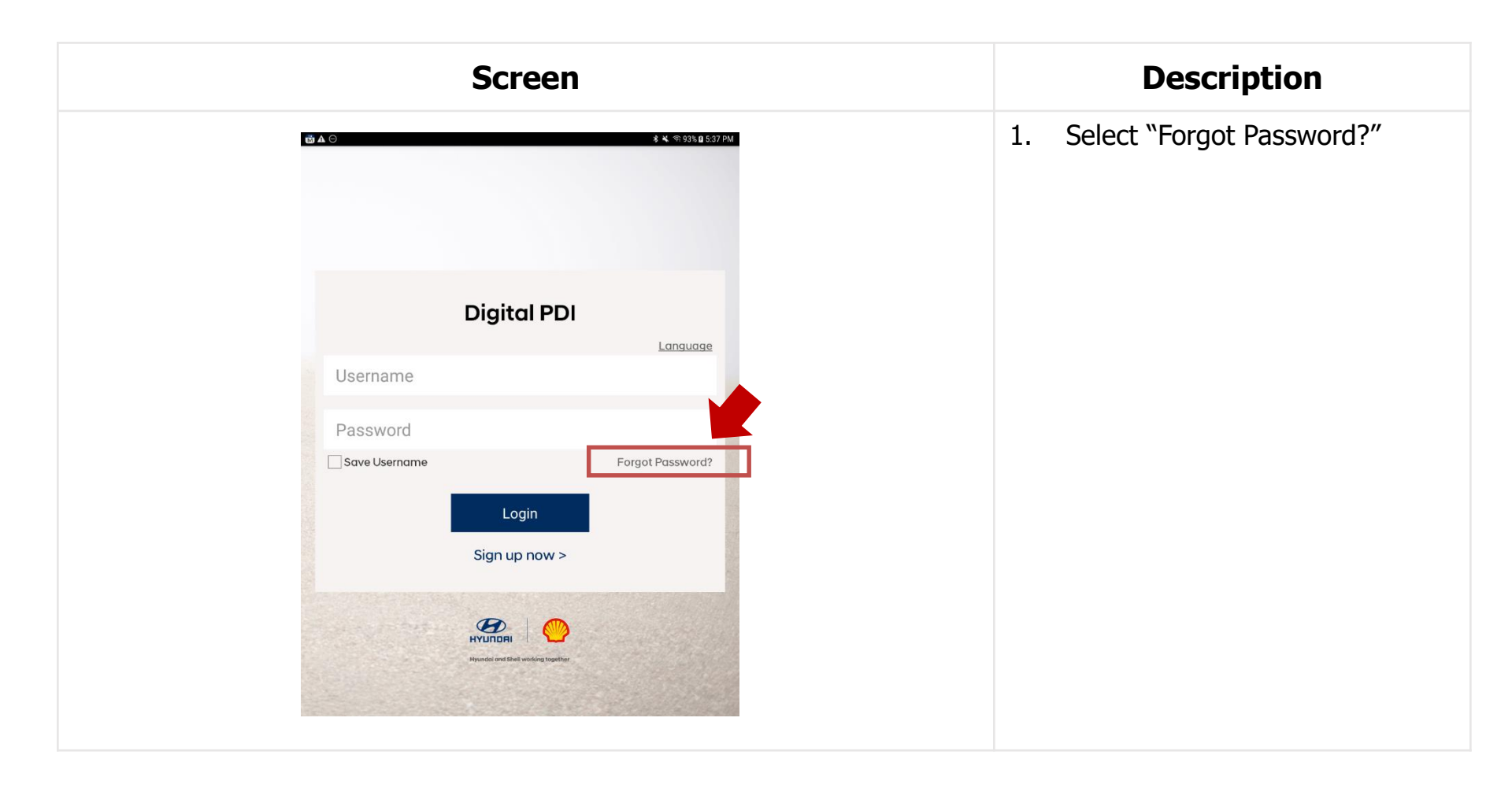

### 6. Forgot Password?

| Image: Contract of the system   Digital PDI   Image: Contract of the system   Image: Contract of the system   Ima | Image: Construction of the section of the section |
|----------------------------------------------------------------------------------------------------|----------------------------------------------------------------------------------------------------|
| Username  E-mail  Username  (Osername, e-mail)  * If you input correct informative temporary password will be service your e-mail.                                                                                                    | Username       (Osername, e-mail)         E-mail       ** If you input correct information temporary password will be served to the served temporary password will be served to the served temporary password, will be served to the served temporary password, "password, "password,                                            |
| * Note: when you login with                                                                                                    | temporary password, "passwor<br>change" pop-up will be display                                                                                                    |

7. Login

| Screen                                                                                                    | Description                                                                                              |
|----------------------------------------------------------------------------------------------------|----------------------------------------------------------------------------------------------------|
| ★ ○ * ▲ ○ 93% 0 5:37 PM                                                                                           | <ol> <li>Input username(ID) and<br/>Password in login box, then tap<br/>"Login" button.</li> </ol>       |
| Digital PDI<br>Language<br>Username                                                                               | * Note: According to security policy,<br>you may encounter "password<br>change" pop-up message.          |
| DSername<br>Password<br>Save Username<br>Login<br>Sign up now ><br>Sign up now ><br>Vertication and interventions | <ul> <li>When you login with temporary password.</li> <li>3 months after you change password.</li> </ul> |

### 8. Main Screen

#### 8. Main Screen

| Screen                                                                                                    |                     | Description                                                                                                    |
|----------------------------------------------------------------------------------------------------|---------------------|----------------------------------------------------------------------------------------------------|
| Digital<br>Digite_test<br>Login time : Feb 11, 2019 1:32:07 PM<br>Privacy Notice<br>New Vehicle Receiving<br>()<br>()<br>()<br>()<br>()<br>()<br>()<br>()<br>() |                     | <ol> <li>Username, login time is displayed</li> <li>NVR (New Vehicle Receiving)</li> <li>AGED (Aged Maintenance)</li> <li>PDI (Pre Delivery Inspection)</li> <li>Review &amp; Follow Up the results</li> <li>Inventory</li> <li>CPO (Certified Pre-Owned)</li> <li>Settings</li> <li>Online or Offline marker</li> </ol> |
| <b>4</b> آریک<br>Pre Delivery Inspection                                                                                                    | Certified Pre-Owned | <ul><li>(1) App Close</li><li>(1) Vehicle Registration</li><li>(2) Notice</li></ul>                                                                                                    |
| S E                                                                                                    | 8 C                 | <ul><li>13 Logout</li><li>14 Vehicle Registration Drawer</li></ul>                                                                                                    |

# 9. Start Test

- 9-1 NVR
- 9-2 AGED
- 9-3 PDI
- 9-4 CPO
- 9-5 Vehicle Registration (Offline Test)
- 9-6 Inventory

Global Service Way

# 9-1 NVR (New Vehicle Receiving)

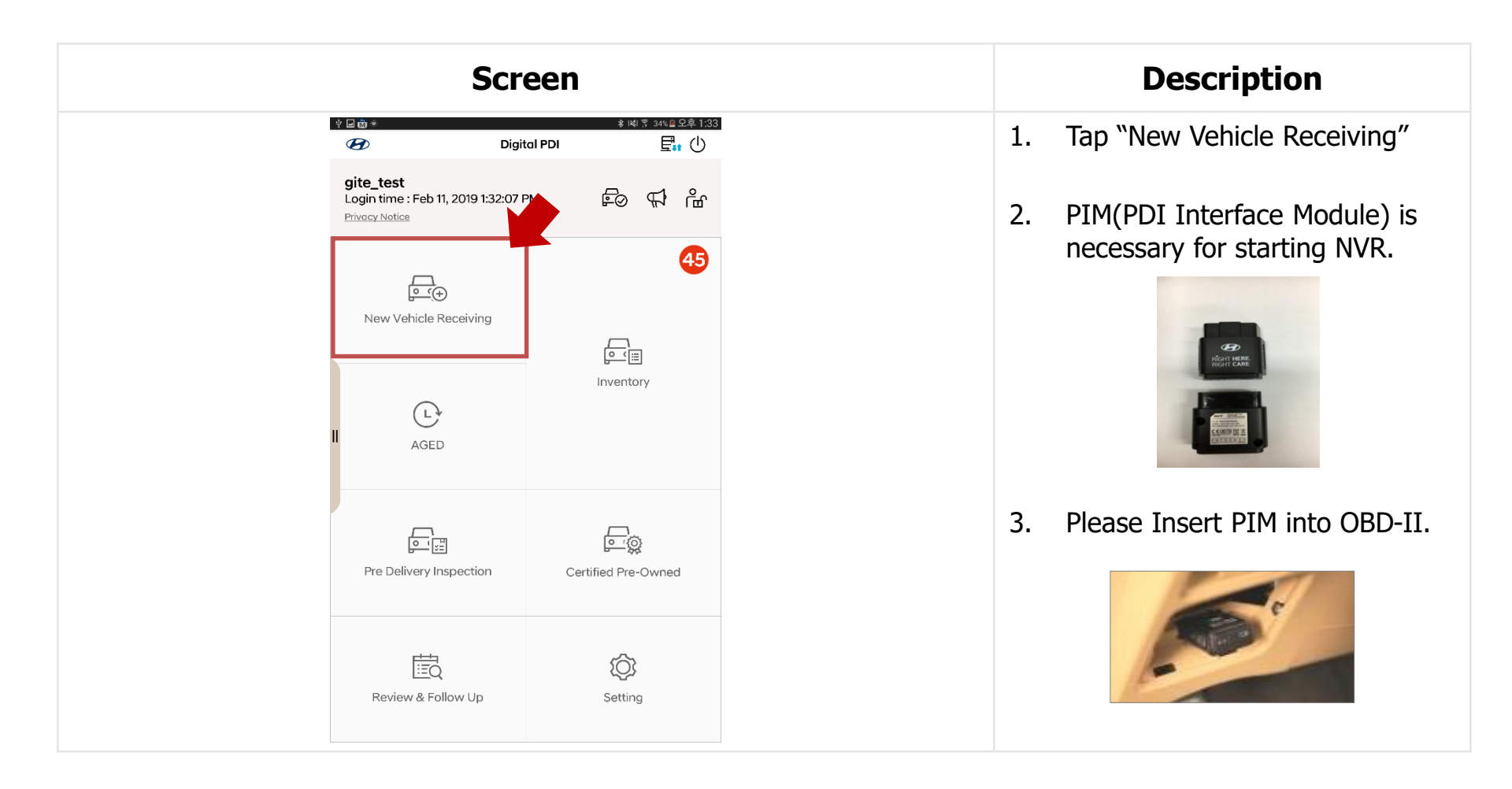

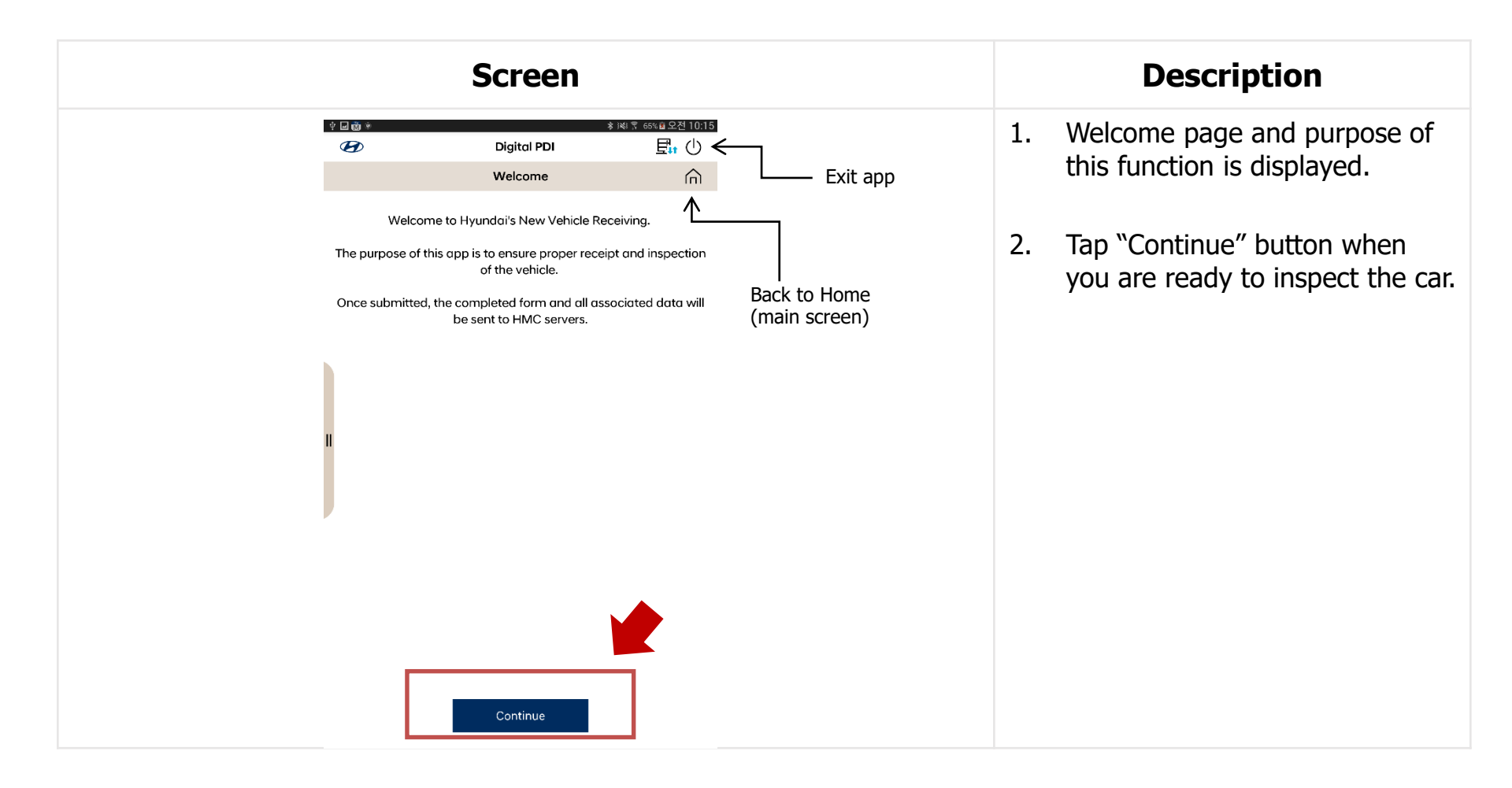

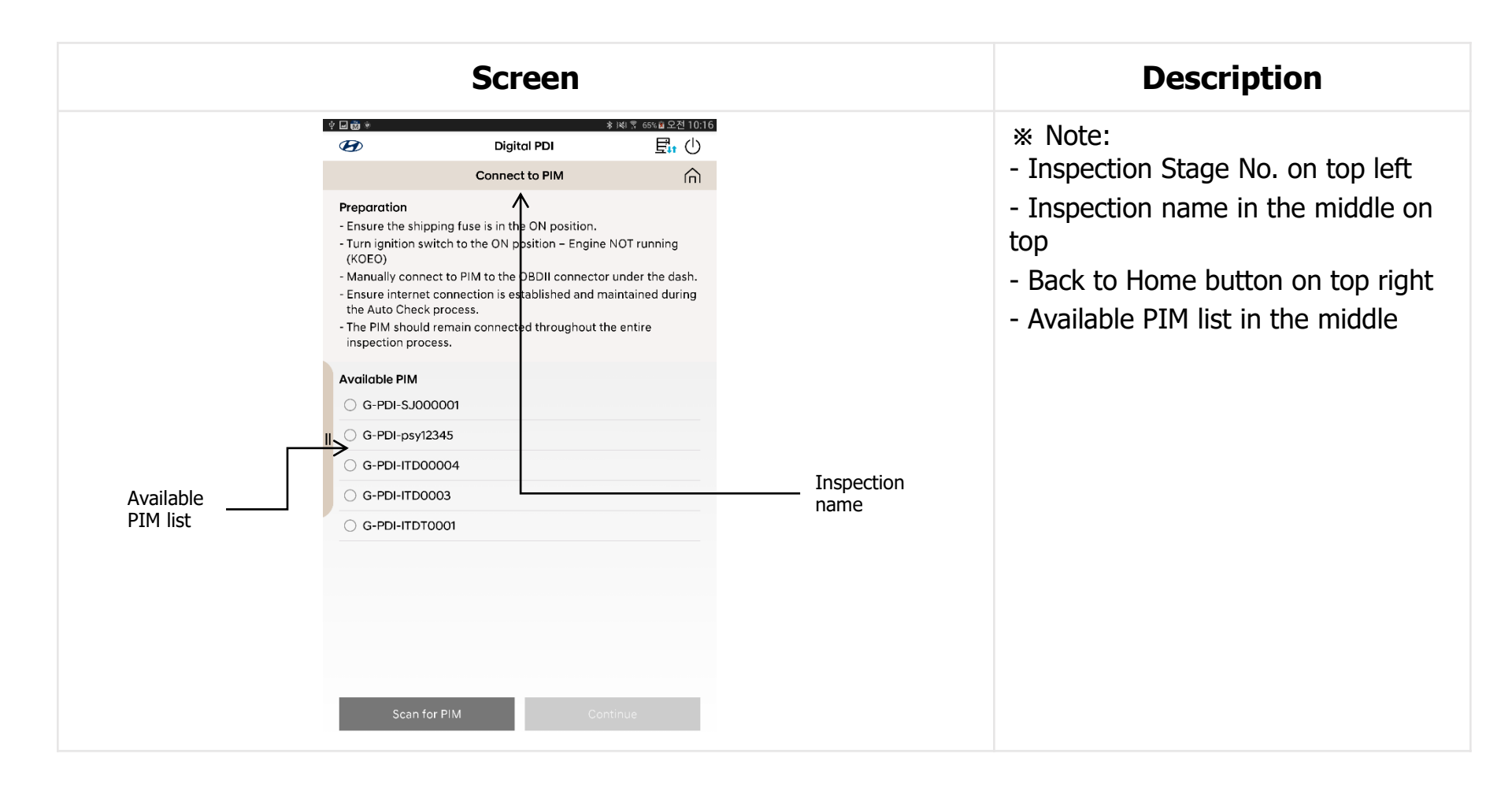

| Screen                                                                                                    | Description                                                                                                    |
|----------------------------------------------------------------------------------------------------|----------------------------------------------------------------------------------------------------|
| ◆ ■ @ *      * ■ ● * ■ ● * ■ ● * ■ ● ● ● ● ● ● ●                                                                                                    | 1. Ensure all the procedures in<br>"Preparation"                                                                                                    |
| <ul> <li>Ensure the shipping fuse is in the ON position.</li> <li>Turn ignition switch to the ON position – Engine NOT running<br/>(KOEO)</li> <li>Manually connect to PIM to the OBDII connector under the dash.</li> <li>Ensure internet connection is established and maintained during<br/>the Auto Check process.</li> <li>The PIM should remain connected throughout the entire<br/>inspection process.</li> </ul> | <ol> <li>Select one of the PIMs in the<br/>Available PIM list.</li> <li>(if you don't have any PIMs in<br/>the list, please tap "Scan for</li> </ol> |
| Available PIM         G-PDI-SJ000001         G-PDI-psy12345         G-PDI-ITD00004         G-PDI-ITD0003                                                                                                    | <ul> <li>PIM" button.)</li> <li>3. Tap "Continue" button.<br/>("Continue" button will be<br/>activated after PIM selection.)</li> </ul>              |
| Scan for PIM                                                                                                    | * Until the inspection finishes, PDI<br>Interface Module (PIM) should be<br>connected to OBD-II. (Power for<br>PIM : Red light)                      |

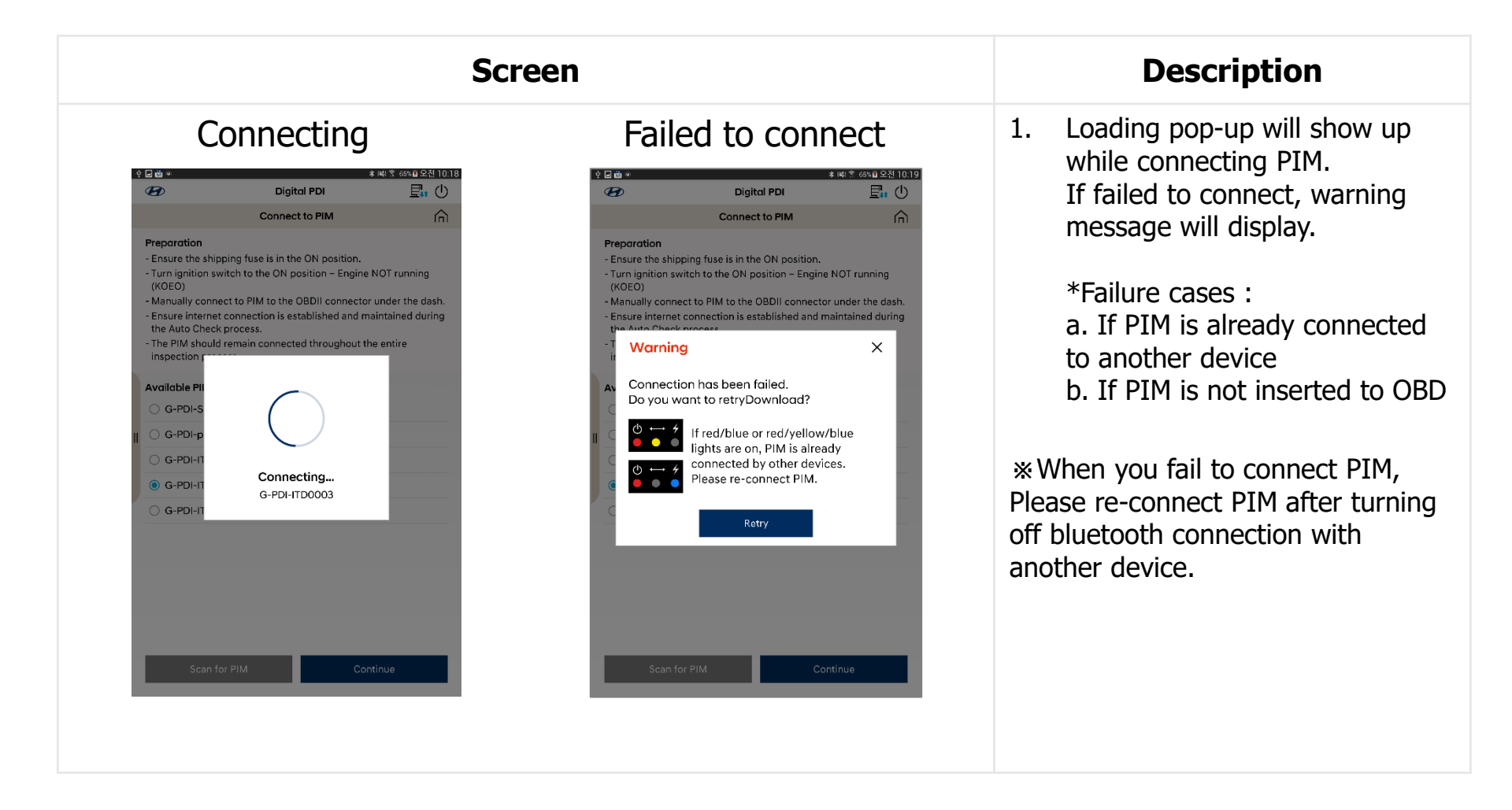
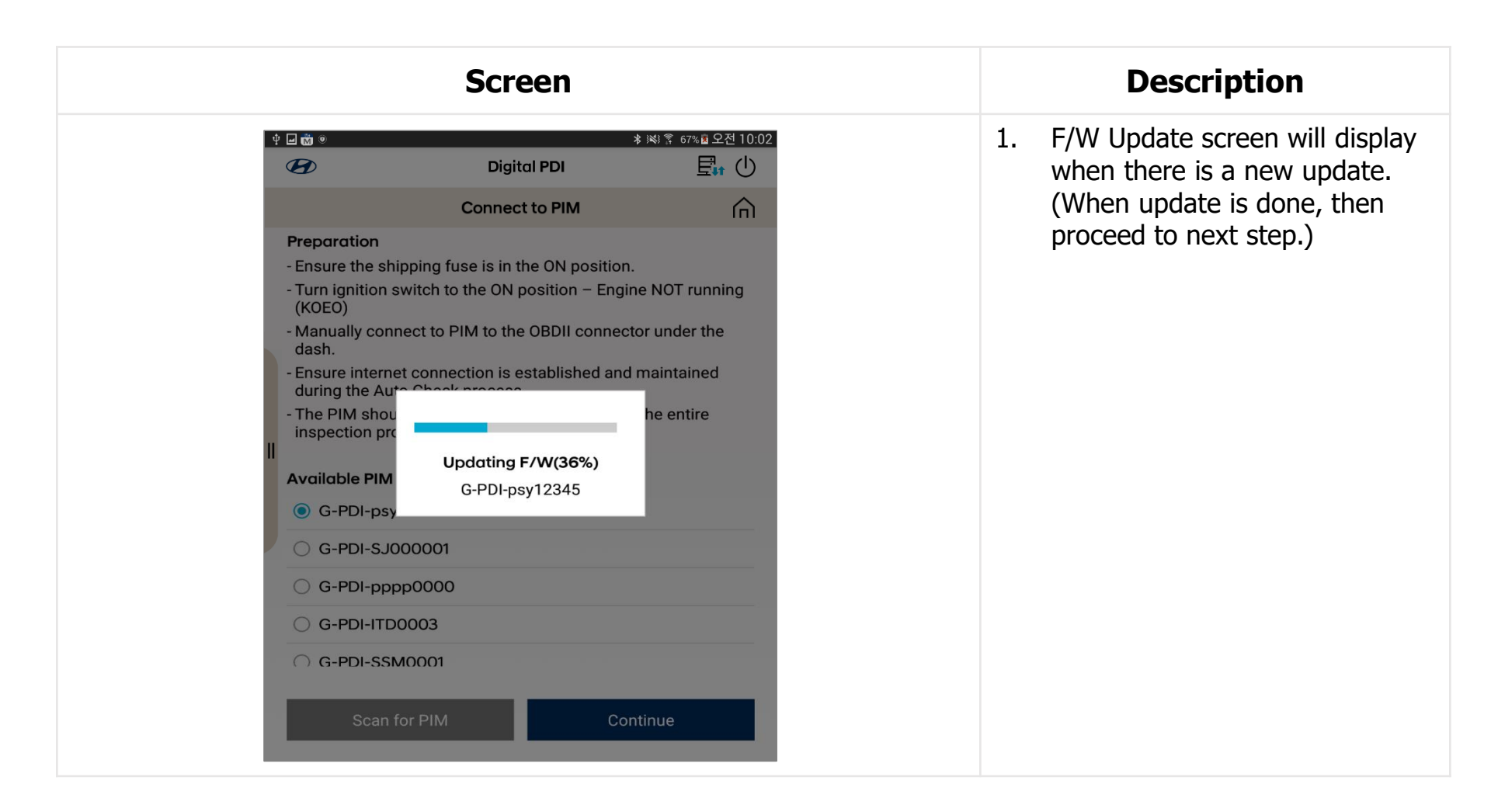

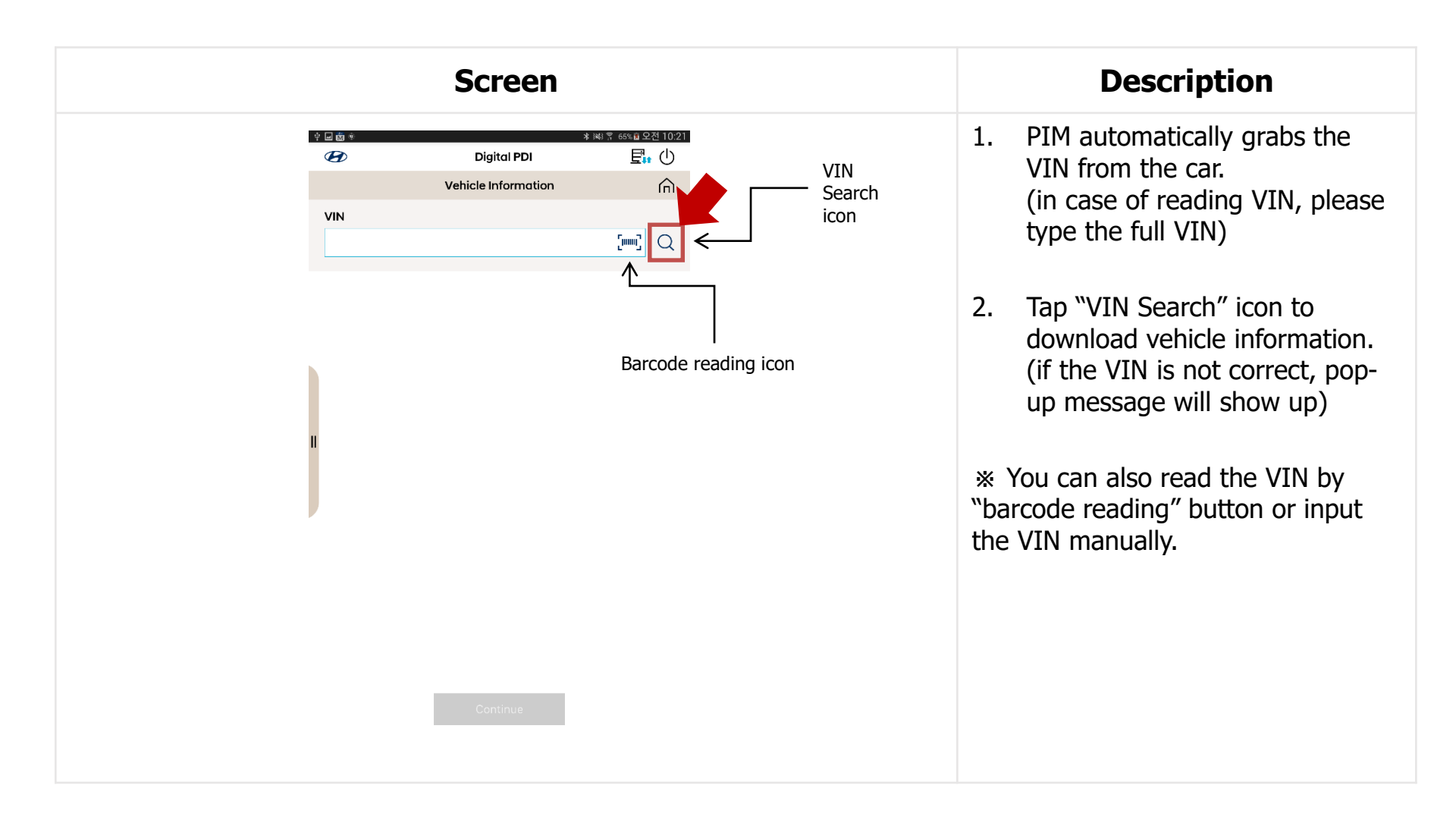

| ・ 回答       Digital PDI       日前         ・       ・       ・         ・       ・       ・         ・       ・       ・         ・       ・       ・         ・       ・       ・         ・       ・       ・         ・       ・       ・         ・       ・       ・         ・       ・       ・         ・       ・       ・         ・       ・       ・         ・       ・       ・         ・       ・       ・         ・       ・       ・         ・       ・       ・         ・       ・       ・         ・       ・       ・         ・       ・       ・         ・       ・       ・         ・       ・       ・         ・       ・       ・         ・       ・       ・         ・       ・       ・         ・       ・       ・         ・       ・       ・         ・       ・       ・         ・       ・       ・         ・       ・       ・ |
|----------------------------------------------------------------------------------------------------|
|                                                                                                    |

| Screen                                                                                                    | Description                                                                                                    |
|----------------------------------------------------------------------------------------------------|----------------------------------------------------------------------------------------------------|
| Vehicle Information         Vin         Vehicle Information         Vin         Vehicle Code         OS         Nodell Year         2018         You can select the unit.         Engine         1.0 UNLEADED         Campaign         No Campaigns | <ol> <li>Check odometer of the car and<br/>then input it in the odometer<br/>box.<br/>(** Most cars automatically read<br/>the odometer.)</li> <li>** MDM Download data is<br/>shown below.</li> <li>Tap "Continue" button.</li> </ol> |

| Screen                                                                                                    | Description                                                                                                    |  |  |
|----------------------------------------------------------------------------------------------------|----------------------------------------------------------------------------------------------------|--|--|
| P 回動・     * Nill 第 70% 目 空전 9.38       P Digital PDI     日       1/6     Campaign Information       Campaign 1 | 1. If the car has campaign<br>information, Campaign<br>information page will show up.<br>Otherwise, it doesn't show up. |  |  |
| 80C039, 80CC05, 80CT02<br>Anleitung für Service Aktion 80C039/80CT02/80CC05                                    | 2. Tap each campaign to check the TSB.                                                                                  |  |  |
| Π                                                                                                    | 3. Tab "Continue" button after checking all the TSBs.                                                                   |  |  |
| Continue                                                                                                    |                                                                                                    |  |  |

| Screen                                                        | Description                                           |  |  |
|---------------------------------------------------------------|-------------------------------------------------------|--|--|
| * 回画 * * Nati 等 700 単 2전 9/38<br>の<br>1/5 Vehicle Information | 1. Enter Stock No., RO No. in the box.                |  |  |
| VIN<br>KMHK3811AJU000208<br>Enter Stock No.<br>Enter RO No.   | <ol> <li>Tap "Continue" button to proceed.</li> </ol> |  |  |
| Continue                                                      |                                                       |  |  |

| Screen                                                                                         | Description                                                                                       |
|------------------------------------------------------------------------------------------------|---------------------------------------------------------------------------------------------------|
| * 回面 *     * INI 第 70% 量 오전 9:38       O Digital PDI     日本       2/5     Battery Test         | 1. Enter Volts, CCA Measured, CCA<br>Rated after checking battery<br>with battery tester(ex: GR8) |
| Test battery with Hyundai approved battery tester.<br>Enter the measured values below<br>Volts | 2 Take a photo of the years throw                                                                 |
| CCA Measured                                                                                   | battery tester.                                                                                   |
| CCA Rated                                                                                      | 3. Tap "Continue" button to proceed.                                                              |
| Continue                                                                                       |                                                                                                   |

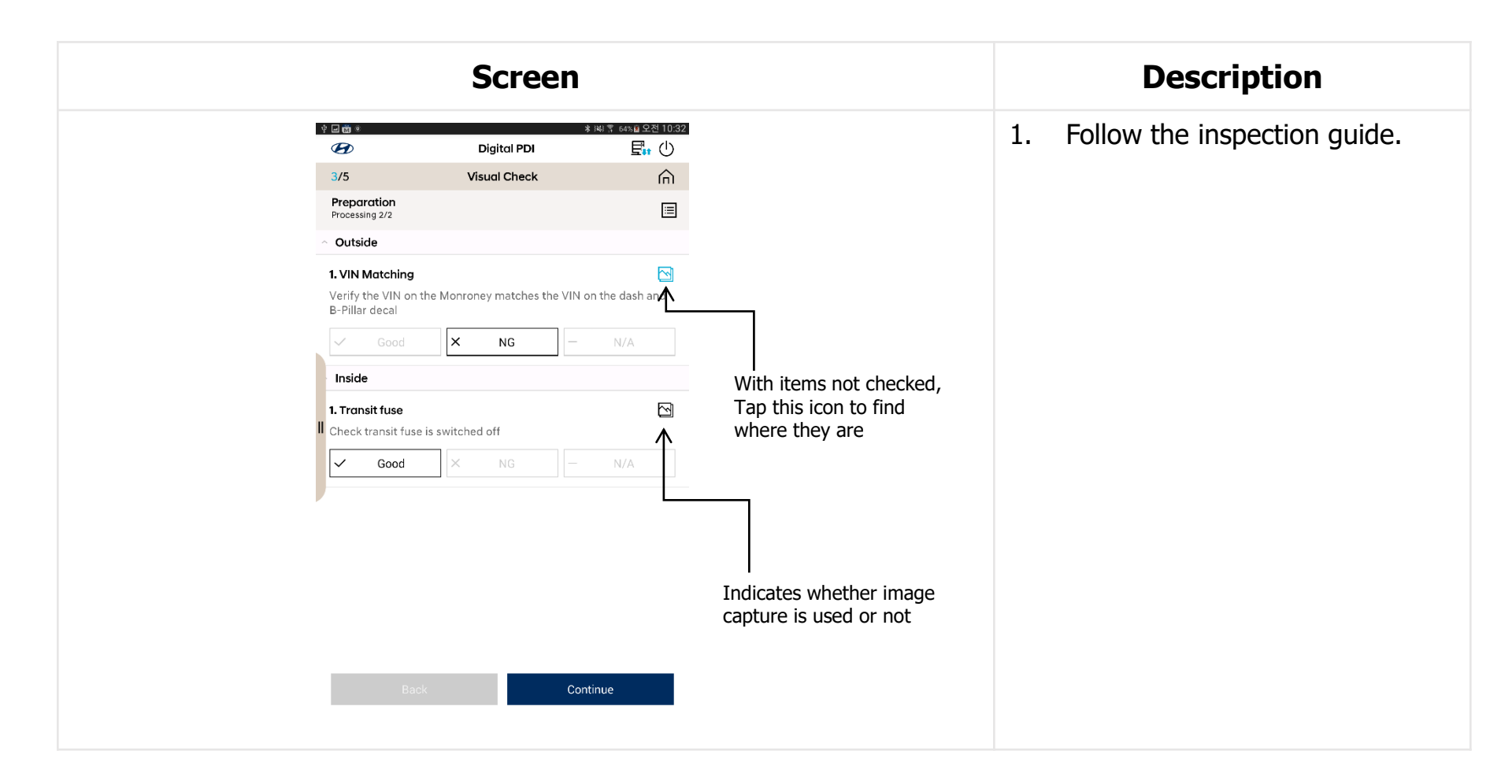

| Screen                                                                                                    | Description                                                                                                    |  |  |
|----------------------------------------------------------------------------------------------------|----------------------------------------------------------------------------------------------------|--|--|
| Comments     OK     OK | <ol> <li>Depending on the types of<br/>inspection items, you need to<br/>take a photo of the defects.</li> <li>Optional upload</li> <li>Mandatory upload</li> </ol> |  |  |

|                               | Screen                          |                    | Description                       |
|-------------------------------|---------------------------------|--------------------|-----------------------------------|
| 4 <b>. 11</b>                 | * }                             | ₩ 〒 64% 直 오전 10:32 | 1. Tap Good, NG or N/A.           |
| B                             | Digital PDI                     |                    |                                   |
| 3/5                           | Visual Check                    | Â                  |                                   |
| Preparation<br>Processing 2/2 |                                 |                    | 2. Tap "Continue" button to       |
| <ul> <li>Outside</li> </ul>   |                                 |                    | proceed.                          |
| 1. VIN Matching               |                                 |                    | •                                 |
| Verify the VIN on             | the Monroney matches the VIN on | the dash and       |                                   |
| B-Pillar decal                |                                 |                    | * when all items are checked,     |
| ✓ Good                        | × NG –                          | N/A                | "Continue" button will be activat |
| Inside                        |                                 |                    | continue button will be detivat   |
| 1. Transit fuse               |                                 |                    |                                   |
| Check transit fuse            | is switched off                 | _                  |                                   |
| ✓ Good                        | × NG –                          | N/A                |                                   |
| L                             |                                 |                    |                                   |
|                               |                                 |                    |                                   |
|                               |                                 |                    |                                   |
|                               |                                 |                    |                                   |
|                               |                                 |                    |                                   |
|                               |                                 | •                  |                                   |
|                               |                                 |                    |                                   |
|                               |                                 |                    |                                   |
| Bac                           | k Conti                         | nue                |                                   |
|                               |                                 |                    |                                   |
|                               |                                 |                    |                                   |

|                                                 | Screen                                                                                          |                                              |
|-------------------------------------------------|-------------------------------------------------------------------------------------------------|----------------------------------------------|
| ý 🖬 谢 🔍                                         | Digital PDI                                                                                     | ≱端 \$* 70% ਛ 오전 9:38<br>⊑tr ( <sup>1</sup> ) |
| 4/5                                             | Summary                                                                                         | <u> </u>                                     |
| Vehicle Informati                               | ion                                                                                             |                                              |
| VIN<br>Vehicle Code<br>Date<br>Odometer<br>User | KMHK3811AJU000208<br>OS / 2018 / 1.0 UNLEADED<br>Feb 11, 2019 10:14:46 AM<br>36 km<br>gite_test |                                              |
| Additional Inform                               | nation                                                                                          |                                              |
| Battery Voltage                                 | 12.5                                                                                            |                                              |
| Battery SOC                                     | 81                                                                                              |                                              |
| RO No.                                          | 666                                                                                             |                                              |
| Stock No.                                       | 122                                                                                             |                                              |
| Test result                                     |                                                                                                 |                                              |
| Total                                           | 14 Slie                                                                                         | de up and down                               |
| Good                                            | 13                                                                                              |                                              |
| <ul> <li>Check</li> </ul>                       | 0                                                                                               | •                                            |
| () NG                                           | 1                                                                                               |                                              |
| ○ N/A                                           | 0                                                                                               |                                              |
| Visual Check issu                               | les                                                                                             |                                              |
|                                                 |                                                                                                 |                                              |
|                                                 | Continue                                                                                        |                                              |
|                                                 |                                                                                                 |                                              |

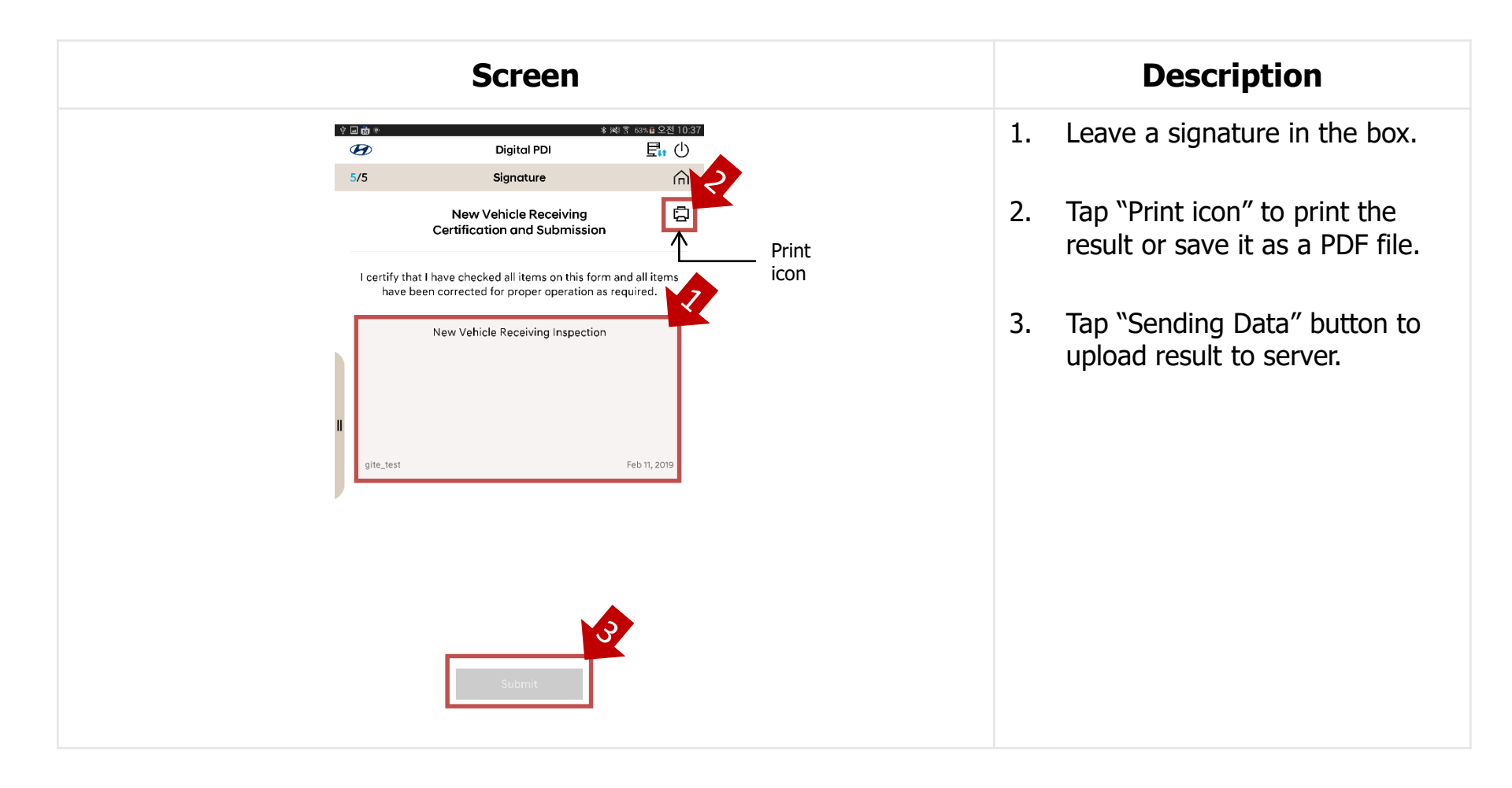

# 9-2 AGED (Aged Maintenance)

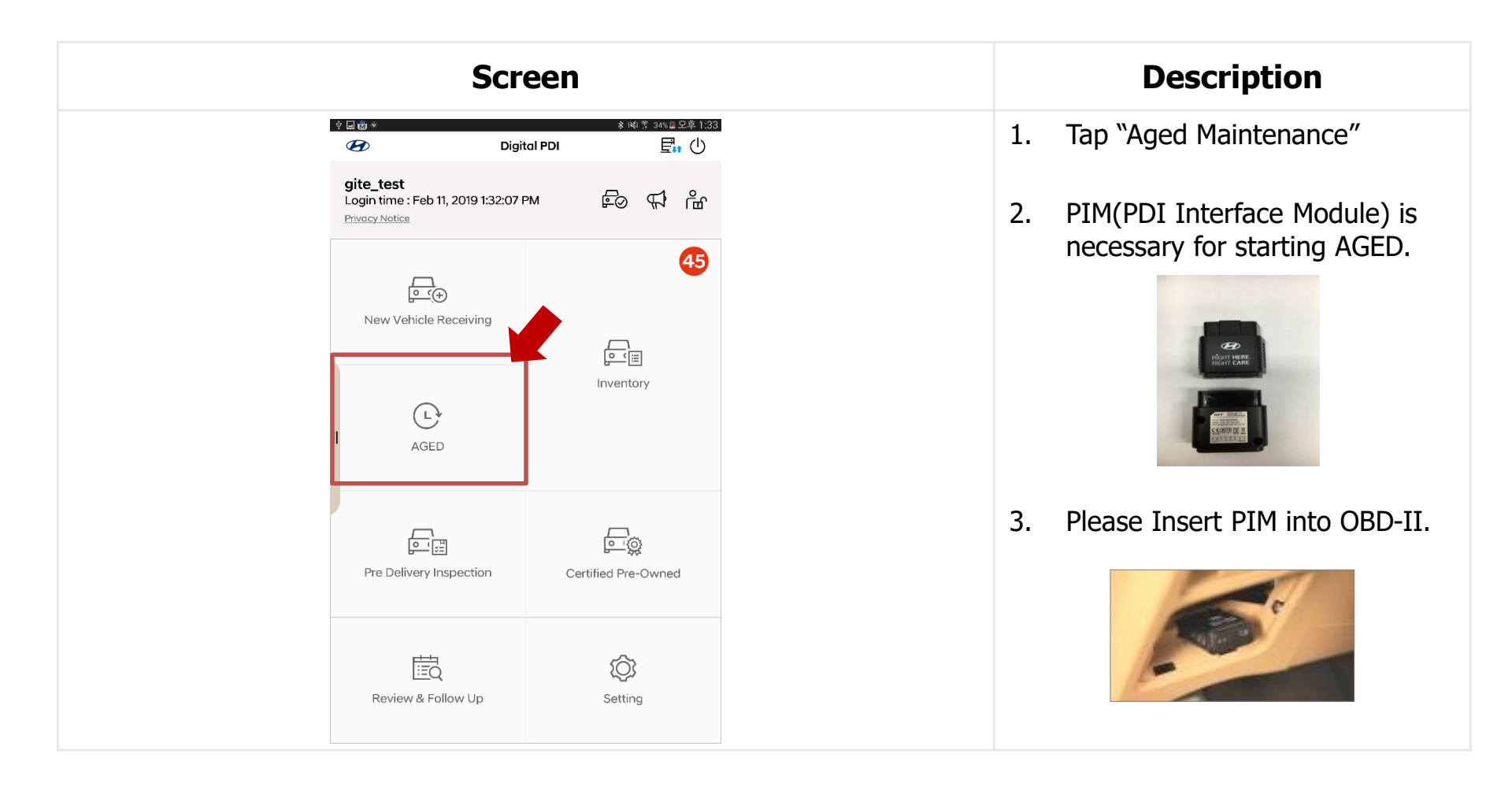

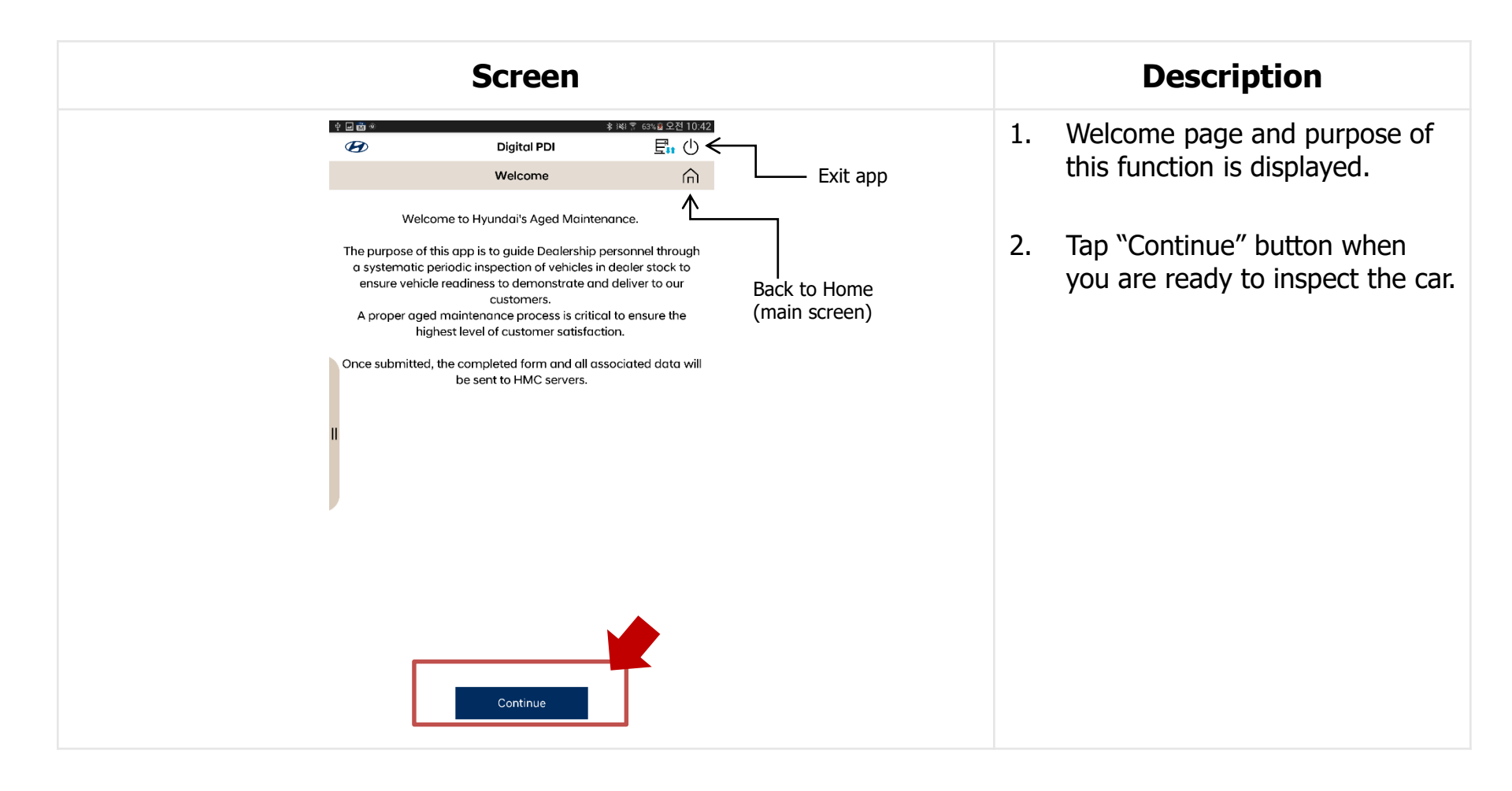

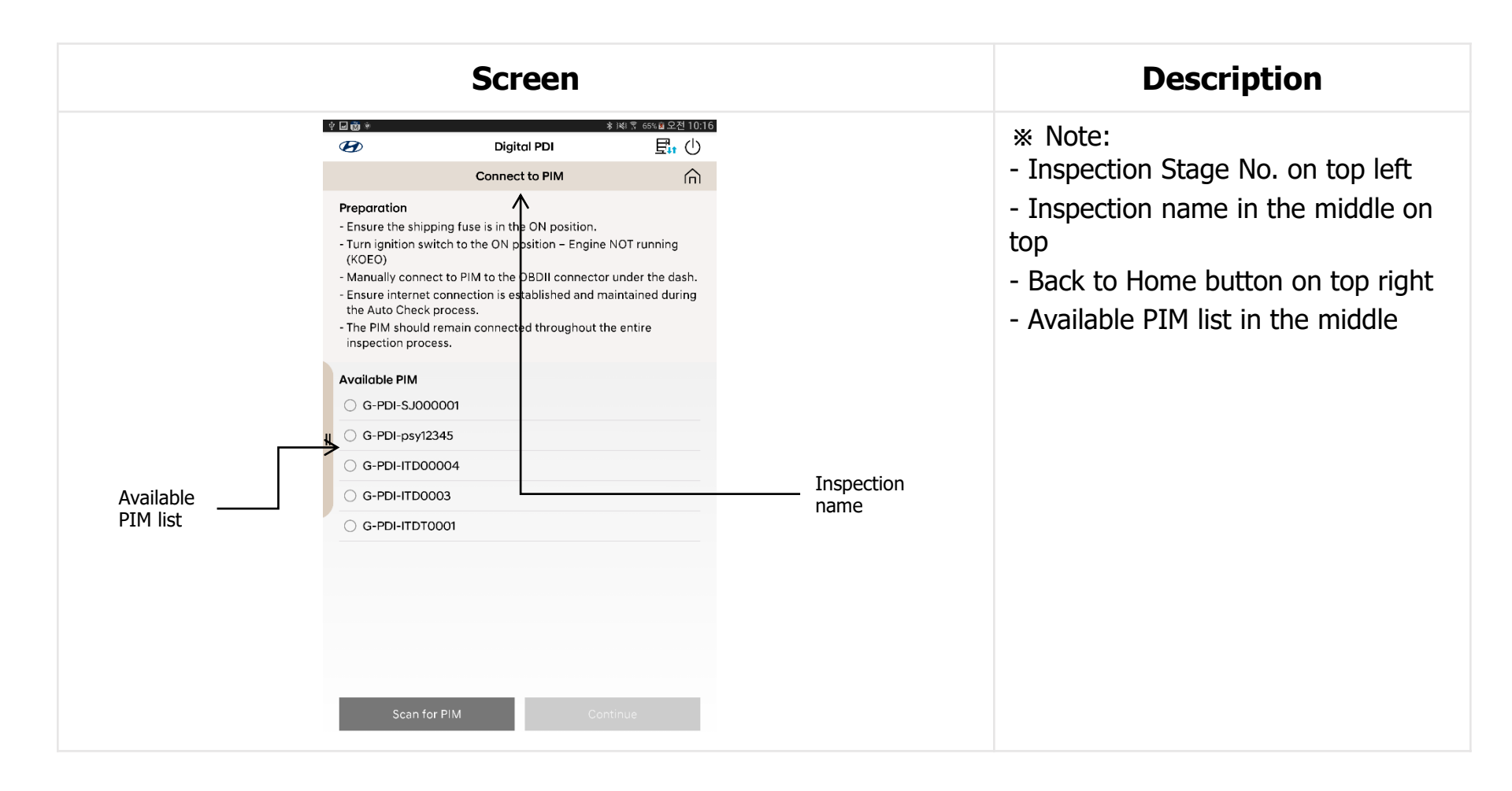

| Screen                                                                                                    | Description                                                                                                    |
|----------------------------------------------------------------------------------------------------|----------------------------------------------------------------------------------------------------|
| 中回数● 参域:常 65% 自 22社 10:17                                                                                                    | 1. Ensure all the procedures in<br>"Preparation"                                                                                                    |
| Preparation         - Ensure the shipping fuse is in the ON position.         - Turn ignition switch to the ON position – Engine NOT running (KOEO)         - Manually connect to PIM to the OBDII connector under the dash.         - Ensure internet connection is established and maintained during the Auto Check process.         - The PIM should remain connected throughout the entire inspection process.         - Available PIM         G-PDI-SJ000001         G-PDI-ITD00004         G-PDI-ITD0003         G-PDI-ITDT0001 | <ol> <li>Select one of the PIMs in the<br/>Available PIM list.<br/>(if you don't have any PIMs in<br/>the list, please tap "Scan for<br/>PIM" button.)</li> <li>Tap "Continue" button.<br/>("Continue" button will be<br/>activated after PIM selection.)</li> </ol> |
| Scan for PIM Continue                                                                                                    | * Until the inspection finishes, PDI<br>Interface Module (PIM) should be<br>connected to OBD-II. (Power for<br>PIM : Red light)                                                                                                    |

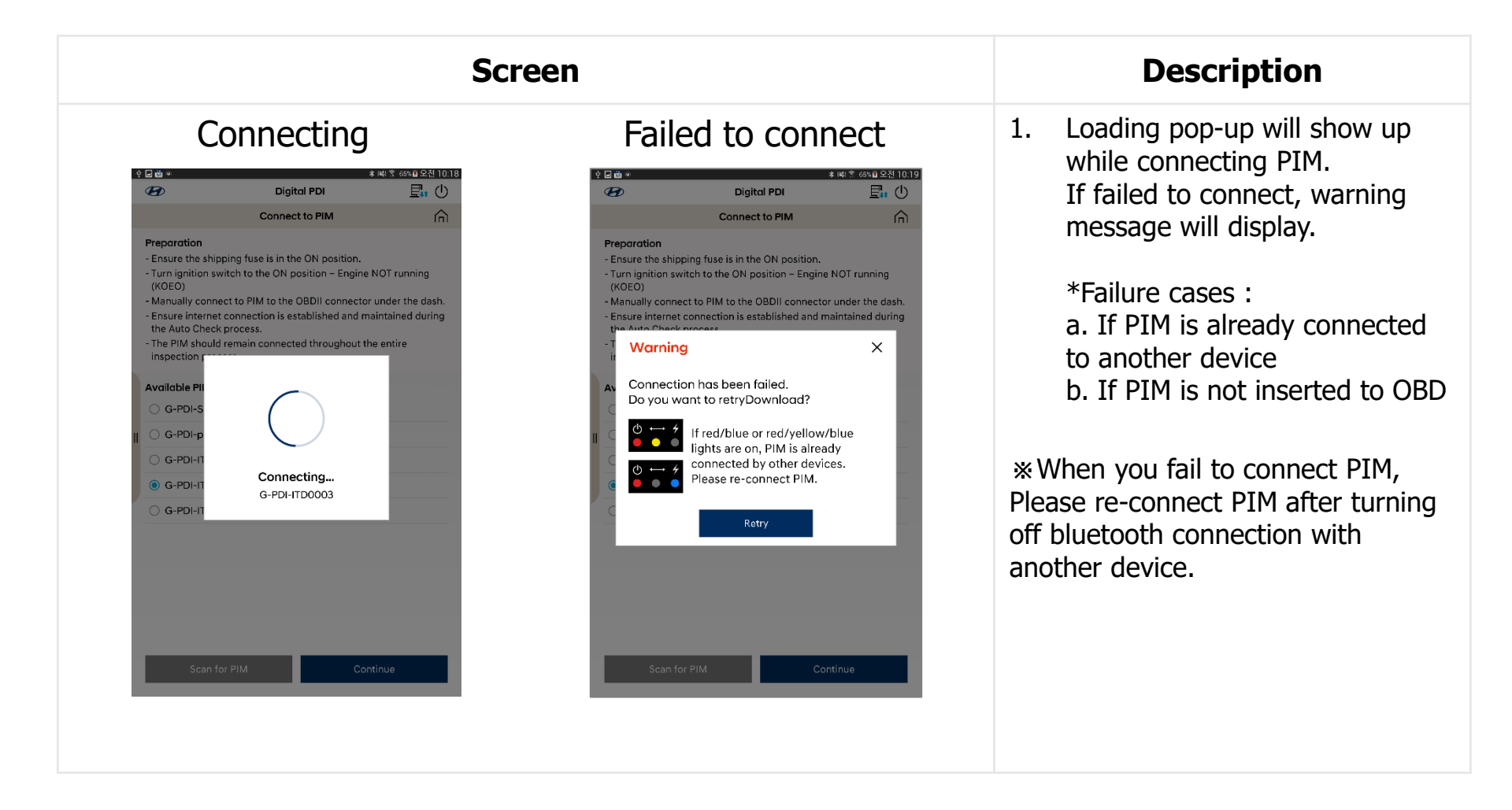

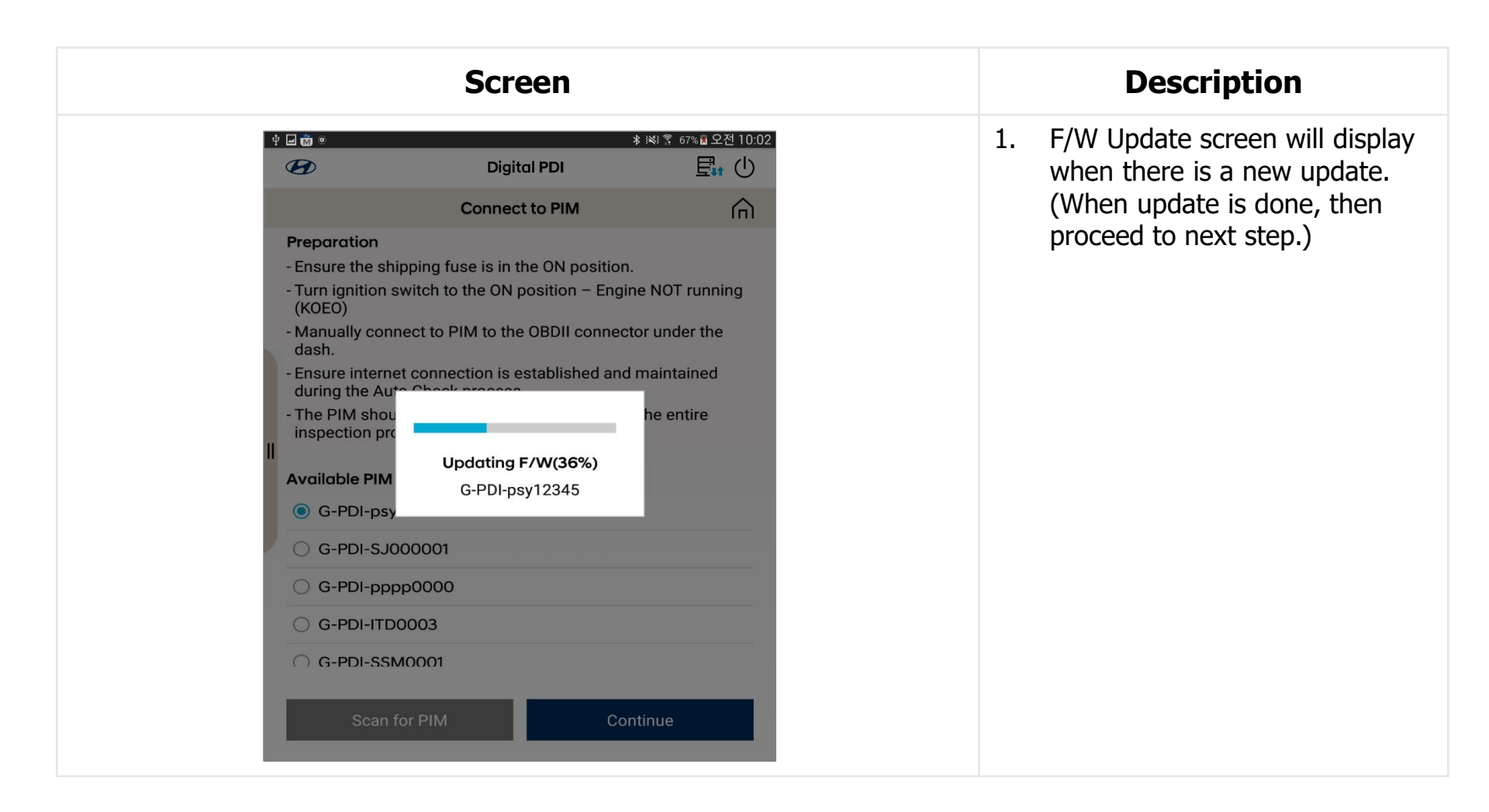

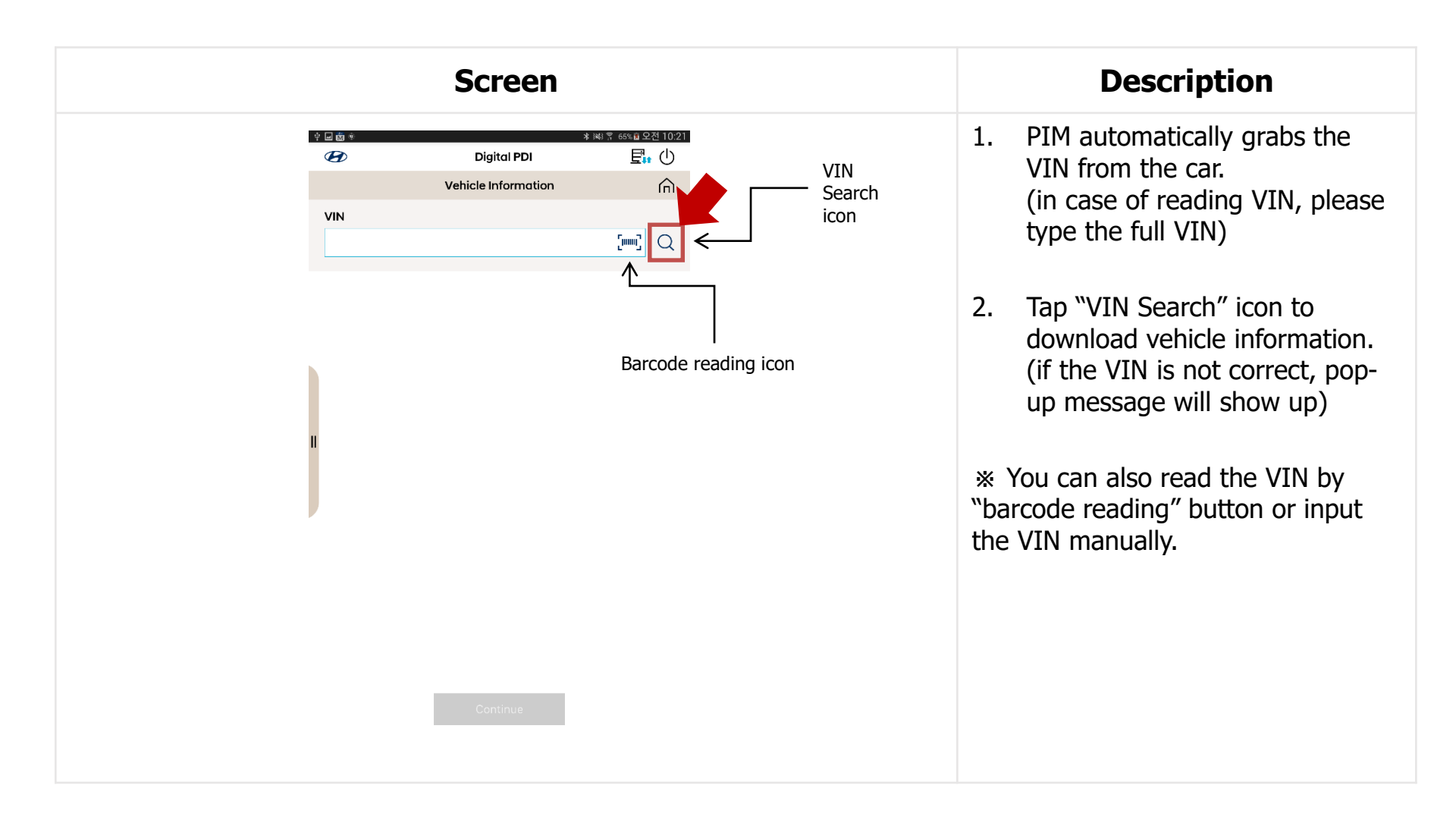

| Screen                                                                                                    | Description                                                                                                    |
|----------------------------------------------------------------------------------------------------|----------------------------------------------------------------------------------------------------|
| Digital PDI     Vehicle Information     VIN     VIN     Vehicle Code     OS   Model Year   2018   You can select   (mile, km)   Engine 1.0 UNLEADED Campaigns   No Campaigns     Octinue | 1.       Check odometer of the car and then input it in the odometer box. (*Most cars automatically read the odometer.)         ** MDM Download data is shown below.         the unit.       2.         Tap "Continue" button. |

| Screen                                                                                                    | Description                                                                                                    |
|----------------------------------------------------------------------------------------------------|----------------------------------------------------------------------------------------------------|
| ◆ □ tot + * 141 〒 70-49 오전 9.38<br>④ Digital PDI 記: ①<br>1/7 Campaign Information ①<br>Campaign 1<br>80C039, 80CC05, 80CT02 | <ol> <li>If the car has campaign<br/>information, Campaign<br/>information page will show up.<br/>Otherwise, it doesn't show up.</li> </ol> |
| Anleitung für Service Aktion 80C039/80CT02/80CC05                                                                           | 2. Tap each campaign to check the TSB.                                                                                                    |
|                                                                                                    | 3. Tab "Continue" button after checking all the TSBs.                                                                                       |
| Continue                                                                                                    |                                                                                                    |

| Screen                                                                                                    | Description                                                                                                    |
|----------------------------------------------------------------------------------------------------|----------------------------------------------------------------------------------------------------|
| 中回面     第回点     第回点     第回点     第回点     第回点     第回点     第回点       Digital PDI     日     日     日     日     日       1/6     Auto Check     こ                                                 | <ol> <li>Inspection data is being<br/>transferred through bluetooth<br/>connection<br/>(Tablet → PIM)</li> </ol>                                                                                                    |
| Test Item     Actual Value       Battery Voltage     Battery SOC       Battery SOC     Airbag DTC       Gasoline Engine D     Gasoline Engine D       ABS/ESP DTC     Preparing Auto Check | <ul> <li>2. Once data transfer is done,<br/>Automatic inspection begins.</li> <li>Battery voltage, Battery SOC</li> <li>DTC check <ul> <li>(*If an emergency case occurs,<br/>tap "Abort" button to stop this<br/>procedure.)</li> </ul> </li> </ul>                    |
| TPMS DTC         LKAS DTC         FATC DTC         SMK DTC         Abort         Continue         Abort         Continue         Lumber of the stop auto-inspection                        | <ol> <li>If the "Continue" button is active during the inspection, you can tap the button to proceed with the next inspection at the same time as the automatic inspection.</li> <li>(* In this case, You can only perform inspections that do not use PIM.)</li> </ol> |

| Screen |                                                                                                 |  |  |
|--------|-------------------------------------------------------------------------------------------------|--|--|
|        | Digital PD<br>Auto Check<br>e<br>e<br>he DTC_Gamma<br>DTC_DCT<br>ant to do insp<br>art" button. |  |  |

| Screen                                                                                                    | Description                                                                                       |  |  |
|----------------------------------------------------------------------------------------------------|---------------------------------------------------------------------------------------------------|--|--|
| ◆ □ 前 *      *      ■ *      ■ *      ■ *      ■ *      ■ *      ■ *      ■ *      ■ *      ■ *      ■ *      ■ *      ■ *      ■ *      ■ *      ■ *      ■ *      ■ *      ■ *      ■ *      ■ *      ■ *      ■ *      ■ *      ■ *      ■ *      ■ *      ■ *      ■ *      ■ *      ■ *      ■ *      ■ *      ■ *      ■ *      ■ *      ■ *      ■ *      ■ *      ■ *      ■ *      ■ *      ■ *      ■ *      ■ *      ■ *      ■ *      ■ *      ■ *      ■ *      ■ *      ■ *      ■ *      ■ *      ■ *      ■ *      ■ *      ■ *      ■ *      ■ *      ■ *      ■ *      ■ *      ■ *      ■ *      ■ *      ■ *      ■ *      ■ *      ■ *      ■ *      ■ *      ■ *      ■ *      ■ *      ■ *      ■ *      ■ *      ■ *      ■ *      ■ *      ■ *      ■ *      ■ *      ■ *      ■ *      ■ *      ■ *      ■ *      ■ *      ■ *      ■ *      ■ *      ■ *      ■ *      ■ *      ■ *      ■ *      ■ *      ■ *      ■ *      ■ *      ■ *      ■ *      ■ *      ■ *      ■ *      ■ *      ■ *      ■ *       ■ *      ■ *      ■ *      ■ *      ■ *      ■ *      ■ *      ■ *      ■ *      ■ *      ■ *      ■ *      ■ *      ■ *      ■ *      ■ *      ■ *      ■ *      ■ *      ■ *      ■ *      ■ *      ■ *      ■ *      ■ *      ■ *      ■ *      ■ *      ■ *      ■ *      ■ *      ■ *      ■ *      ■ *      ■ *      ■ *      ■ *      ■ *      ■ *      ■ *      ■ *      ■ *      ■ *      ■ *      ■ *      ■ *      ■ *      ■ *      ■ *      ■ *      ■ *      ■ *      ■ *      ■ *      ■ *      ■ *      ■ *       ■ *      ■ *       ■ *      ■ *       ■ *       ■ *       ■ *       ■ *       ■ *       ■ *       ■ *       ■ *       ■ *       ■ *       ■ *       ■ *       ■ *       ■ *       ■ *       ● *       ■ *       ■ *       ■ *       ■ *       ■ *       ■ *       ■ *       ■ *       ■ *       ■ *       ■ *       ■ *       ■ *       ■ *       ■ *       ■ *       ■ *       ■ *       ■ *       ■ *       ■ *       ■ *       ■ *       ■ *       ■ *       ■ *       ■ *       ● *       ■ *       ■ *       ■ *       ■ *       ■ * | 1. Enter Volts, CCA Measured, CCA<br>Rated after checking battery<br>with battery tester(ex: GR8) |  |  |
| Volts<br>CCA Measured                                                                                                    | 2. Take a photo of the result from battery tester.                                                |  |  |
| CCA Rated                                                                                                    | 3. Tap "Continue" button to proceed.                                                              |  |  |
| If battery requires charging then follow the latest TSB regarding battery charging procedures. Then retest.                                                                                                    |                                                                                                   |  |  |

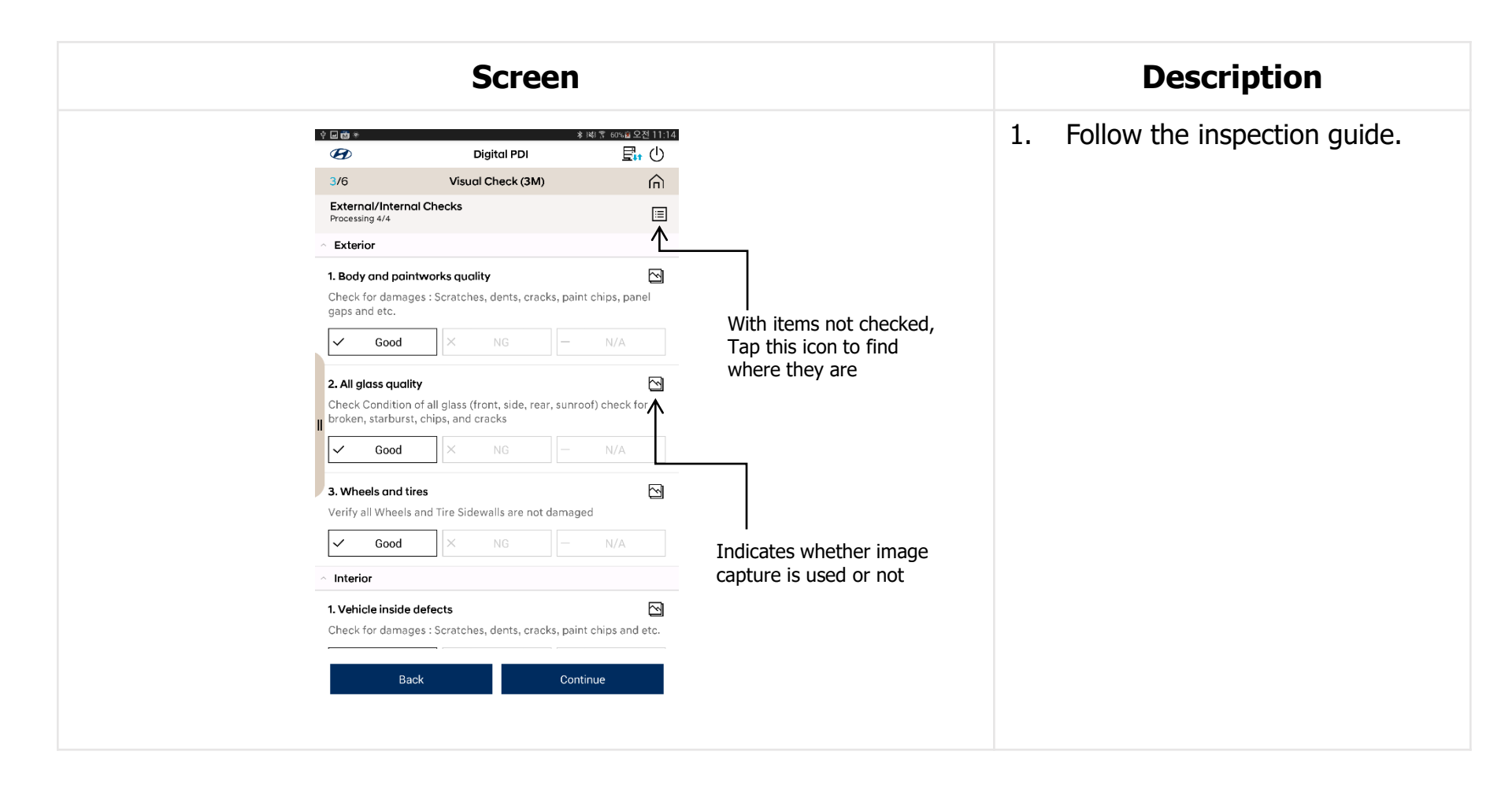

| 1                            |  |
|------------------------------|--|
| * 141 % 60% & 9 24 11-15<br> |  |

| <ul> <li>I. Tap Good, NG or N/A.</li> <li>I. Tap Good, NG or N/A.</li> </ul>                                                                                                    | Screen                                                           | Description                                                         |
|----------------------------------------------------------------------------------------------------|------------------------------------------------------------------|---------------------------------------------------------------------|
| 1/6       Visual Check (3M)         Exterior       Image: Startches, dents, cracks, paint chips, panel         0 Exterior       Image: Startches, dents, cracks, paint chips, panel         1/6       Visual Check (3M)         Image: Startches, dents, cracks, paint chips, panel       Image: Startches, dents, cracks, paint chips, panel         Image: Startches, dents, cracks, paint chips, panel       Image: Startches, dents, cracks, paint chips, panel         Image: Startches, dents, cracks, paint chips, panel       Image: Startches, dents, cracks, paint chips, panel         Image: Startches, dents, cracks, paint chips, panel       Image: Startches, dents, cracks, paint chips, panel         Image: Startches, dents, cracks, paint chips, panel       Image: Startches, dents, cracks, paint chips, panel         Image: Startches, dents, cracks, paint chips, panel       Image: Startches, dents, cracks, paint chips, panel         Image: Startches, dents, cracks, paint chips, panel       Image: Startches, dents, cracks, paint chips, panel         Image: Startches, dents, cracks, paint chips, panel       Image: Startches, dents, cracks, paint chips, panel         Image: Startches, dents, cracks, paint chips, panel       Image: Startches, dents, cracks, paint chips, panel         Image: Startches, dents, cracks, paint chips, panel       Image: Startches, dents, cracks, paint chips, panel         Image: Startches, dents, cracks, paint chips, panel       Image: Startches, dents, cracks, paint chips, panel <th>후 □ 曲 * * 14(1종 60%을 오전 11:14</th> <th>1. Tap Good, NG or N/A.</th>                                                                                                    | 후 □ 曲 * * 14(1종 60%을 오전 11:14                                    | 1. Tap Good, NG or N/A.                                             |
| Extend/Internal Checks   Processing 3/4     • Exterior     • Exterior     • Body and pointworks quality     • Good   • All giass quality   • Check Condition of a vint, side, rear, sunroof) check for   broken, starburst, check condition of a vint, side, rear, sunroof) check for   • Good   • Ordina of a vint, side, rear, sunroof) check for   • Droken, starburst, check condition of a vint, side, rear, sunroof) check for   • Ordina of a vint, side, rear, sunroof) check for   • Ordina of a vint, side, rear, sunroof) check for   • Ordina of a vint, side, rear, sunroof) check for   • Ordina of a vint, side, rear, sunroof) check for   • Ordina of a vint, side, rear, sunroof) check for   • Ordina of a vint, side, rear, sunroof) check for   • Ordina of a vint, side, rear, sunroof) check for   • Ordina of a vint, side, rear, sunroof) check for   • Ordina of a vint, side vint, side, rear, sunroof) check for   • Ordina of a vint, side vint, side, rear, sunroof) check for   • Ordina of a vint, side vint, side vint, sid                                                                                                    | 3/6 Visual Check (3M)                                            |                                                                     |
| <ul> <li>Exterior</li> <li>I. Body and pointworks quality</li> <li>Check for damages : Scratches, dents, cracks, paint chips, panel gaps and etc.</li> <li>I. All giass quality</li> <li>I. All giass quality</li> <li>I</li></ul> | External/Internal Checks Processing 4/4                          | 2. Tap "Continue" button to                                         |
| Body and paintworks quality   heck for damages : Scratches, dents, cracks, paint chips, panel para det.   Good   All glass quality heck Condition of a cont, side, rear, sunroof) check for other, starburst, chips, cracks   Good   Wheels and Tires rify all Wheels and Tire Sidewalls are not damaged   Good   Vehicle inside defects heck for damages : Scratches, dents, cracks, paint chips and etc.                                                                                                    | Exterior                                                         | proceed.                                                            |
| <pre>ck for damages : Scratches, dents, cracks, paint chips, panel s and etc. Good X NG - N/A II gloss quality ck Condition of a Cont, side, rear, sunroof) check for ken, starburst, ch Condition of a Cont, side, rear, sunroof) check for ken, starburst, ch Condition of a Cont, side, rear, sunroof) check for ken, starburst, ch Condition of a Cont, side, rear, sunroof) check for ken, starburst, ch Condition of a Cont, side, rear, sunroof) check for ken, starburst, ch Condition of a Cont, side, rear, sunroof) check for ken, starburst, ch Condition of a Cont, side, rear, sunroof) check for ken, starburst, ch Condition of a Cont, side, rear, sunroof) check for ken, starburst, ch Condition of a Cont, side, rear, sunroof) check for ken, starburst, ch Condition of a Cont, side, rear, sunroof) check for ken, starburst, ch Condition of a Condition of a Cont, side, rear, sunroof) check for ken, starburst, ch Condition of a Condition of a Condition o</pre>     | ody and paintworks quality                                       | •                                                                   |
| <ul> <li>Good × NG - N/A</li> <li>All glass quality</li> <li>Check Condition of a contrast of cracks</li> <li>Good × NG - N/A</li> <li>3. Wheels and Tires</li> <li>Verify all Wheels and Tire Sidewalls are not damaged</li> <li>Good × NG - N/A</li> <li>Interior</li> <li>1. Vehicle inside defects</li> <li>Check for damages : Scratches, dents, cracks, paint chips and etter</li> </ul>                                                                                                    | Check for damages : Scratches, dents, cracks, paint chips, panel |                                                                     |
| 2. All glass quality<br>Check Condition of a content, side, rear, sunroof) check for<br>Forken, starburst, chi coracks<br>Good X NG - N/A<br>3. Wheels and Tires Sidewalls are not damaged<br>Verify all Wheels and Tire Sidewalls are not damaged<br>Verifor<br>1. Vehicle inside defects<br>Check for damages : Scratches, dents, cracks, paint chips and etc                                                                                                    | Good NG - N/A                                                    | * when all items are checked,<br>"Continue" button will be activate |
| Good X NG     Wheels and tires     ify all Wheels and Tire Sidewalls are not damaged     Good X     Good X     MG     N/A     terior     ehicle inside defects     eck for damages : Scratches, dents, cracks, paint chips and etc                                                                                                    | Il glass quality                                                 |                                                                     |
| Vheels and tires     Ify all Wheels and Tire Sidewalls are not damaged     Good     X     N/A     terior     ehicle inside defects     eack for damages : Scratches, dents, cracks, paint chips and etches                                                                                                    | Good × NG – N/A                                                  |                                                                     |
| Good X NG - N/A<br>Interior  1. Vehicle inside defects Check for damages : Scratches, dents, cracks, paint chips and etd                                                                                                    | 3. Wheels and tires 🗠 🖸                                          |                                                                     |
| Interior I. Vehicle inside defects Check for damages : Scratches, dents, cracks, paint chips and etd                                                                                                    | Good X NG - N/A                                                  |                                                                     |
| 1. Vehicle inside defects Check for damages : Scratches, dents, cracks, paint chips and etc                                                                                                    |                                                                  |                                                                     |
| 1. Vehicle inside defects Check for damages : Scratches, dents, cracks, paint chips and etc                                                                                                    |                                                                  |                                                                     |
|                                                                                                    | 1. Vehicle inside defects                                        |                                                                     |
|                                                                                                    |                                                                  |                                                                     |
|                                                                                                    |                                                                  |                                                                     |
|                                                                                                    |                                                                  |                                                                     |

| Screen                                                                                                    | Description                                                                                                    |
|----------------------------------------------------------------------------------------------------|----------------------------------------------------------------------------------------------------|
| Image: Control     Image: Control     Image: Control | <ol> <li>Take a photo of the wheels<br/>before and after moving a<br/>minimum of 12.</li> <li>Tap "Continue" button to<br/>proceed.</li> <li>* when all the mandatory photos<br/>are uploaded, "Continue" button will<br/>be activated.</li> </ol> |

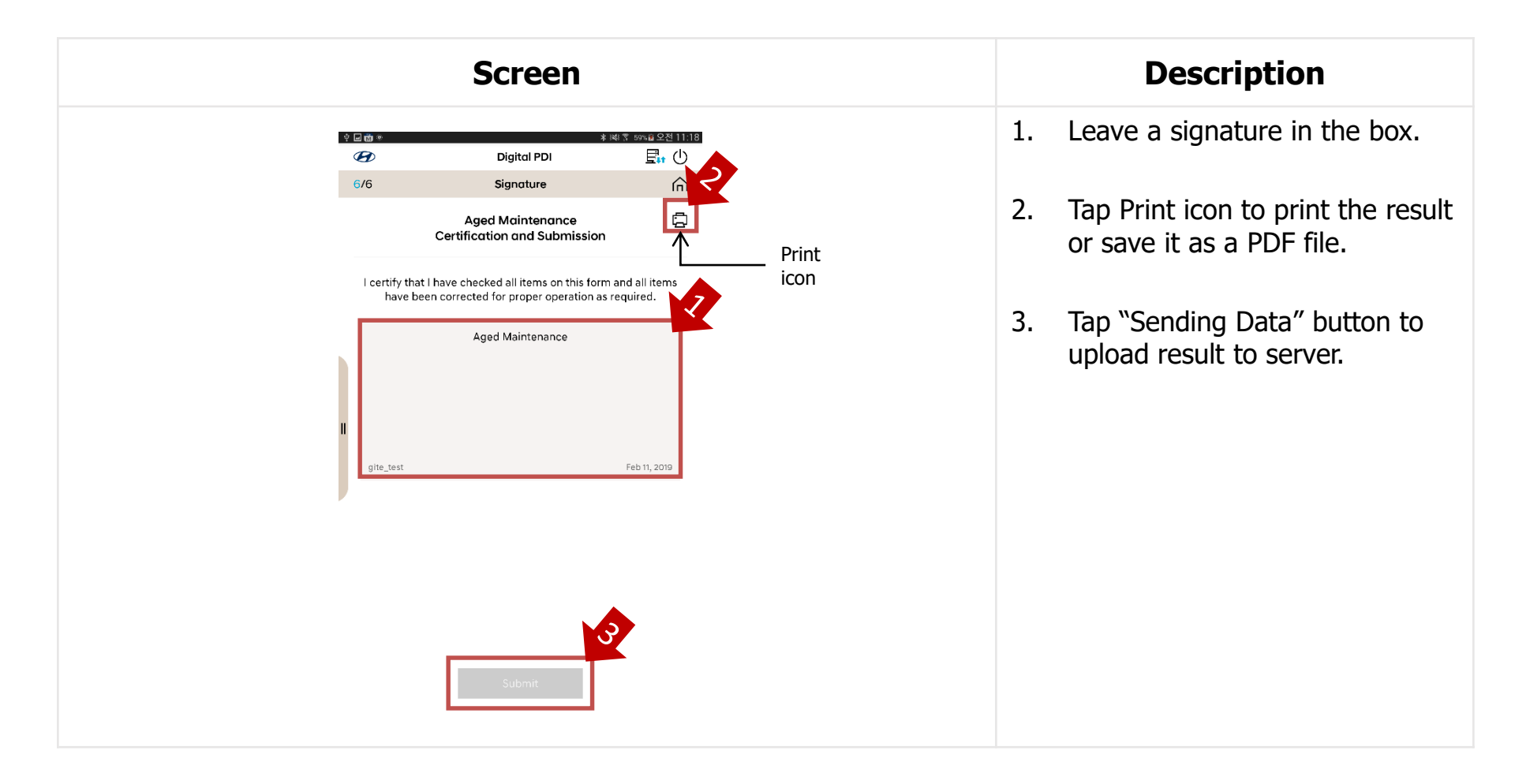

# 9-3. PDI (Pre Delivery Inspection)

#### 9-3. Start Test : PDI (Pre Delivery Inspection)

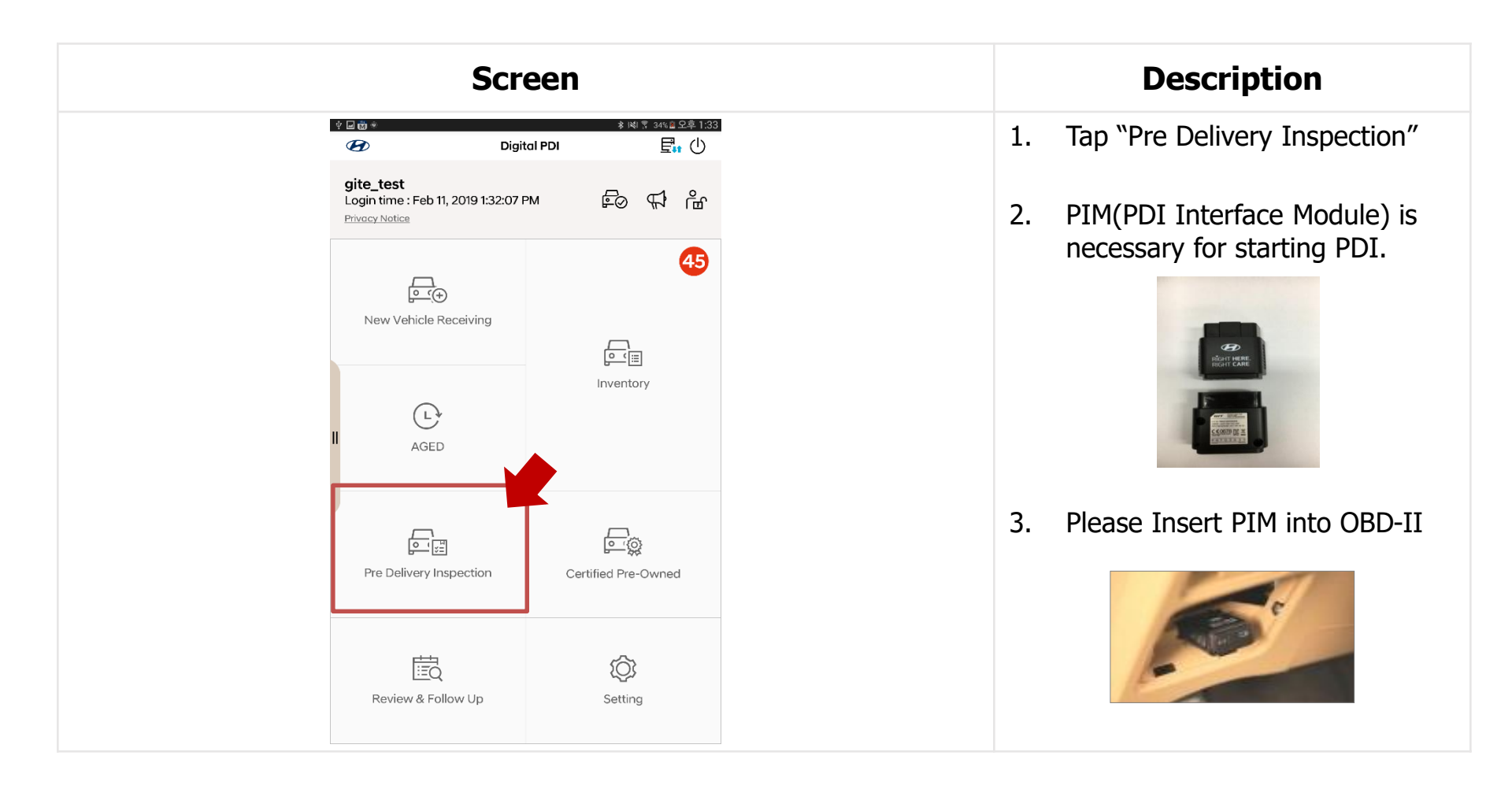

#### 9-3. Start Test : PDI (Pre Delivery Inspection)

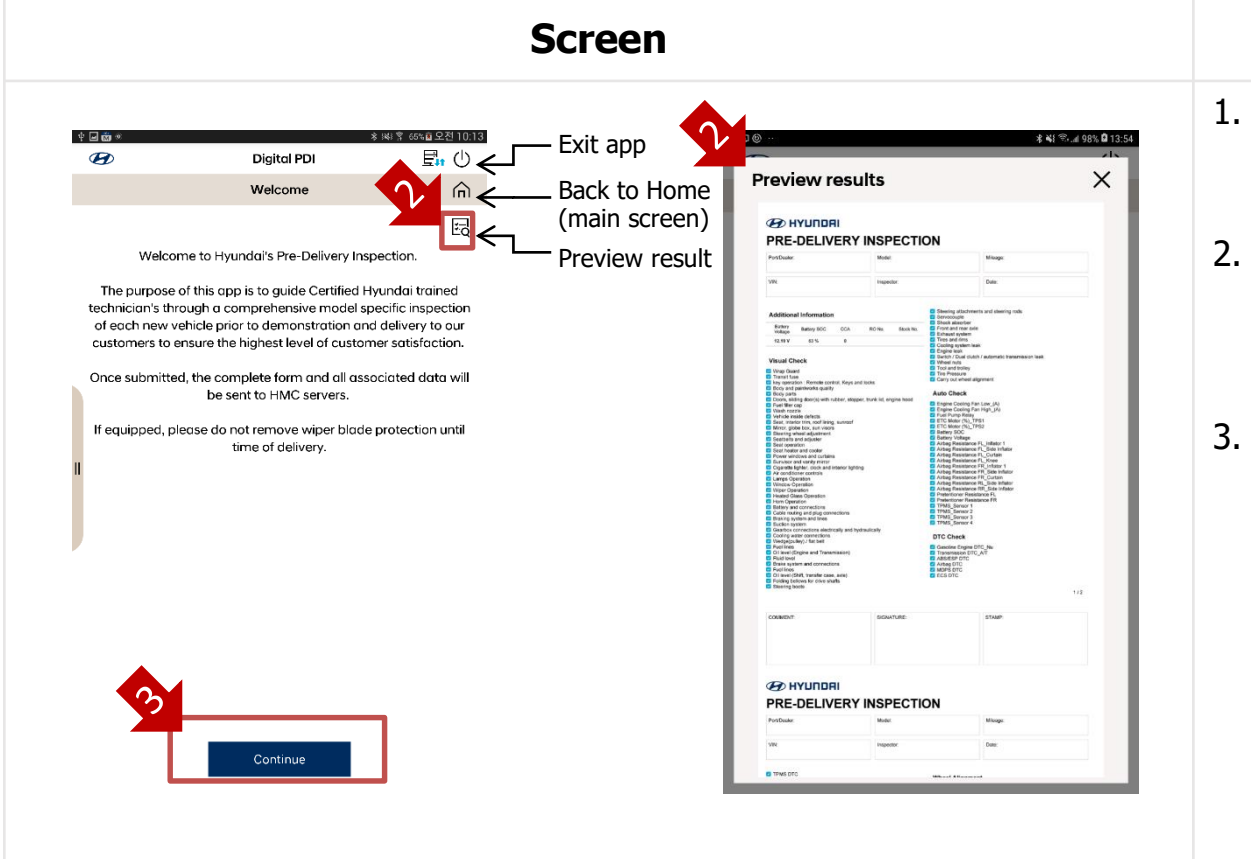

#### Description

- Welcome page and purpose of this function is displayed.
- 2. Tap "Preview result icon" to preview the sample result of PDI.
- Tap "Continue" button when you are ready to inspect the car.

#### 9-3. Start Test : PDI (Pre Delivery Inspection)

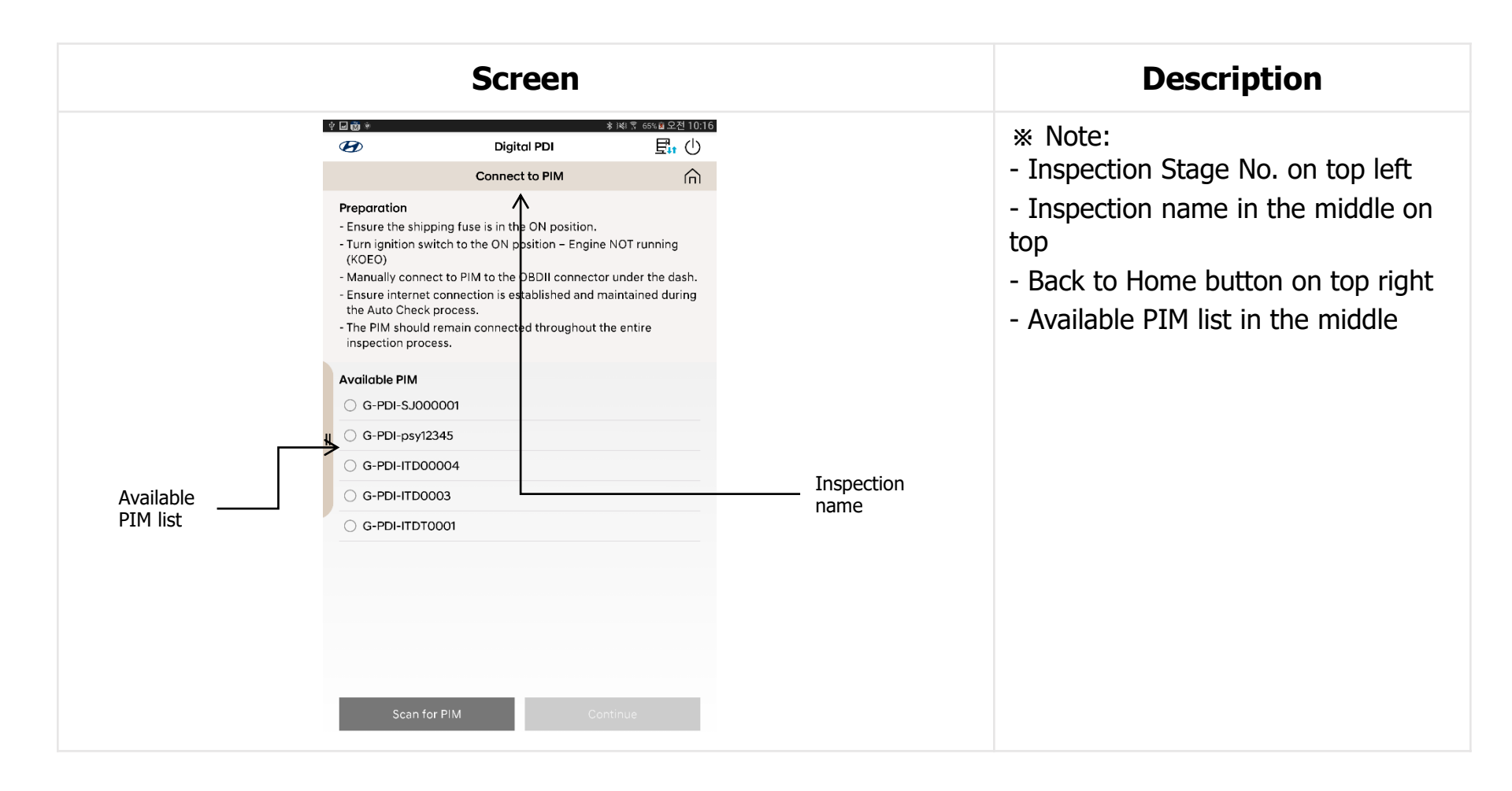
| Screen                                                                                                    | Description                                                                                                    |
|----------------------------------------------------------------------------------------------------|----------------------------------------------------------------------------------------------------|
|                                                                                                    | 1. Ensure all the procedures in<br>"Preparation"                                                                                                    |
| Preparation         - Ensure the shipping fuse is in the ON position.         - Turn ignition switch to the ON position – Engine NOT running (KOEO)         - Manually connect to PIM to the OBDII connector under the dash.         - Ensure internet connection is established and maintained during the Auto Check process.         - The PIM should remain connected throughout the entire inspection process.         Available PIM         G-PDI-SJ000001         G-PDI-ITD00004         G-PDI-ITD0003 | <ol> <li>Select one of the PIMs in the<br/>Available PIM list.<br/>(if you don't have any PIMs in<br/>the list, please tap "Scan for<br/>PIM" button.)</li> <li>Tap "Continue" button.<br/>("Continue" button will be<br/>activated after PIM selection.)</li> </ol> |
| Scan for PIM Continue                                                                                                    | ※ Until the inspection finishes, PDI<br>Interface Module (PIM) should be<br>connected to OBD-II. (Power for<br>PIM : Red light)                                                                                                    |

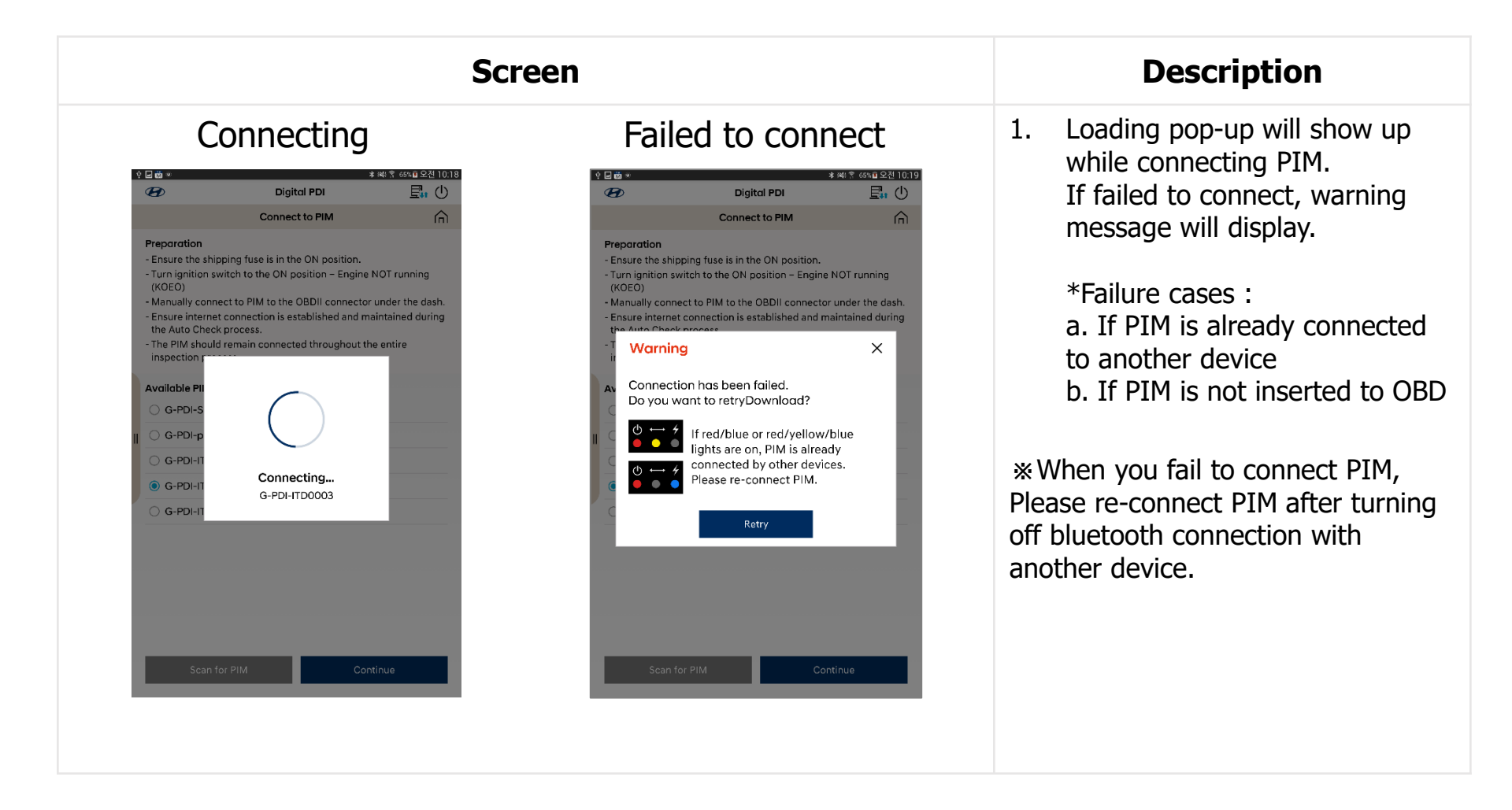

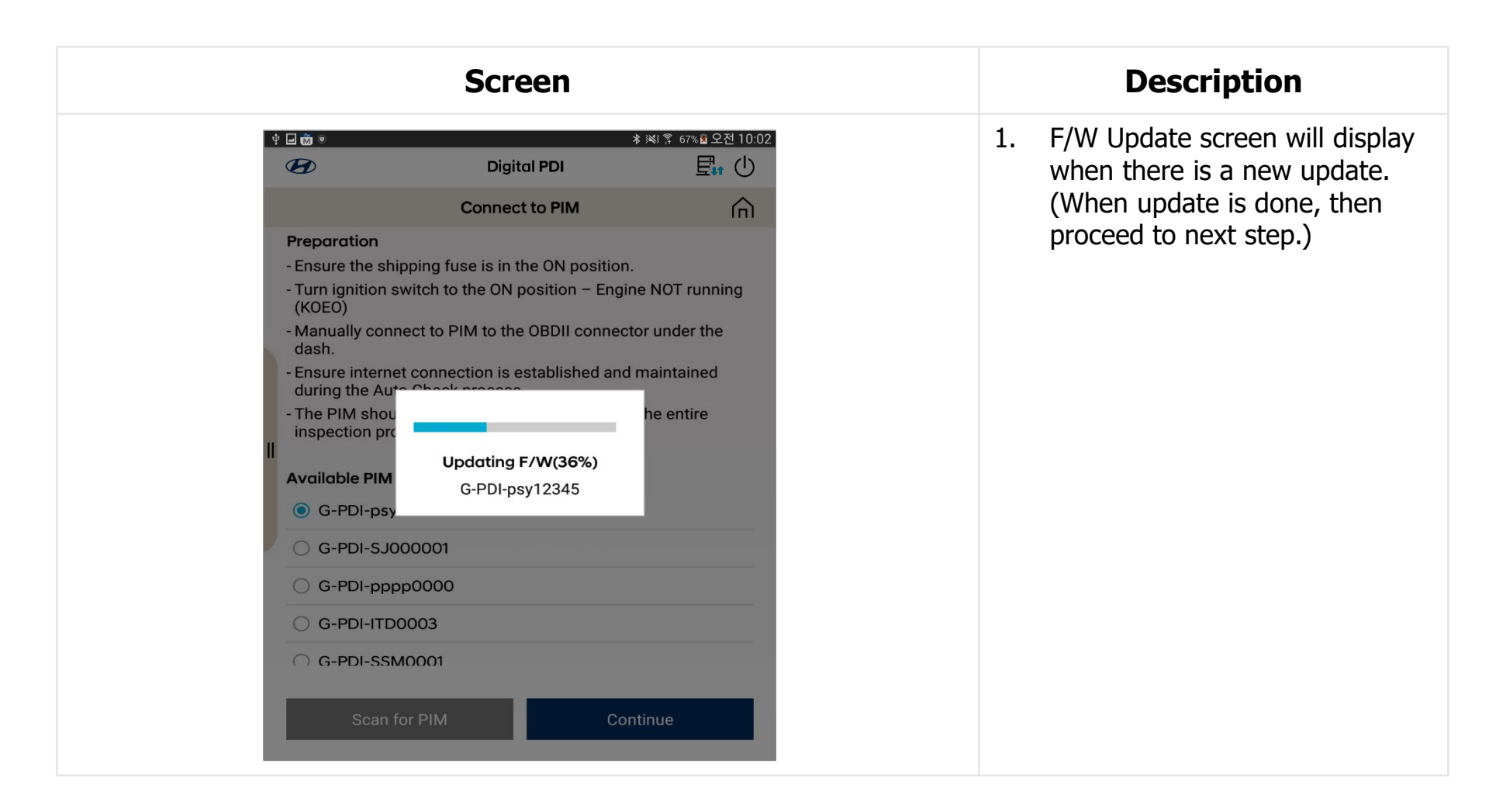

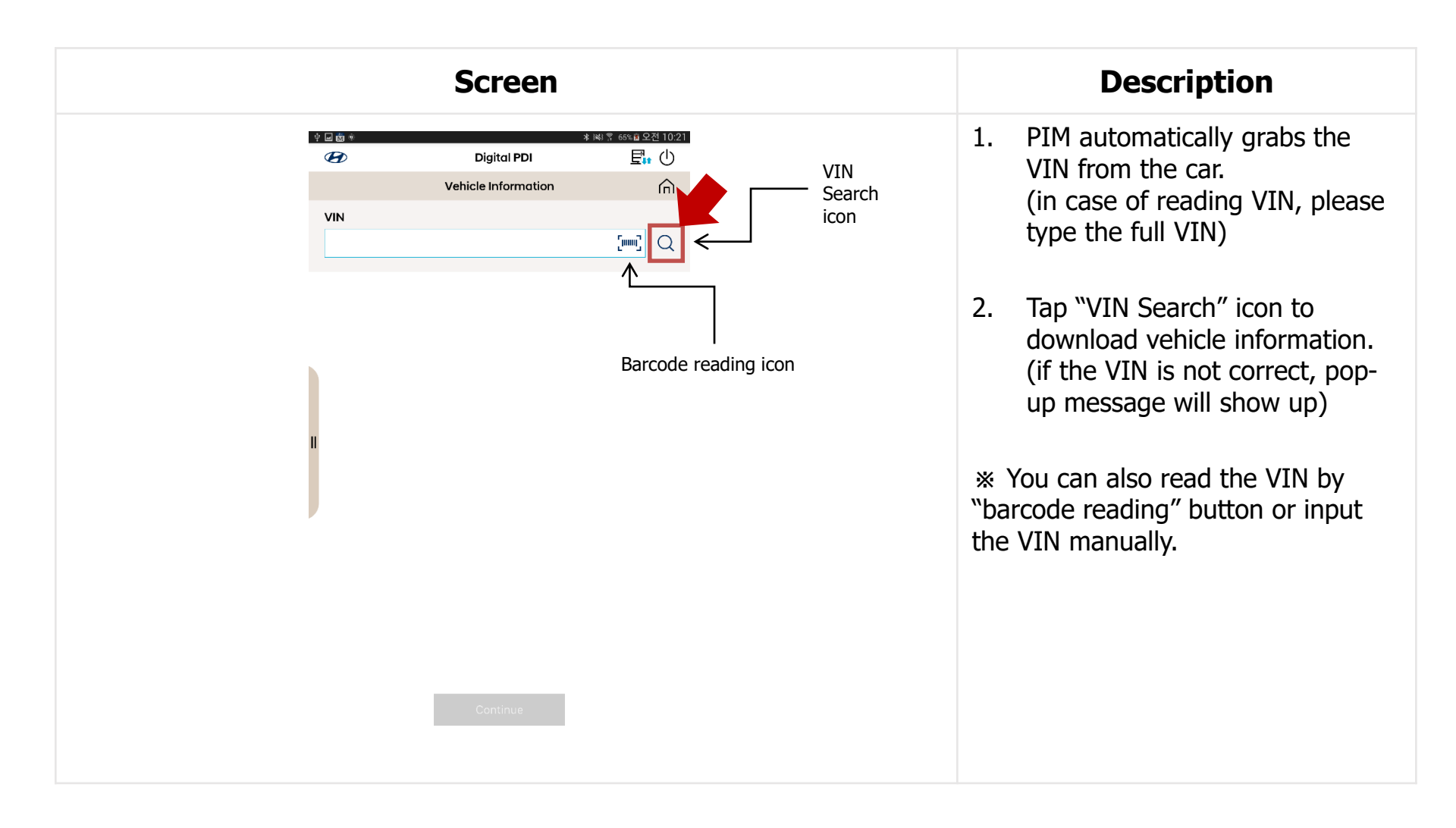

| In the second second | Screen                                                                                    |                                       | Description                                                                                                    |
|----------------------------------------------------------------------------------------------------|-------------------------------------------------------------------------------------------|---------------------------------------|----------------------------------------------------------------------------------------------------|
|                                                                                                    | Digital PDI Vehicle Information VIN KMHK3811AJU000208 Generalized for vehicle information | · · · · · · · · · · · · · · · · · · · | <ol> <li>VIN information is downloading<br/>from manufacturing<br/>server(MDM).</li> <li>* Download data contains:         <ul> <li>Vehicle model, model year, engine<br/>type</li> <li>Campaign Information</li> <li>Inspection items</li> </ul> </li> </ol> |

| Screen                                                                                                    | Description                                                                                                    |
|----------------------------------------------------------------------------------------------------|----------------------------------------------------------------------------------------------------|
| Digital PDI         Vehicle Information         Vin         VM         VM         Vehicle Code         OS         Model Year         2018         You can select the unit.         Engine         1.0 UNLEADED         Campaigns | <ol> <li>Check odometer of the car and<br/>then input it in the odometer<br/>box.<br/>(* Most cars automatically read<br/>the odometer.)</li> <li>* MDM Download data is<br/>shown below.</li> <li>Tap "Continue" button.</li> </ol> |

| Screen                                                                                                    | Description                                                                                                    |
|----------------------------------------------------------------------------------------------------|----------------------------------------------------------------------------------------------------|
| Image: Comparison 1       Image: Comparison 1         Campaign 1       Image: Comparison 1         80C039, 80CC05, 80CT02         Anleitung für Service Aktion 80C039/80CT02/80CC05 | <ol> <li>If the car has campaign<br/>information, Campaign<br/>information page will show up.<br/>Otherwise, it doesn't show up.</li> </ol> |
|                                                                                                    | 2. Tap each campaign to check the TSB.                                                                                                    |
|                                                                                                    | 3. Tab "Continue" button after checking all the TSBs.                                                                                       |
| Continue                                                                                                    |                                                                                                    |

|                                                                                                    |                                                                                                    |                                                                  | Screen                                                                                     |                                                                                                    |                          |
|----------------------------------------------------------------------------------------------------|----------------------------------------------------------------------------------------------------|------------------------------------------------------------------|--------------------------------------------------------------------------------------------|----------------------------------------------------------------------------------------------------|--------------------------|
| - G mä »                                                                                                    | Digital PDI                                                                                                    | ★ @\$ \$7% 클오진 11:37                                             | ¢ ⊑ ∰ ≫                                                                                    | ≉ ⊯<br>Digital PDI                                                                                                    | ₹ 57% <b>8</b> .         |
| 1/8                                                                                                    | Vehicle Condition Chec                                                                                                    | ⊾©                                                               | 1/8                                                                                        | Vehicle Condition Check                                                                                                    |                          |
| <ul> <li>During Vehic<br/>position - En</li> <li>All lights off,<br/>and trunk clo</li> <li>If conditions<br/>re-test.</li> </ul> | cle Condition Check, keep igniti<br>igine NOT running.<br>. HVAC off, radio off, windows c<br>sed.<br>. FAIL, a popup message will dis | on switch to ON<br>losed, all doors hood<br>play instructions to | - During Vef<br>position - [<br>- All lights of<br>and trunk<br>- If condition<br>re-test. | nicle Condition Check, keep ignition switch<br>Engine NOT running.<br>ff, HVAC off, radio off, windows closed, all<br>losed.<br>ns FAIL, a popup message will display inst | to ON<br>doors<br>uction |
| Pre-test ite                                                                                                    | rms                                                                                                    | Value Unit                                                       | Pre-test                                                                                   | items Value                                                                                                    |                          |
|                                                                                                    |                                                                                                    |                                                                  | Battery                                                                                    | Voltage_G 1.6 12.33                                                                                                    |                          |
|                                                                                                    |                                                                                                    |                                                                  | II <sup>⊘</sup> Battery 0                                                                  | Current_G 1.6 7.53                                                                                                    |                          |
|                                                                                                    |                                                                                                    |                                                                  | ⊘ Engine F                                                                                 | RPM_G 1.6 0                                                                                                    | F                        |
|                                                                                                    |                                                                                                    |                                                                  | ⊘ Battery S                                                                                | Sensor Built-in_G 1.6 ON                                                                                                    |                          |
|                                                                                                    |                                                                                                    |                                                                  | 🕑 Turn Sig                                                                                 | nal Lamp_FL OFF                                                                                                    |                          |
|                                                                                                    |                                                                                                    |                                                                  | 🕑 Turn Sig                                                                                 | nal Lamp_FR OFF                                                                                                    |                          |
|                                                                                                    | •                                                                                                    |                                                                  | 🕑 Tail Lam                                                                                 | p OFF                                                                                                    |                          |
|                                                                                                    |                                                                                                    |                                                                  | 🕑 Hazard I                                                                                 | ndicator OFF                                                                                                    |                          |
|                                                                                                    |                                                                                                    |                                                                  |                                                                                            |                                                                                                    | _                        |
|                                                                                                    | Start                                                                                                    |                                                                  |                                                                                            | Start Continu                                                                                                    |                          |

#### Description

- Tap "Start" button to check the 1. initial state of the vehicle.
- It automatically check if the 2. vehicle is ready to inspect.

11:37

2

3. With all good, tap "Continue" button to proceed. If you have NG items, please follow the instruction message.

| Screen                                                                                           |                                                     |    | Description                                                                                                    |
|--------------------------------------------------------------------------------------------------|-----------------------------------------------------|----|----------------------------------------------------------------------------------------------------|
| Image: wide wide wide wide wide wide wide wide                                                   | * IKI \$ 57% 월 오전 11:39<br>臣:• ①                    | 1. | Inspection data is being transferred through bluetooth connection (Tablet $\rightarrow$ PIM).                                                                                                    |
| Test Item Stop Lamp Right_LED High Mounted Stop Lamp Cornering Lamp Left Cornering Lamp R        | Actual Value                                        | 2. | Once data transfer is done,<br>Automatic inspection begins.<br>- head lamps, windows, wiper and<br>accessaries on and off<br>- DTC check<br>(*If an emergency case occurs, tap<br>"Abort" button to stop this procedure.                                    |
| Turn Signal Lamp<br>Turn Signal Lamp<br>Rear Heated Glass<br>Front Wiper Low<br>Front Wiper High |                                                     | 3. | When the inspection finishes, anti-<br>theft horn will alarm.<br>(* If you have NG items, the system<br>checks them again at the end of the<br>procedure. It may take more time.)                                                                           |
| Rear Wiper TPMS_Sensor 1 Abort C                                                                 | Continue<br>Abort button<br>to stop auto-inspection | 4. | If the "Continue" button is active<br>during the inspection, you can tap the<br>button to proceed with the next<br>inspection at the same time as the<br>automatic inspection. (*In this<br>case, You can only perform<br>inspections that do not use PIM.) |

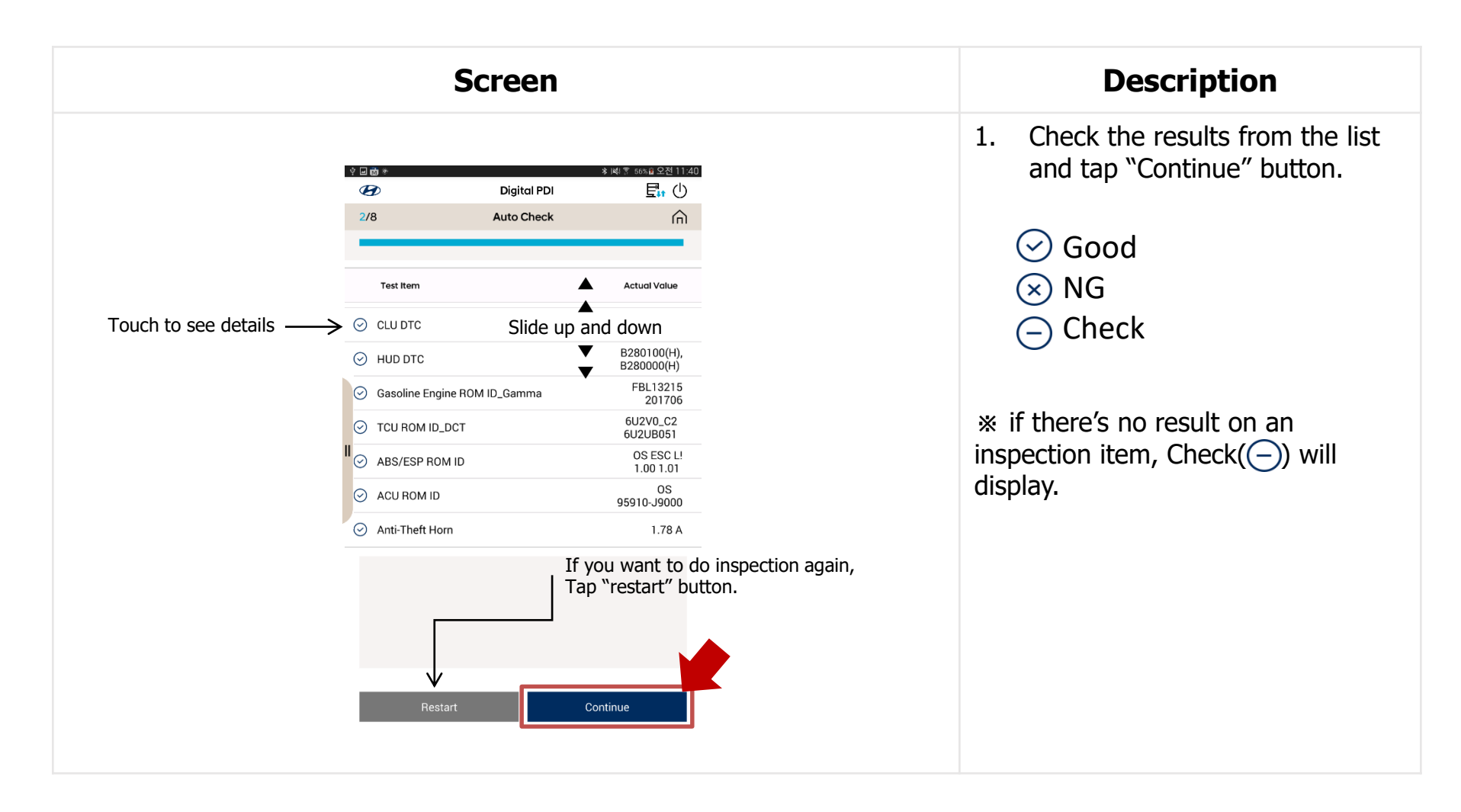

| Screen                                                                                                    |    | Description                                                                                                    |
|----------------------------------------------------------------------------------------------------|----|----------------------------------------------------------------------------------------------------|
| Image: Second and the second and the second and th | 1. | Measure and enter Wheel<br>Alignment value through<br>external equipment.                                                                                    |
| Adjust rear wheel alignment first and adjust the front.<br>Enter the measured values in each box.                                                                                                    | 2. | When all values are entered,<br>"Continue" button will be<br>activated.                                                                                      |
| Trailing<br>Trace<br>Camber<br>Trailing<br>Trailing<br>Trailing                                                                                                    | 3. | If you want to perform the<br>inspection later, you can skip<br>the inspection by tapping the<br>Skip button.<br>(* In this case, you must enter<br>reason.) |
| Skip Continue                                                                                                    |    |                                                                                                    |
| Skip button<br>to skip wheel alignment inspection                                                                                                    |    |                                                                                                    |

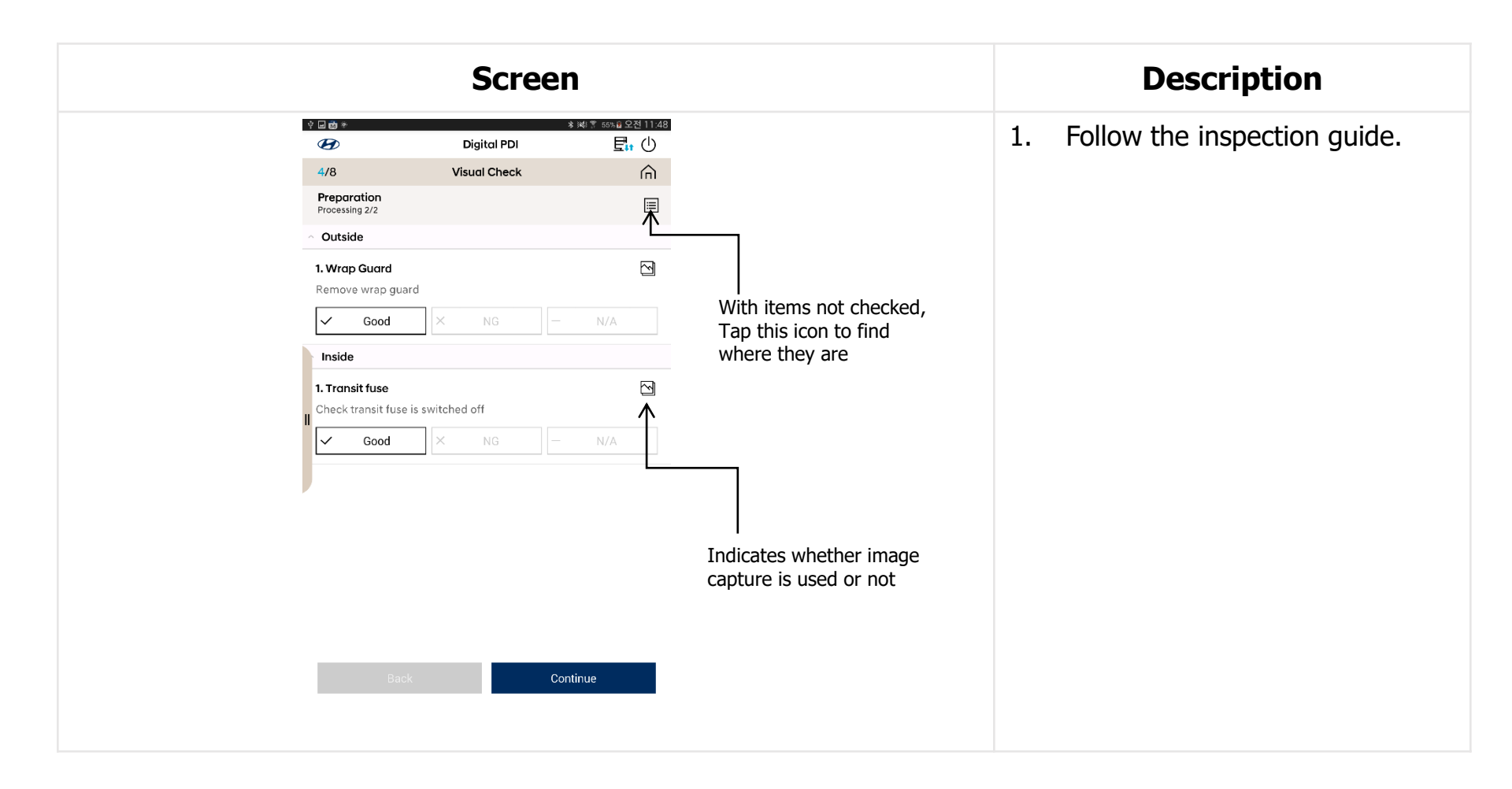

| Screen                                                                                                    |  |
|----------------------------------------------------------------------------------------------------|--|
| Image   Take a photo (Optional)     Take a photo (Optional)     Outside     Outside     Outside     Outside     Image     Take a photo (Optional)     Outside     Outside     Outside     Outside     Image     Take a photo (Optional)     Outside     Outside     Image     Take a photo (Optional)     Outside     Image     Take a photo (Optional)     Image     Image    < |  |

| Screen                                                                                        | Descrip              |
|-----------------------------------------------------------------------------------------------|----------------------|
| ♀ ⊒ 截 ●                                                                                       | 1. Tap Good, NG o    |
| 4/8 Visual Check                                                                              |                      |
| External/Internal Checks                                                                      | 2 Tan "Continue"     |
| <ul> <li>Exterior</li> </ul>                                                                  | nroceed              |
| 1. key operation : Remote control, Keys and locks       Check the number and closing function | proceedi             |
| Good X NG - N/A                                                                               | * when all items are |
| ✓ Good × NG − N/A                                                                             |                      |
| 3. Body parts                                                                                 |                      |
|                                                                                               |                      |
| Good A NG ANA                                                                                 |                      |
| 4. Doors, sliding door(s) with rubber, stopper, trunk lid,                                    |                      |
| engine hood<br>Check for setting                                                              |                      |

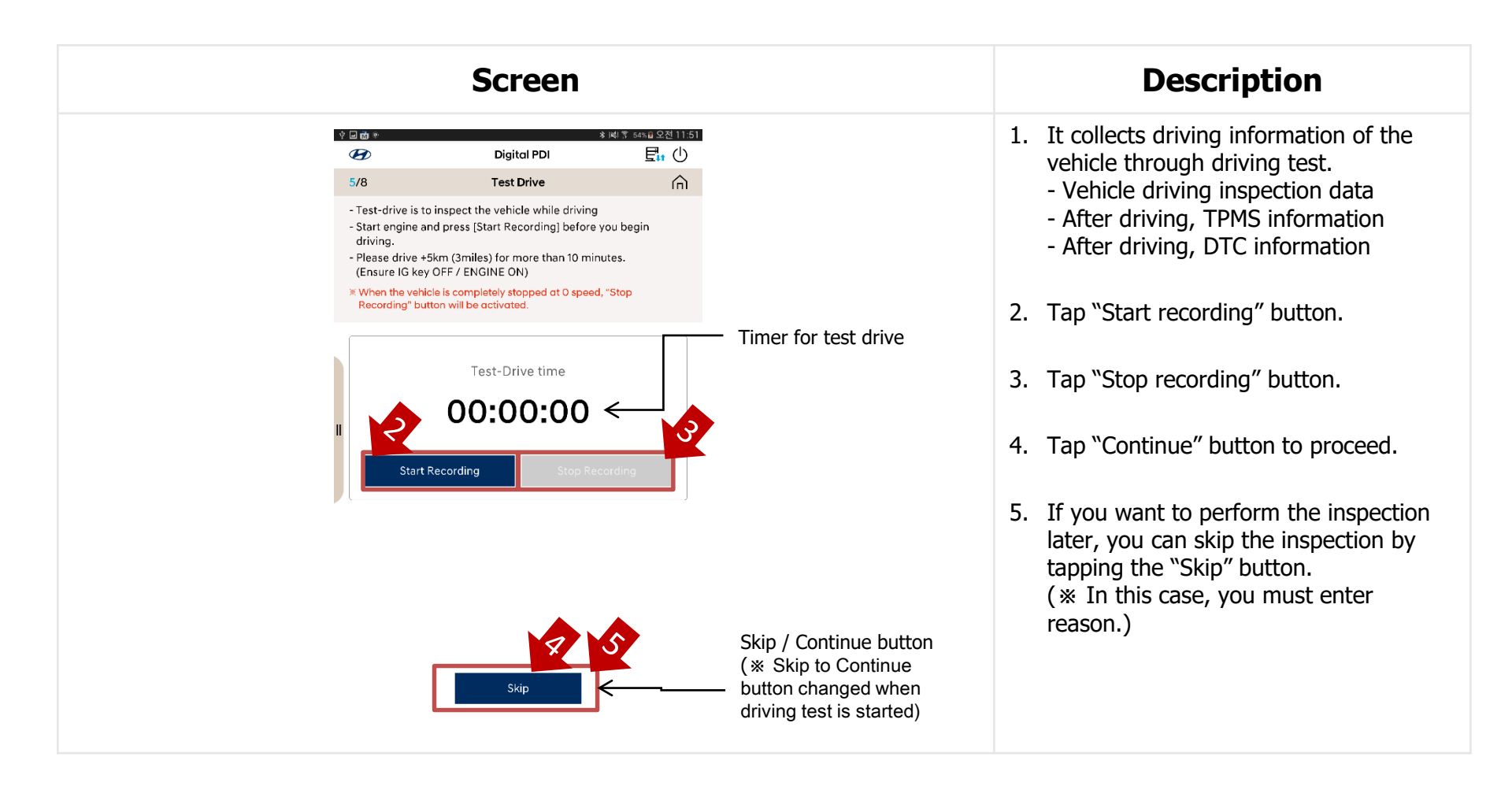

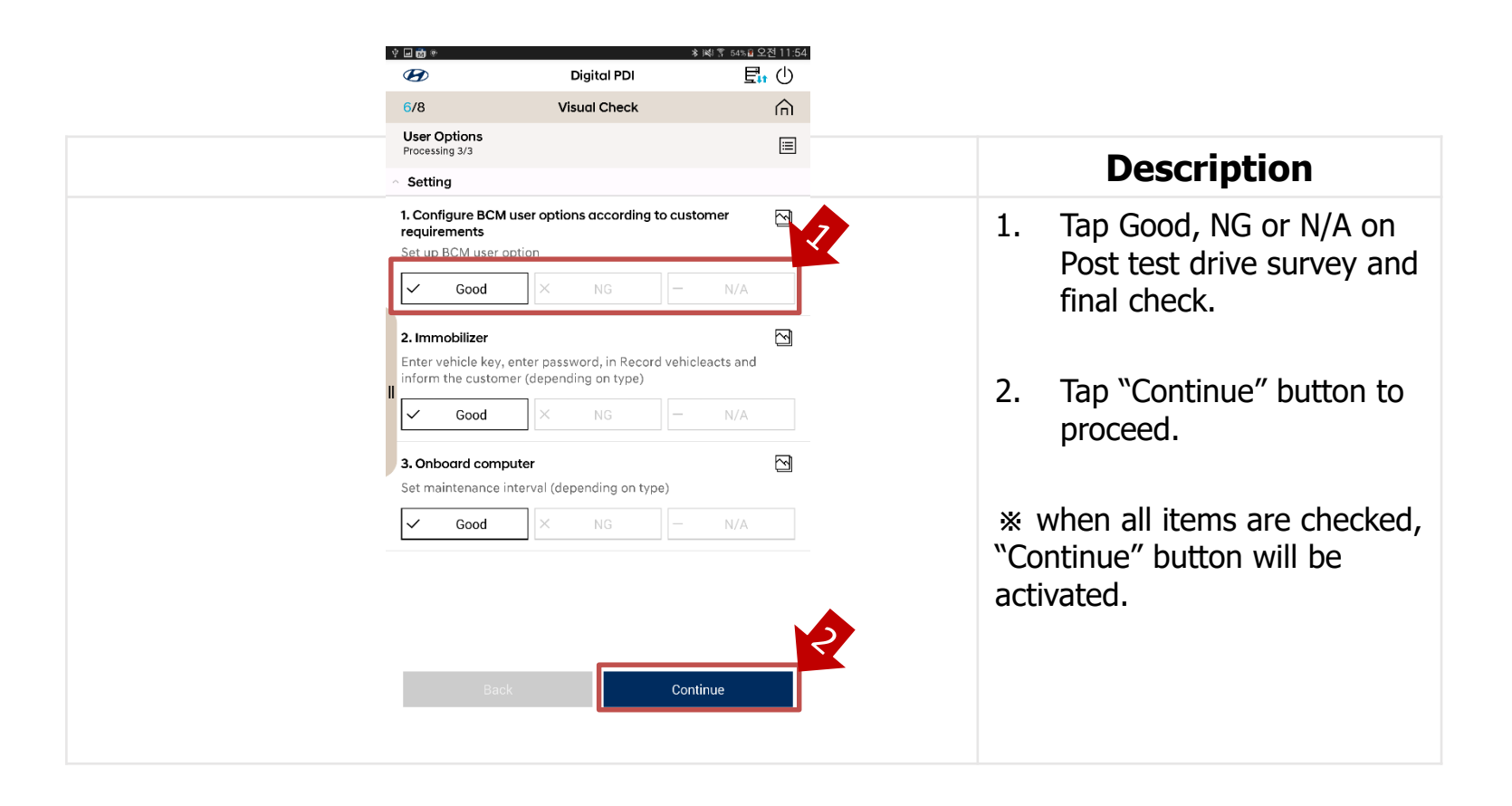

|                                                 | Screen                                                                                          |                             |
|-------------------------------------------------|-------------------------------------------------------------------------------------------------|-----------------------------|
| ↓ □ ☆ *<br>€                                    | Digital PDI                                                                                     | ∦왕홍 54% 월 오전 11:55<br>토₊₊ ᢕ |
| 7/8                                             | Summary                                                                                         | Â                           |
| Vehicle Inform                                  | nation                                                                                          |                             |
| VIN<br>Vehicle Code<br>Date<br>Odometer<br>User | NLHB351AGKZ535325<br>GB / 2019 / 1.0 UNLEADED<br>Feb 11, 2019 11:23:33 AM<br>36 km<br>gite_test |                             |
| Wheel Alignm                                    | ent                                                                                             | Slide up and                |
| Document<br>Reason                              | skip                                                                                            | <b>V</b>                    |
| Test result                                     |                                                                                                 |                             |
| Total<br>Good<br>Fixed<br>Check<br>NG<br>N/A    | 56<br>56<br>0<br>0<br>0                                                                         |                             |
| Visual Check i                                  | ssues                                                                                           |                             |
| All Good                                        |                                                                                                 |                             |
| Test Drive issu                                 | les                                                                                             |                             |
|                                                 | Continue                                                                                        |                             |

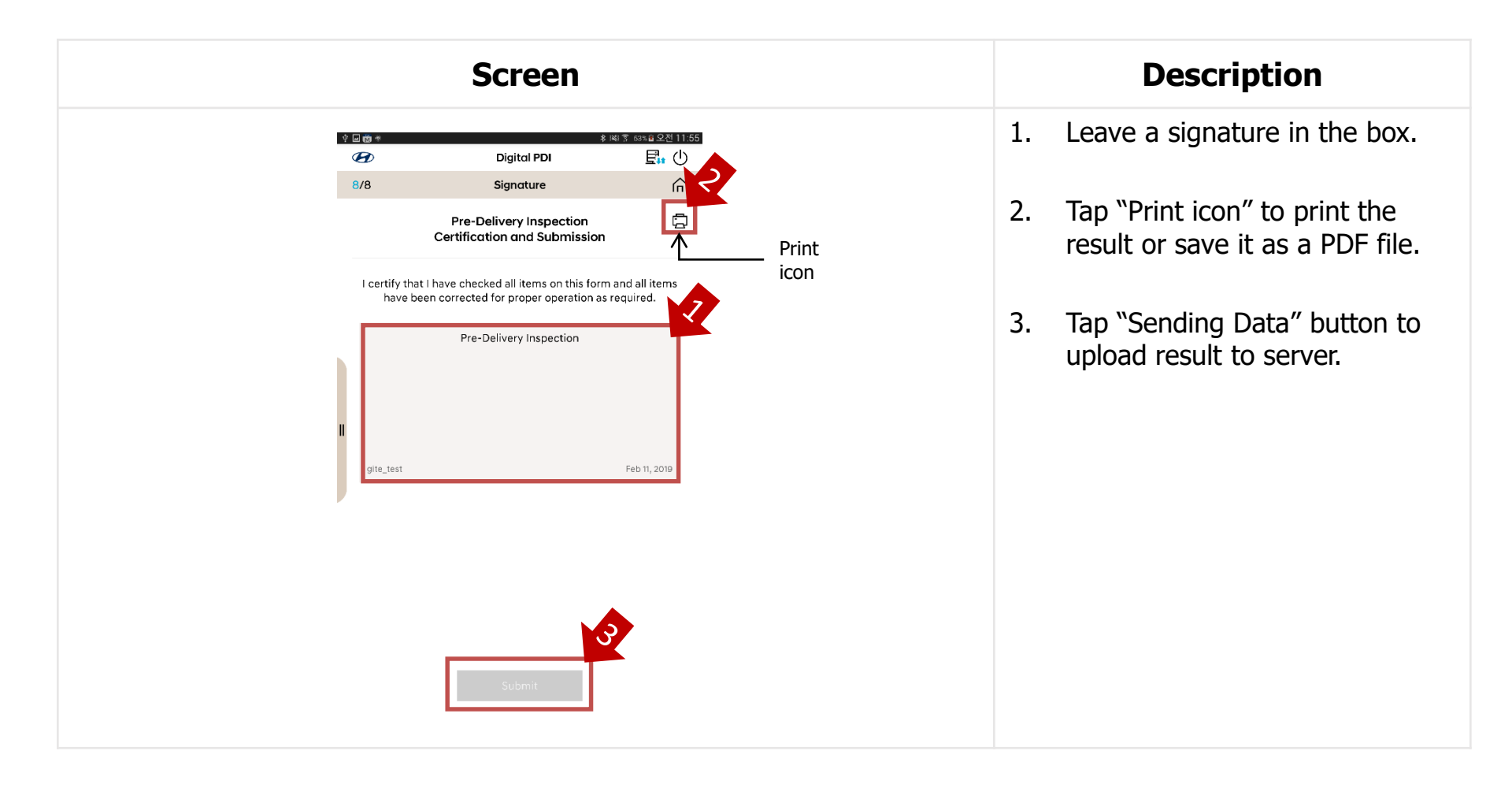

# 9-4. CPO (Certified Pre Owned)

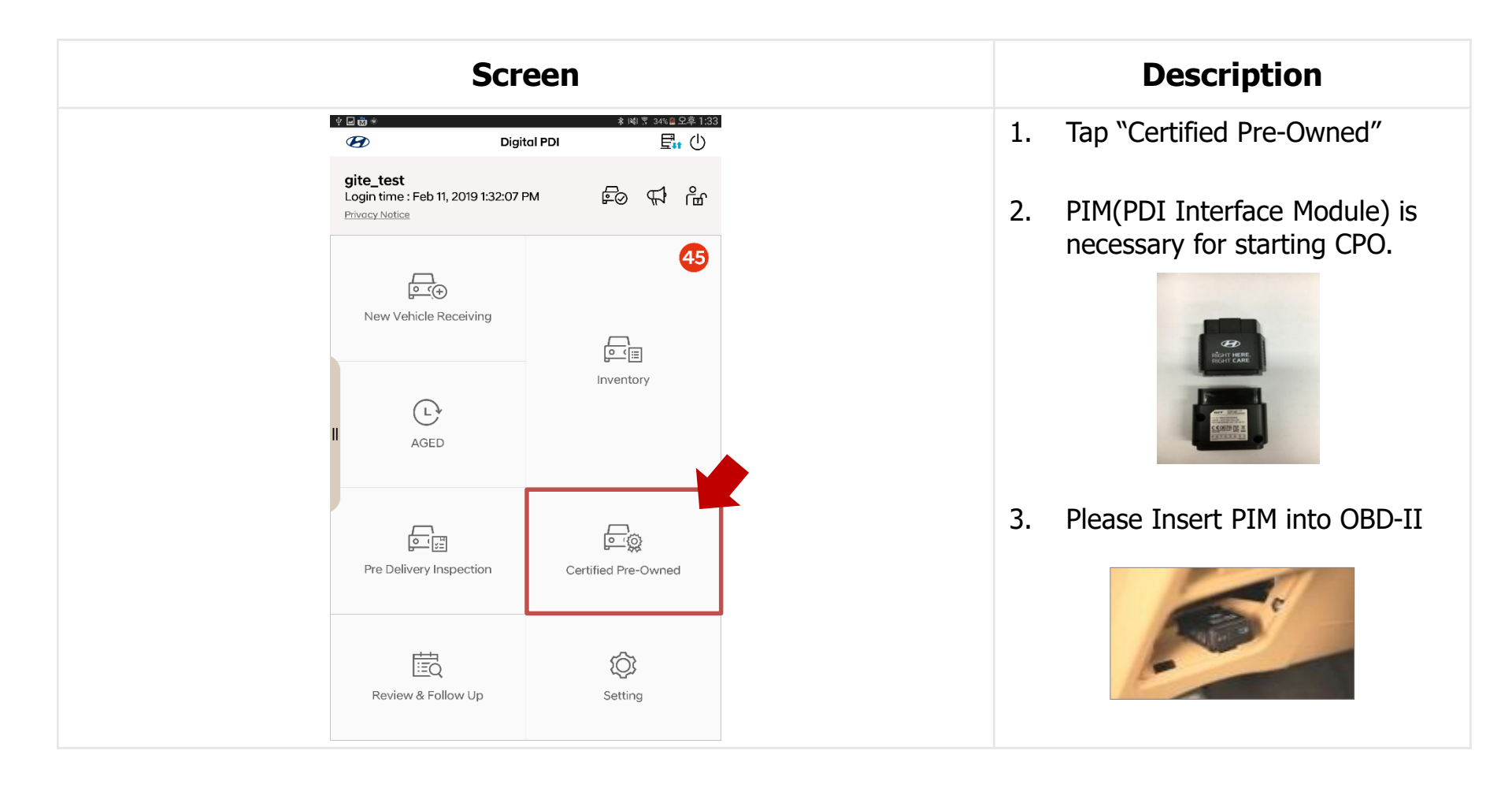

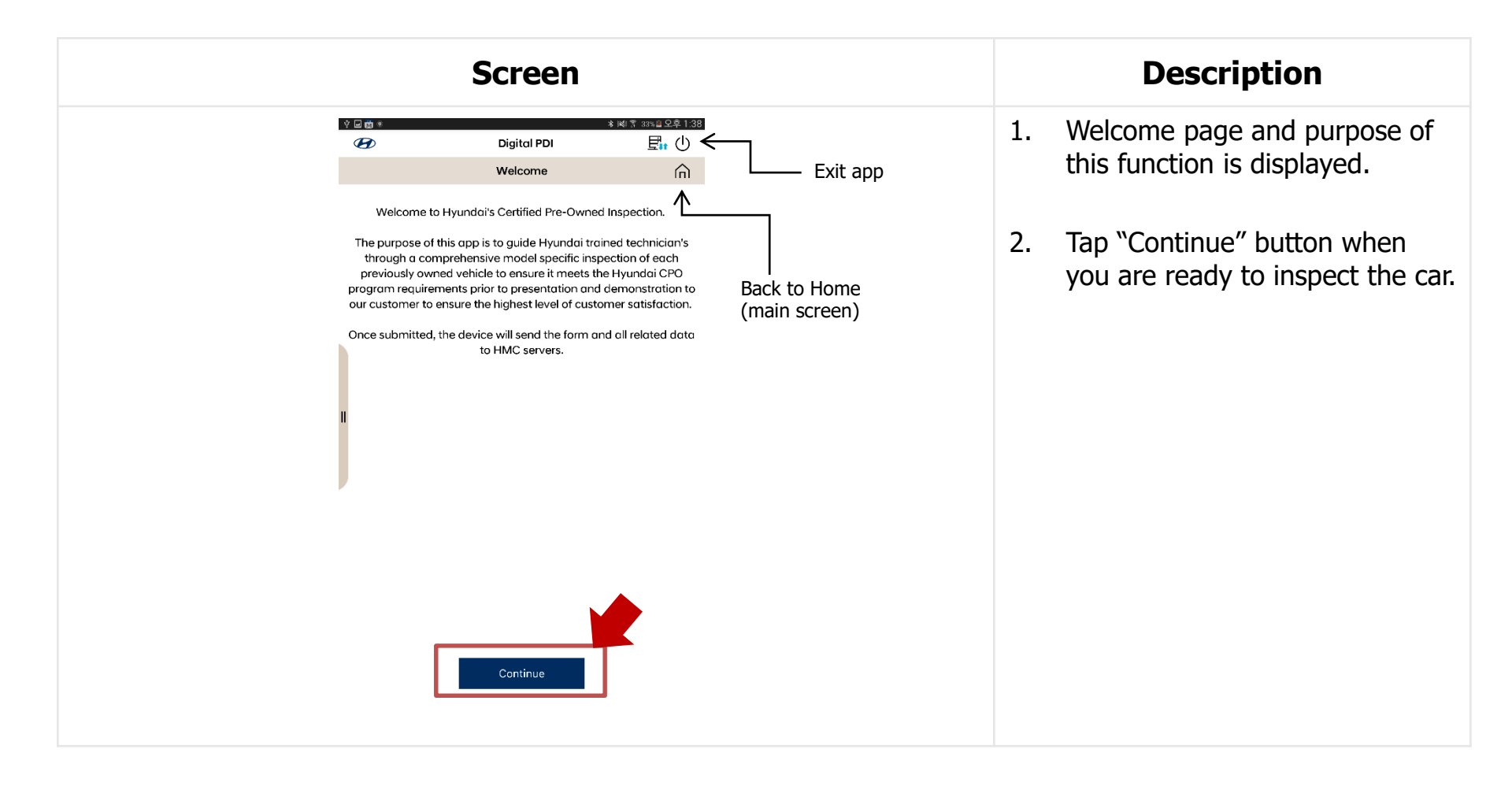

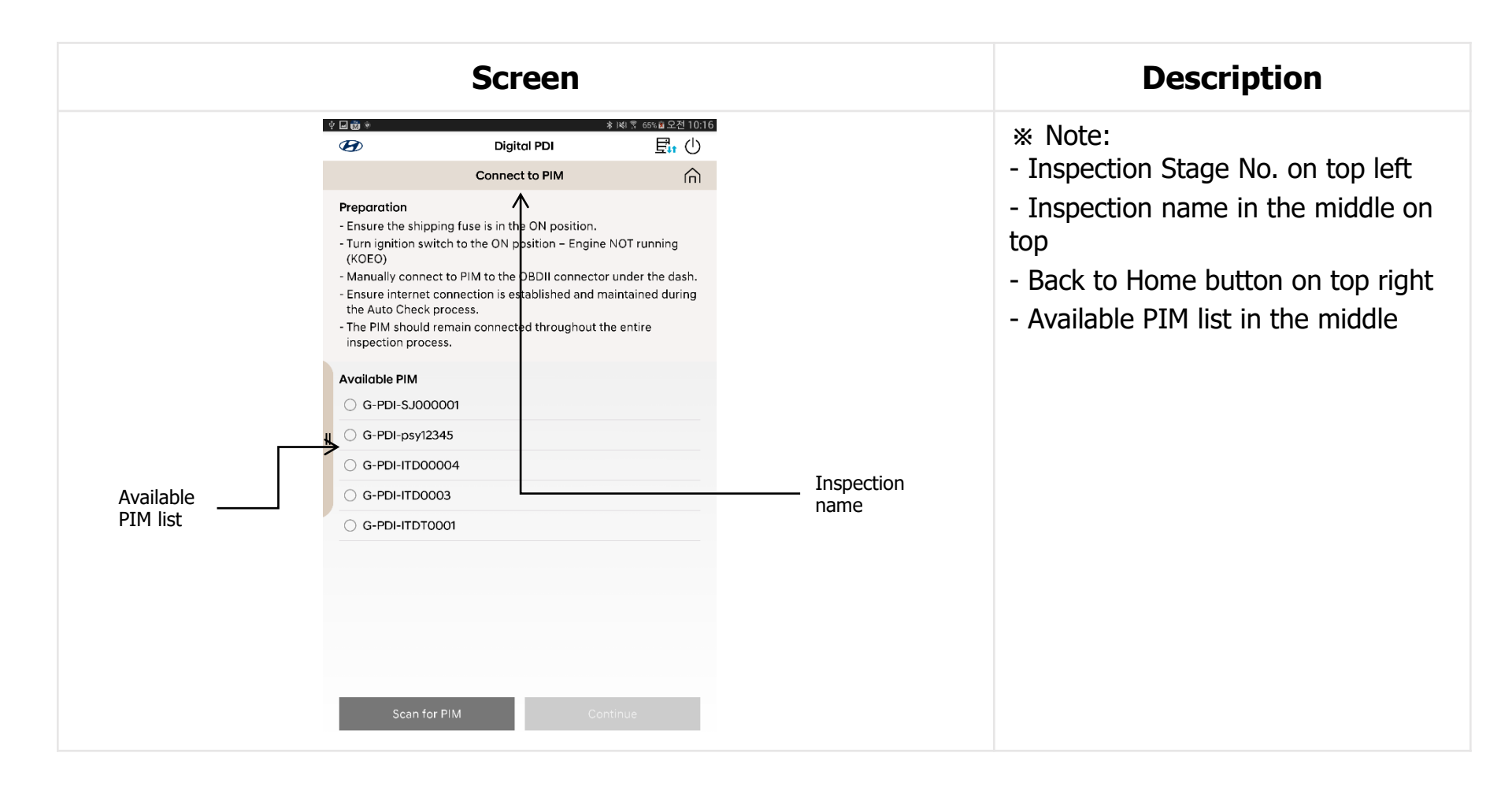

| Screen                                                                                                    | Description                                                                                                    |
|----------------------------------------------------------------------------------------------------|----------------------------------------------------------------------------------------------------|
| ★ Digital PDI     ★ KI S 65% 0 221 10:17     Digital PDI     Connect to PIM     Preparation Foreurs the shipping function is in the ON position                                                                                                    | 1. Ensure all the procedures in<br>"Preparation"                                                                                                    |
| <ul> <li>Ensure the shipping fuse is in the ON position.</li> <li>Turn ignition switch to the ON position – Engine NOT running<br/>(KOEO)</li> <li>Manually connect to PIM to the OBDII connector under the dash.</li> <li>Ensure internet connection is established and maintained during<br/>the Auto Check process.</li> <li>The PIM should remain connected throughout the entire<br/>inspection process.</li> </ul> | <ol> <li>Select one of the PIMs in the<br/>Available PIM list.</li> <li>(if you don't have any PIMs in<br/>the list, please tap "Scan for</li> </ol> |
| Available PIM       G-PDI-SJ000001       G-PDI-psy12345       G-PDI-ITD00004                                                                                                    | <ul><li>PIM" button.)</li><li>3. Tap "Continue" button.</li><li>("Continue" button will be</li></ul>                                                 |
| G-PDI-ITDT0001                                                                                                    | <ul><li>activated after PIM selection.)</li><li>Working the inspection finishes, PDI</li></ul>                                                       |
| Scan for PIM Continue                                                                                                    | Interface Module (PIM) should be<br>connected to OBD-II. (Power for<br>PIM : Red light)                                                              |
|                                                                                                    |                                                                                                    |

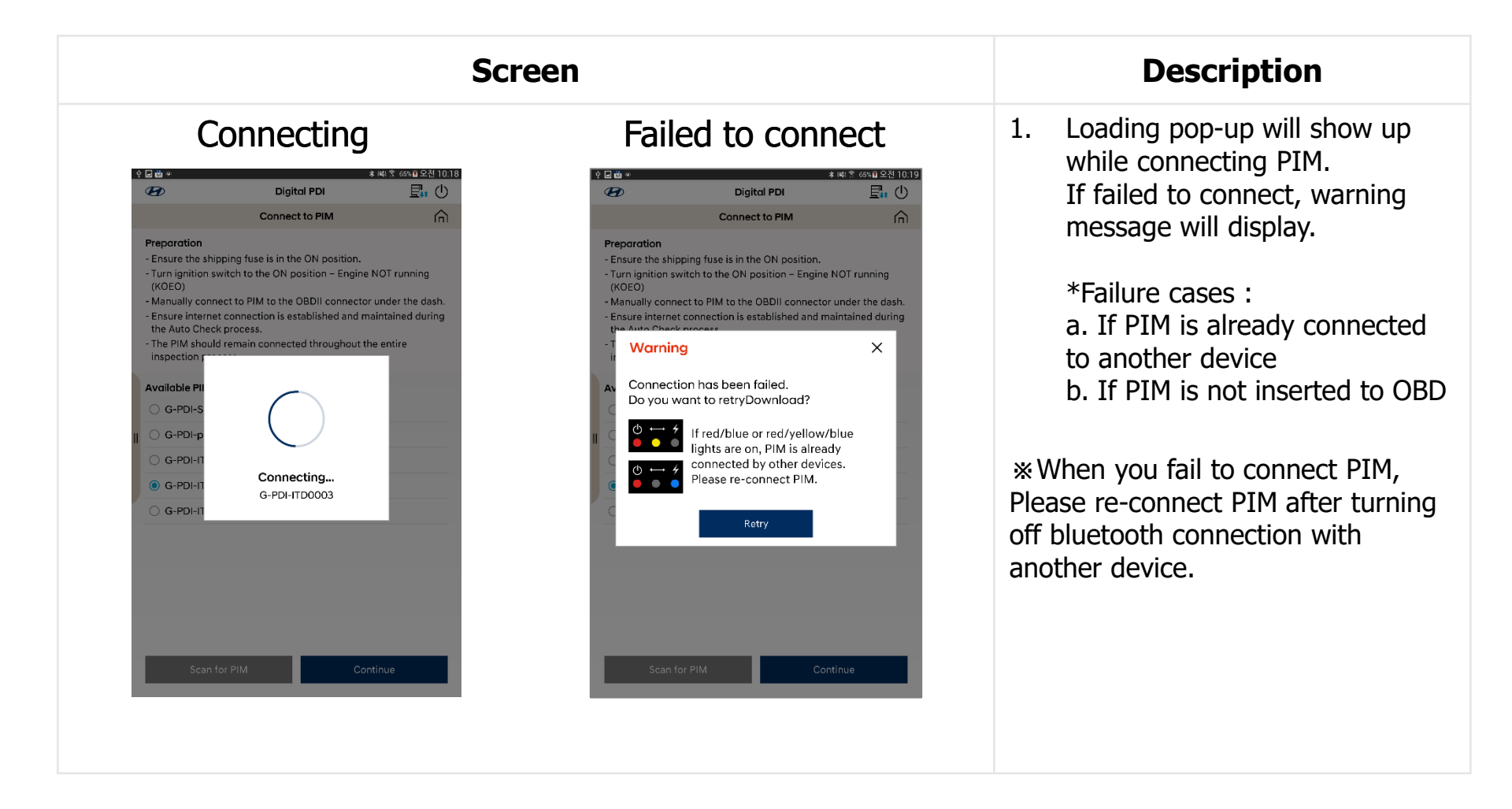

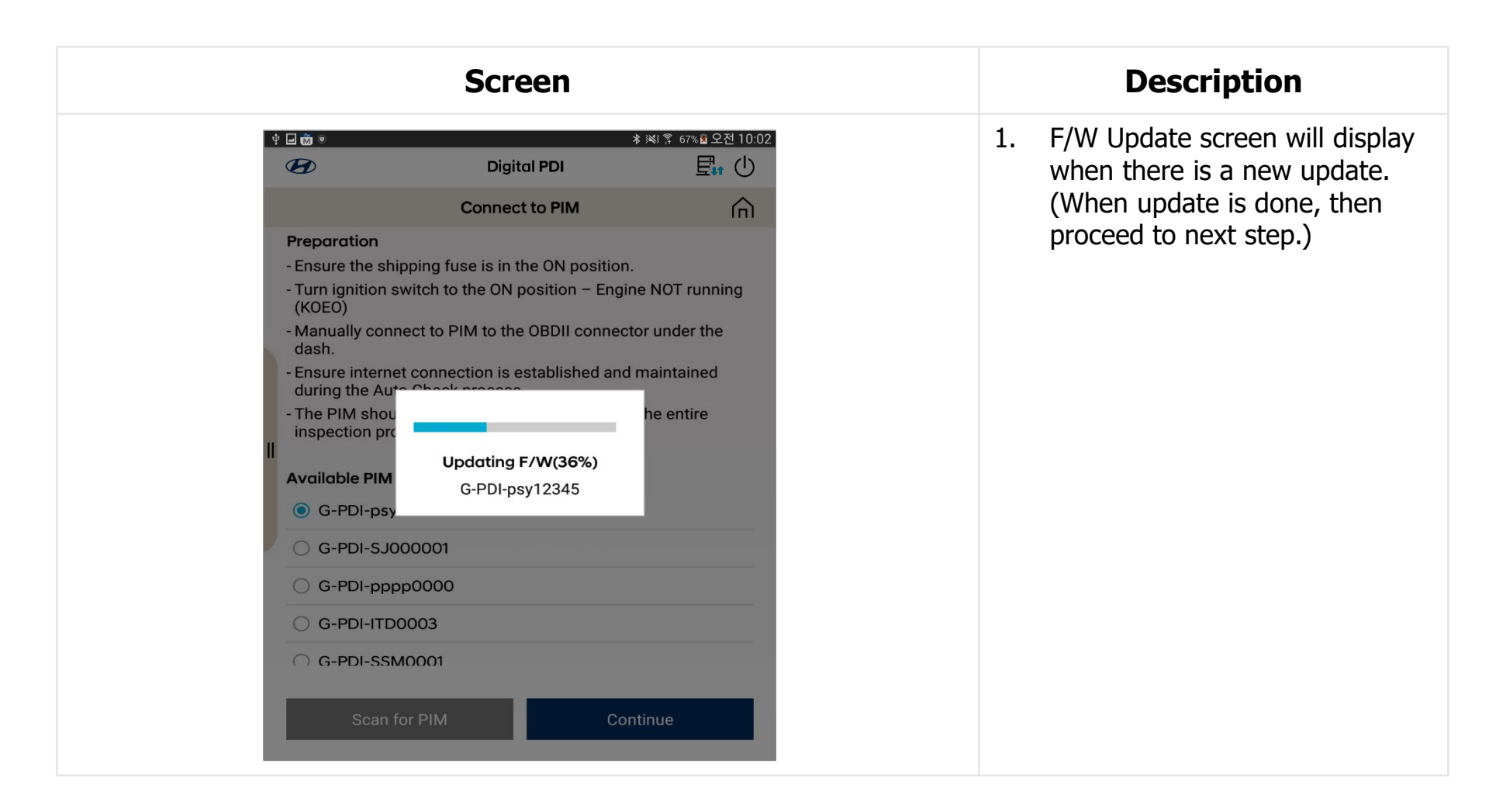

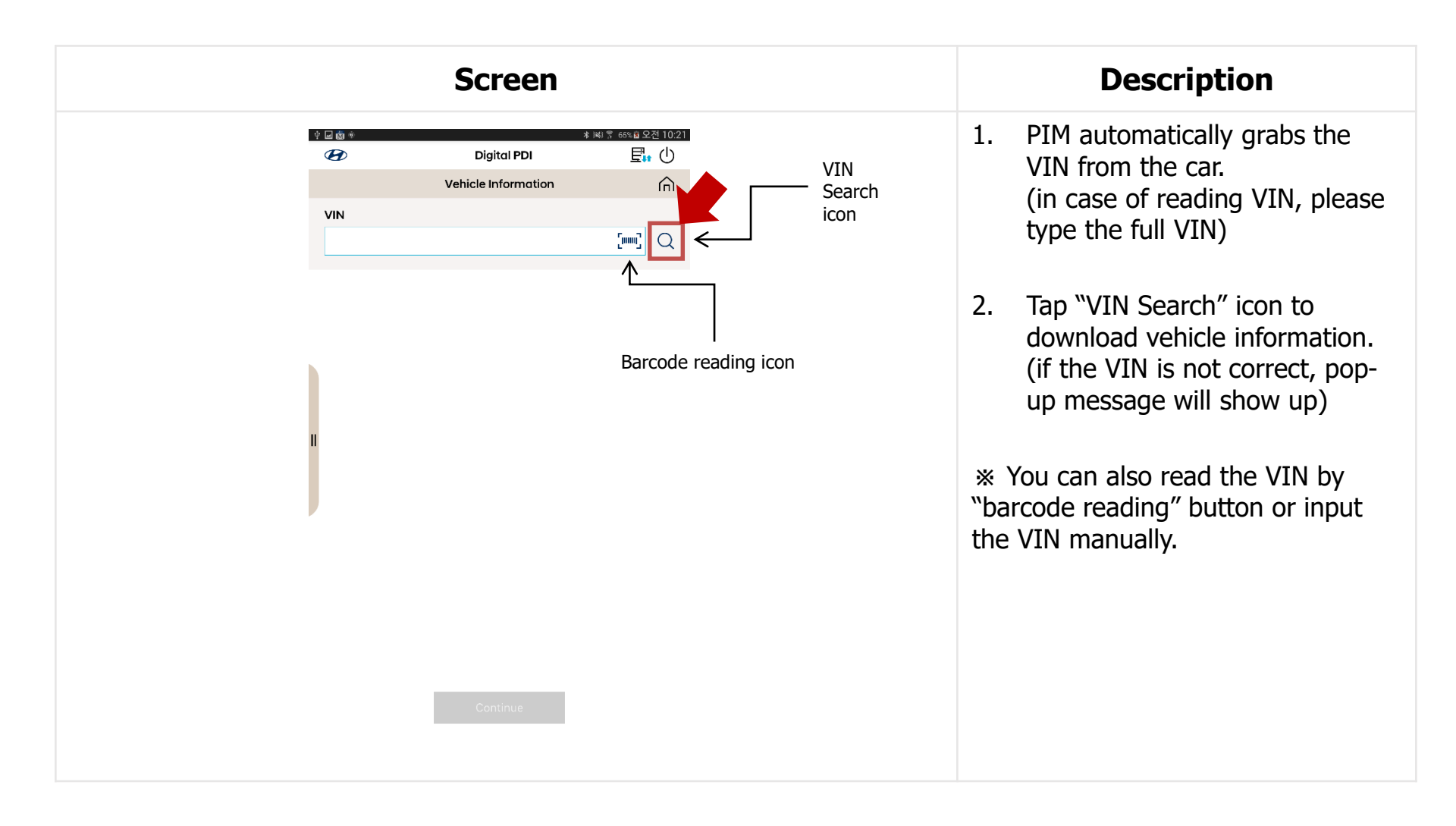

| Screen                                                                                                    | Description                                                                                                    |
|----------------------------------------------------------------------------------------------------|----------------------------------------------------------------------------------------------------|
| Image: Contract of the second second sec | <ol> <li>VIN information is download<br/>from manufacturing<br/>server(MDM).</li> <li>** Download data contains:         <ul> <li>Vehicle model, model year, end<br/>type</li> <li>Campaign Information</li> <li>Inspection items</li> </ul> </li> </ol> |

| Screen                                                                                                    |                                        | Description                                                                                                    |
|----------------------------------------------------------------------------------------------------|----------------------------------------|----------------------------------------------------------------------------------------------------|
| Digital PDI<br>Vehicle Information<br>VIN<br>KMHK3811AJU000208<br>Colometer<br>1<br>Vehicle Code<br>OS<br>Model Year<br>2018<br>Engine<br>1.0 UNLEADED<br>Campaign<br>No Campaigns | You can select the unit.<br>(mile, km) | <ol> <li>Check odometer of the car and<br/>then input it in the odometer<br/>box.<br/>(*Most cars automatically read<br/>the odometer.)</li> <li>*MDM Download data is<br/>shown below.</li> <li>Tap "Continue" button.</li> </ol> |

| Screen                                            | Description                                                                                                    |
|---------------------------------------------------|----------------------------------------------------------------------------------------------------|
| ◆ ■ 他 ●                                           | <ol> <li>If the car has campaign<br/>information, Campaign<br/>information page will show up.<br/>Otherwise, it doesn't show up.</li> </ol> |
| Anleitung für Service Aktion 80C039/80CT02/80CC05 | 2. Tap each campaign to check the TSB.                                                                                                    |
| н                                                 | 3. Tab "Continue" button after checking all the TSBs.                                                                                       |
|                                                   |                                                                                                    |
|                                                   |                                                                                                    |

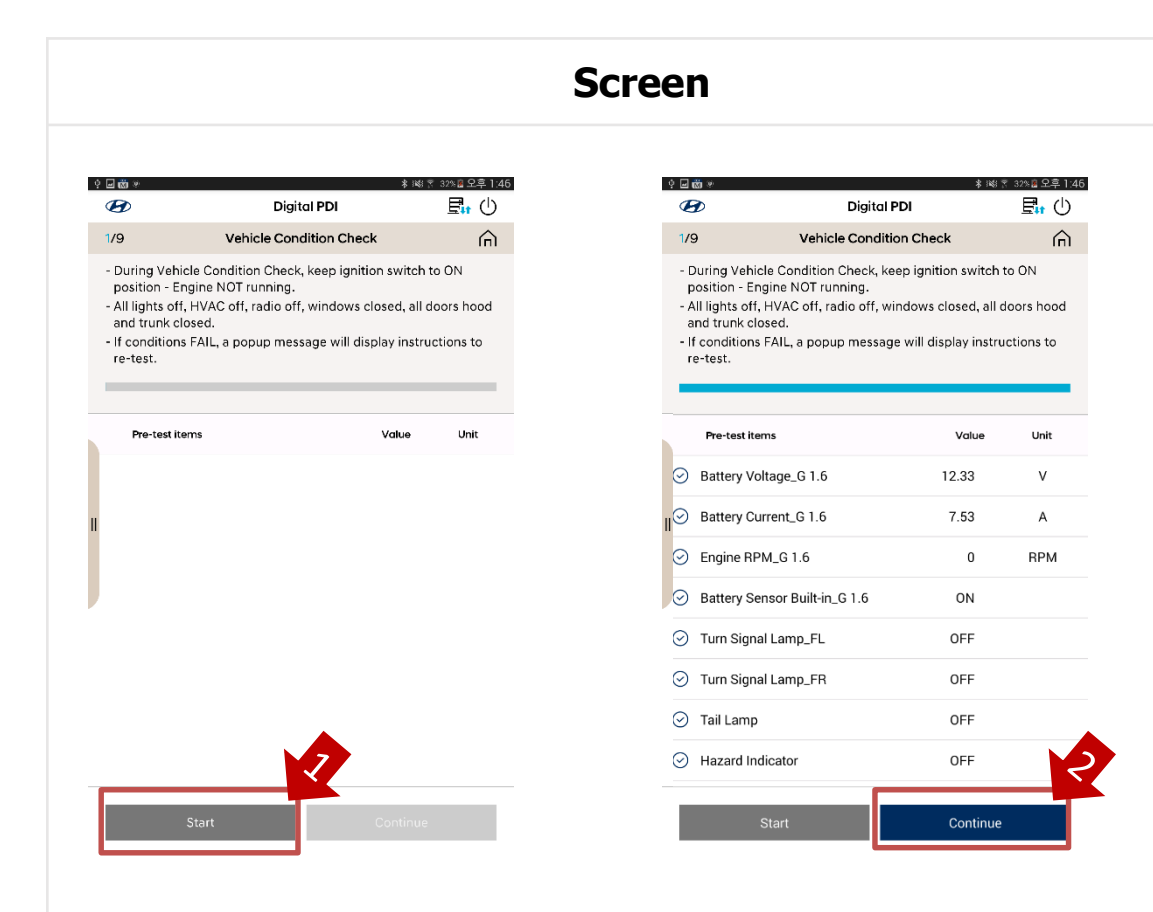

#### Description

- 1. Tap "Start" button to check the initial state of the vehicle.
- 2. It automatically check if the vehicle is ready to inspect.
  - Battery SOC
  - Battery Current
  - Engine RPM
- With all good, tap "Continue" button to proceed. If you have NG items, please follow the instruction message.

| Screen                                                                                                    | Description                                                                                                    |
|----------------------------------------------------------------------------------------------------|----------------------------------------------------------------------------------------------------|
| ◆日面●                                                                                                    | <ol> <li>Inspection data is being<br/>transferred through bluetooth<br/>connection<br/>(Tablet → PIM).</li> </ol>                                                                                                    |
| Test ItemActual ValueTPMS_Sensor 1TPMS_Sensor 2TPMS_Sensor 3TPMS_Sensor 4Airbag ResistanceAirbag ResistanceAirbag Resistance49%Pretentioner ResisPerforming Auto Check               | <ol> <li>Once data transfer is done,<br/>Automatic inspection begins.</li> <li>head lamps, windows, wiper<br/>and accessaries on and off</li> <li>DTC check         (*If an emergency case occurs<br/>tap "Abort" button to stop this<br/>procedure.)</li> </ol> |
| Pretentioner Resistance FR         Airbag Resistance FL_Side Inflator         Airbag Resistance FR_Side Inflator         Airbag Resistance FL_Curtain         Abort         Continue | <ol> <li>When the inspection finishes,<br/>anti-theft horn will alarm.</li> <li>(* If you have NG items, the<br/>system checks them again at<br/>the end of the procedure. It<br/>may take more time.)</li> </ol>                                                |

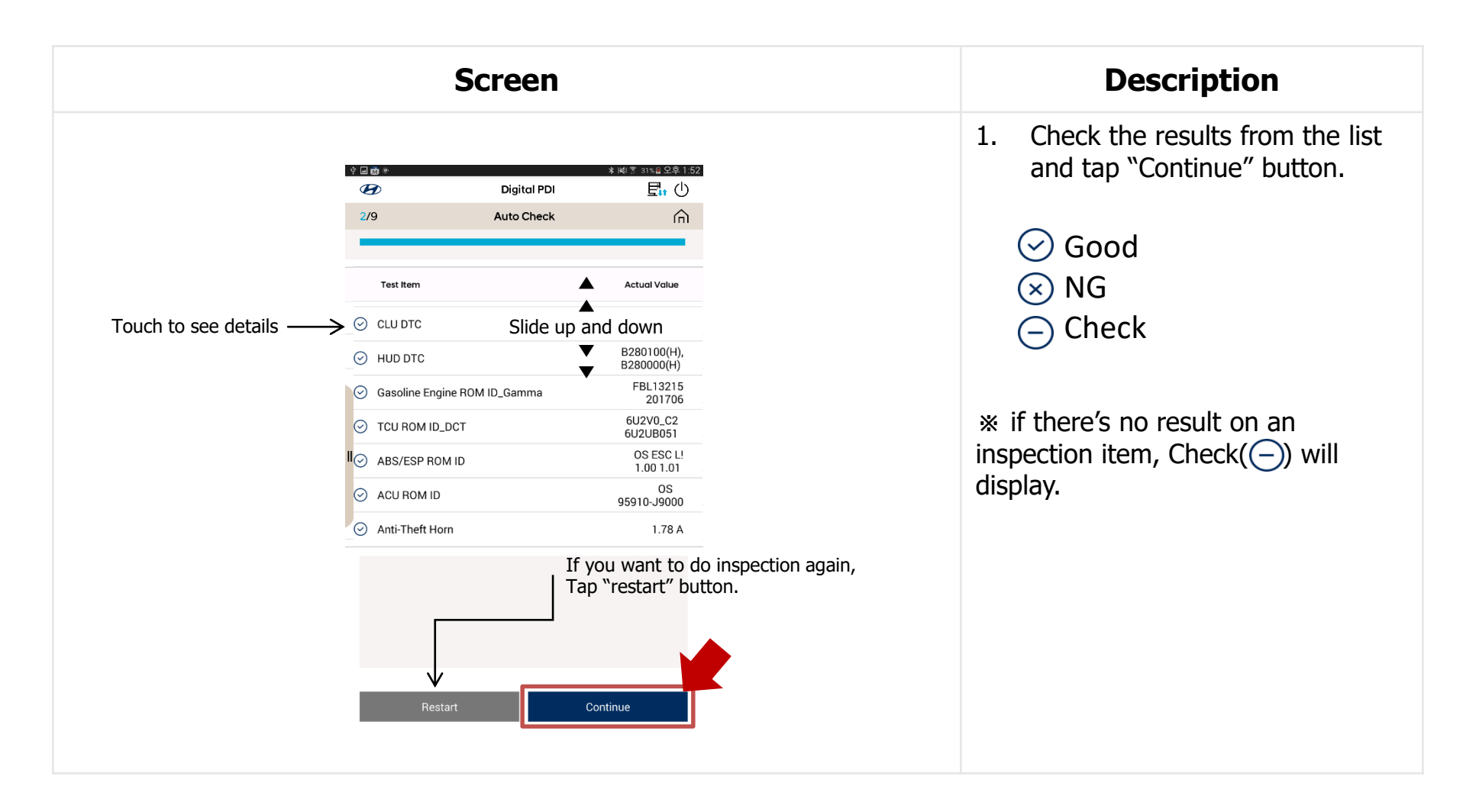

| Screen                                                                                                    |    | Description                                                                                                    |  |
|----------------------------------------------------------------------------------------------------|----|----------------------------------------------------------------------------------------------------|--|
| Image: Second state of the strength of the strength of the strengt of the strength of the strength of the stren | 1. | Measure and enter Wheel<br>Alignment value through<br>external equipment.                                                                                    |  |
| the driver side center pillar panel.<br>Adjust rear wheel alignment first and adjust the front.<br>Enter the measured values in each box.<br>Trace                                                                                                    | 2. | When all values are entered,<br>"Continue" button will be<br>activated.                                                                                      |  |
| Camber   Trailing   Camber   Trace   Camber   Trace   Camber   Trailing                                                                                                    | 3. | If you want to perform the<br>inspection later, you can skip<br>the inspection by tapping the<br>Skip button.<br>(* In this case, you must enter<br>reason.) |  |
| Skip Continue<br>Skip button<br>to skip wheel alignment inspection                                                                                                    |    |                                                                                                    |  |

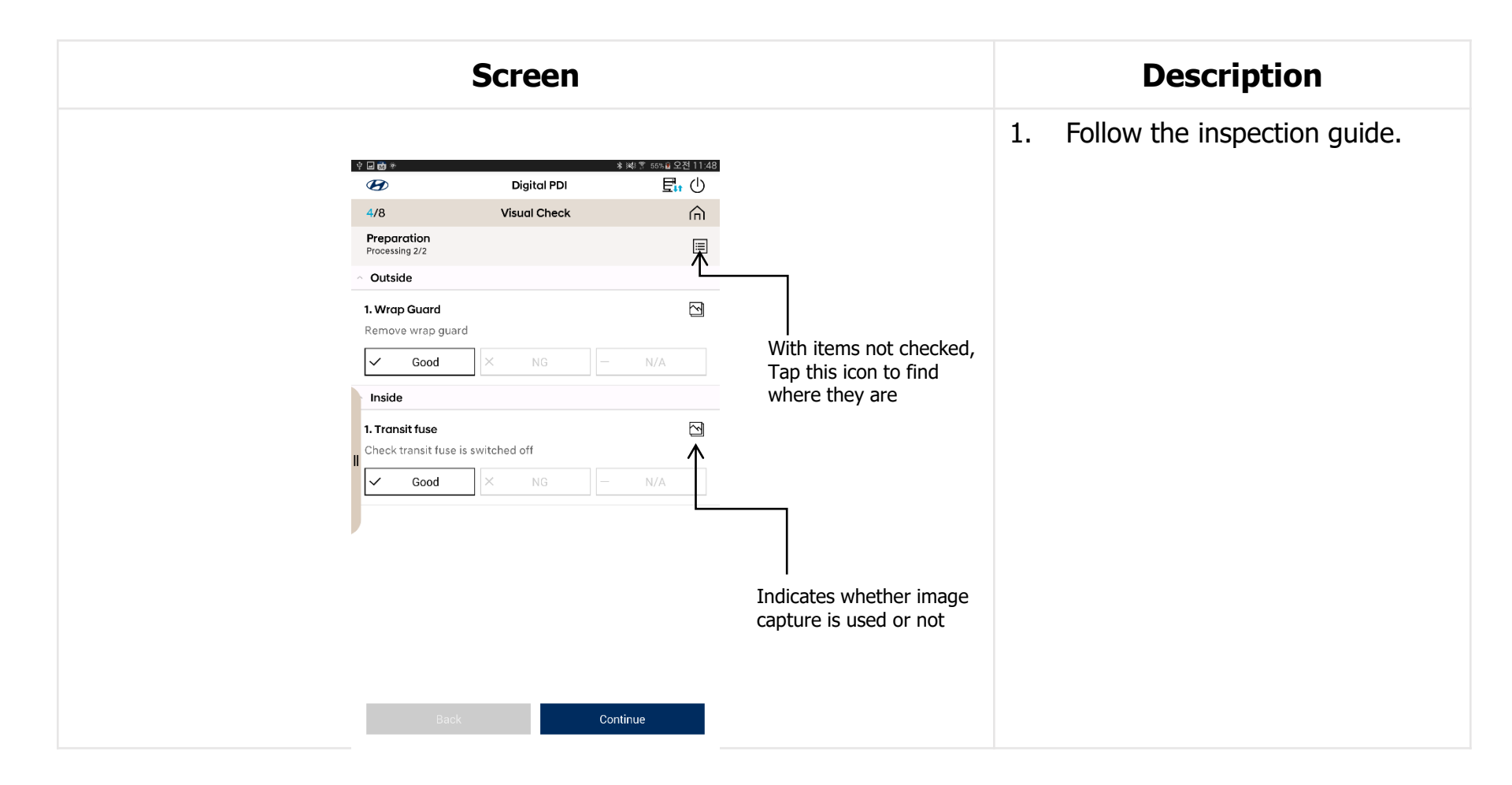

| Screen                                                                                                    | Description                                                                                                    |
|----------------------------------------------------------------------------------------------------|----------------------------------------------------------------------------------------------------|
| Digital PDI     Proportion   Processing 2/2     Outside     Wrap Guard     Take a photo (Optional)     Take a photo (Optional)     Comments     OK     Base     Continue | <ol> <li>Depending on the types of<br/>inspection items, you need to<br/>take a photo of the defects.</li> <li>Optional upload</li> <li>Mandatory upload</li> </ol> |

| Screen                                                                                      | Description                        |
|---------------------------------------------------------------------------------------------|------------------------------------|
| ☆ 교 @ **     ※ )4(1 〒 54% 월 오전 11:50)       ✔     Digital PDI                               | 1. Tap Good, NG or N/A.            |
| 4/8 Visual Check                                                                            |                                    |
| External/Internal Checks Processing 10/10                                                   | 2. Tap "Continue" button to        |
| <ul> <li>Exterior</li> </ul>                                                                | proceed.                           |
| . key operation : Remote control, Keys and locks                                            |                                    |
| Check the number and closing function                                                       | w when all items are checked       |
| Good NG NG                                                                                  | * when all items are checked,      |
| 2. Body and paintworks auality                                                              | "Continue" button will be activate |
| Check for damages : Scratches, dents, cracks, paint chips, panel                            |                                    |
| gaps and etc.                                                                               |                                    |
| Good × NG – N/A                                                                             |                                    |
| 3. Body parts                                                                               |                                    |
| Check for presence and damage                                                               |                                    |
| ✓ Good × NG − N/A                                                                           |                                    |
| 4. Doors, sliding door(s) with rubber, stopper, trunk lid, engine hood<br>Check for setting |                                    |
| Good X NG - N/A                                                                             |                                    |
| Back Continue                                                                               |                                    |
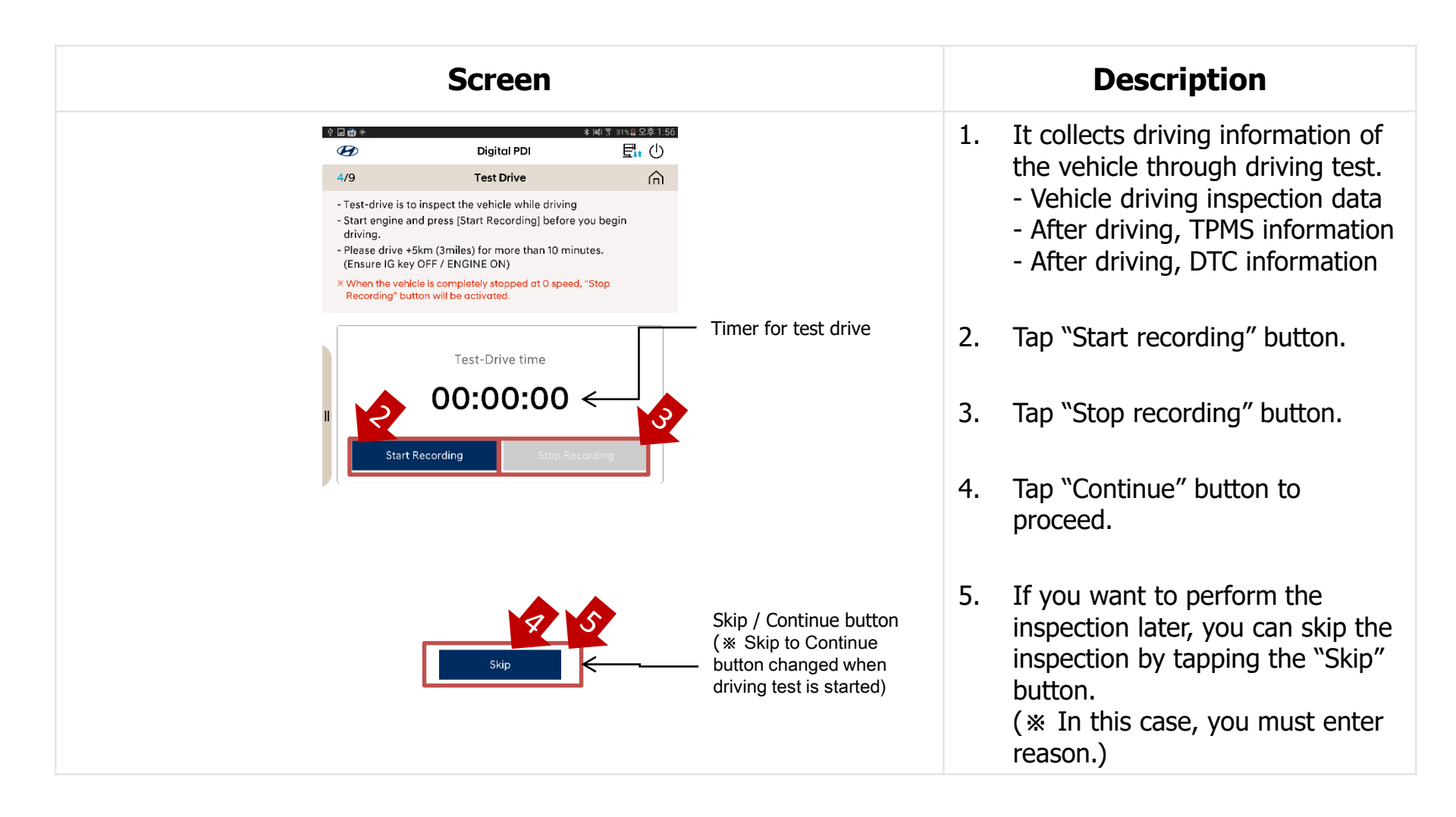

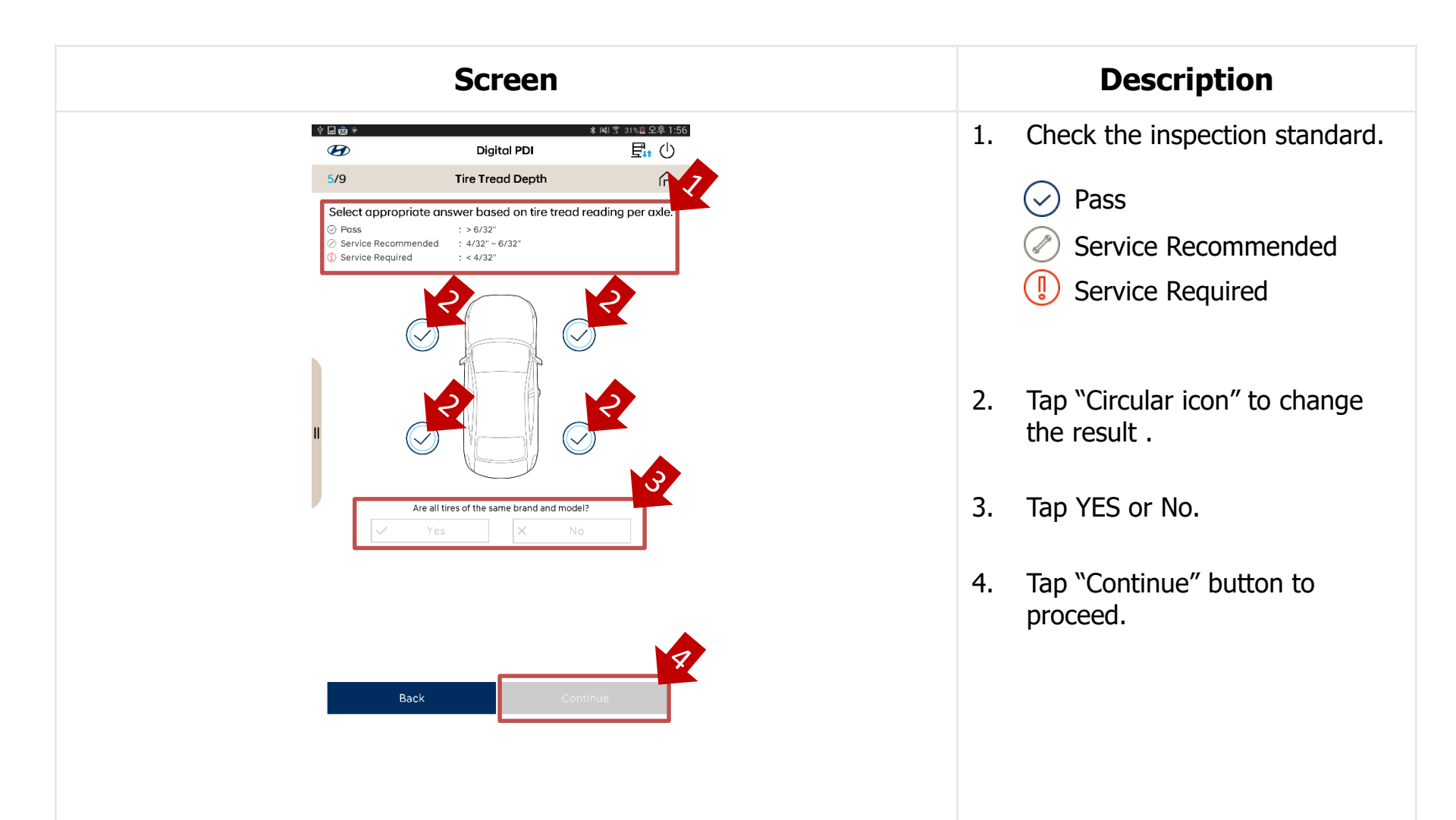

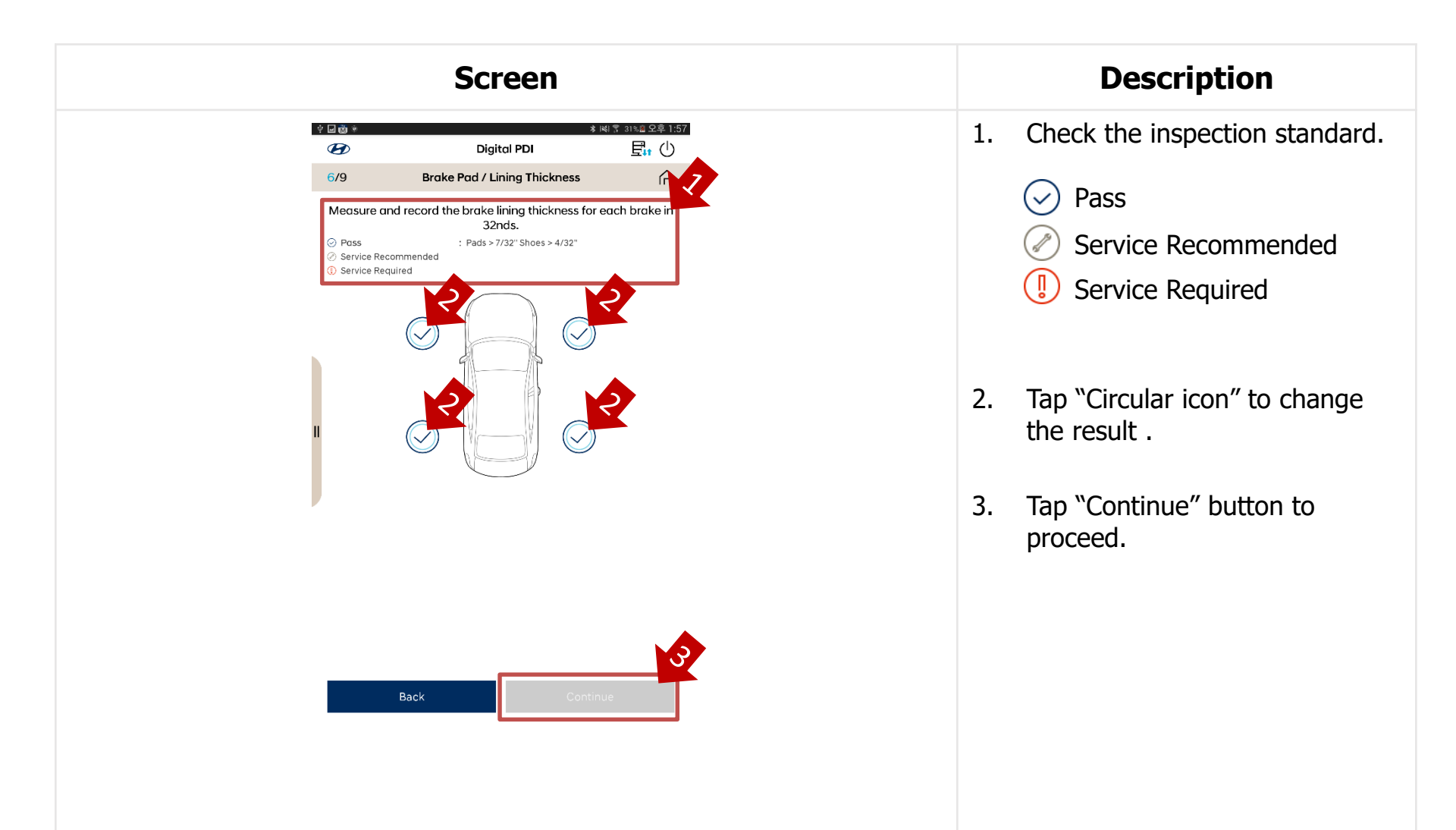

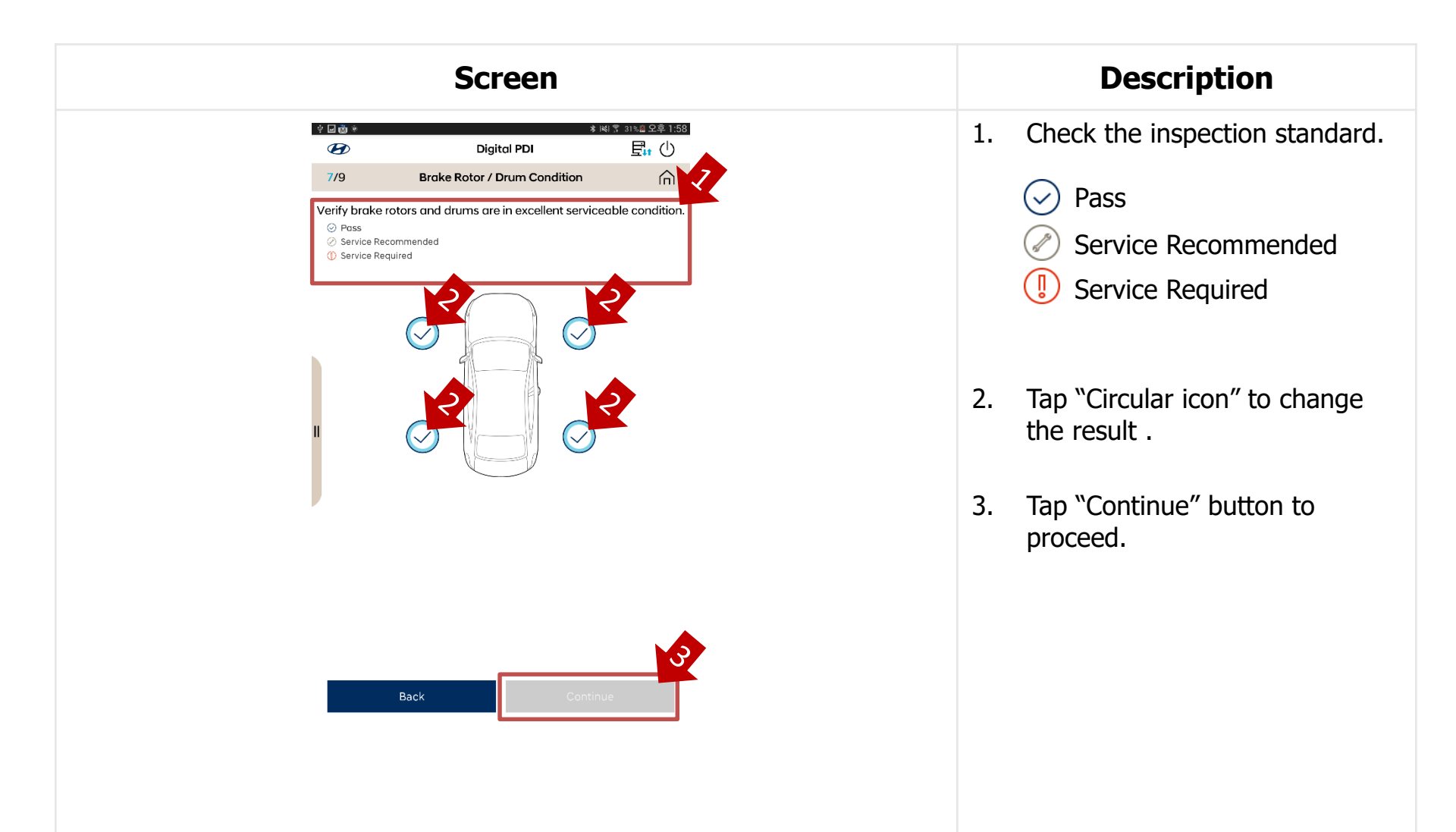

|                                                           | Sc                                                           | ree                                       | n     |                           |
|-----------------------------------------------------------|--------------------------------------------------------------|-------------------------------------------|-------|---------------------------|
| ? • • • • •                                               | C                                                            | Digital PDI                               | * 14  | ៖ ≅ 30% 島 오후 2:0<br>星₁ () |
| 8/9                                                       | S                                                            | ummary                                    |       | 俞                         |
| Vehicle Information                                       | on                                                           |                                           |       |                           |
| VIN P<br>Vehicle Code C<br>Date F<br>Odometer 3<br>User c | KMHK3811<br>OS / 2018 .<br>Feb 11, 201<br>36 km<br>gite_test | AJU000208<br>/ 1.0 UNLEAE<br>9 1:38:19 PM | Slide | e up and<br>▼             |
| Wheel Alignment                                           |                                                              |                                           |       | •                         |
|                                                           | FL                                                           | FR                                        | RL    | RR                        |
| Trace                                                     | 0                                                            | 0                                         | 0     | 0                         |
| Camber                                                    | 0                                                            | 0                                         | 0     | 0                         |
| Trailing                                                  | 0                                                            | 0                                         | 0     | 0                         |
| Wear Level                                                |                                                              |                                           |       |                           |
|                                                           | FL                                                           | FR                                        | RL    | RR                        |
| Tire Tread<br>Depth                                       | Pass                                                         | Service<br>Required                       | Pass  | Pass                      |
| Brake Rotor /<br>Drum Condition                           | Pass                                                         | Pass                                      | Pass  | Pass                      |
|                                                           |                                                              | -                                         | Pass  | Service                   |

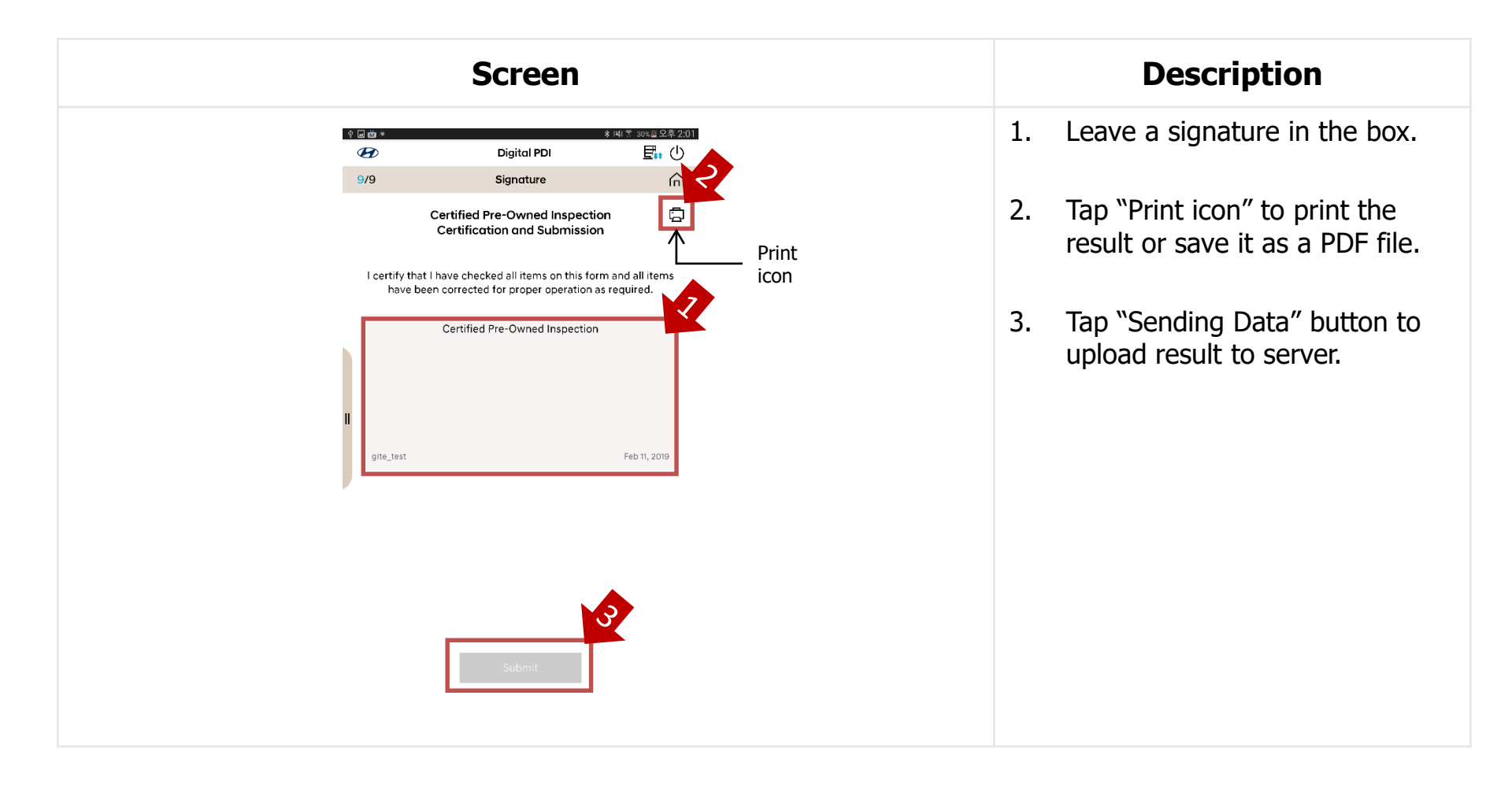

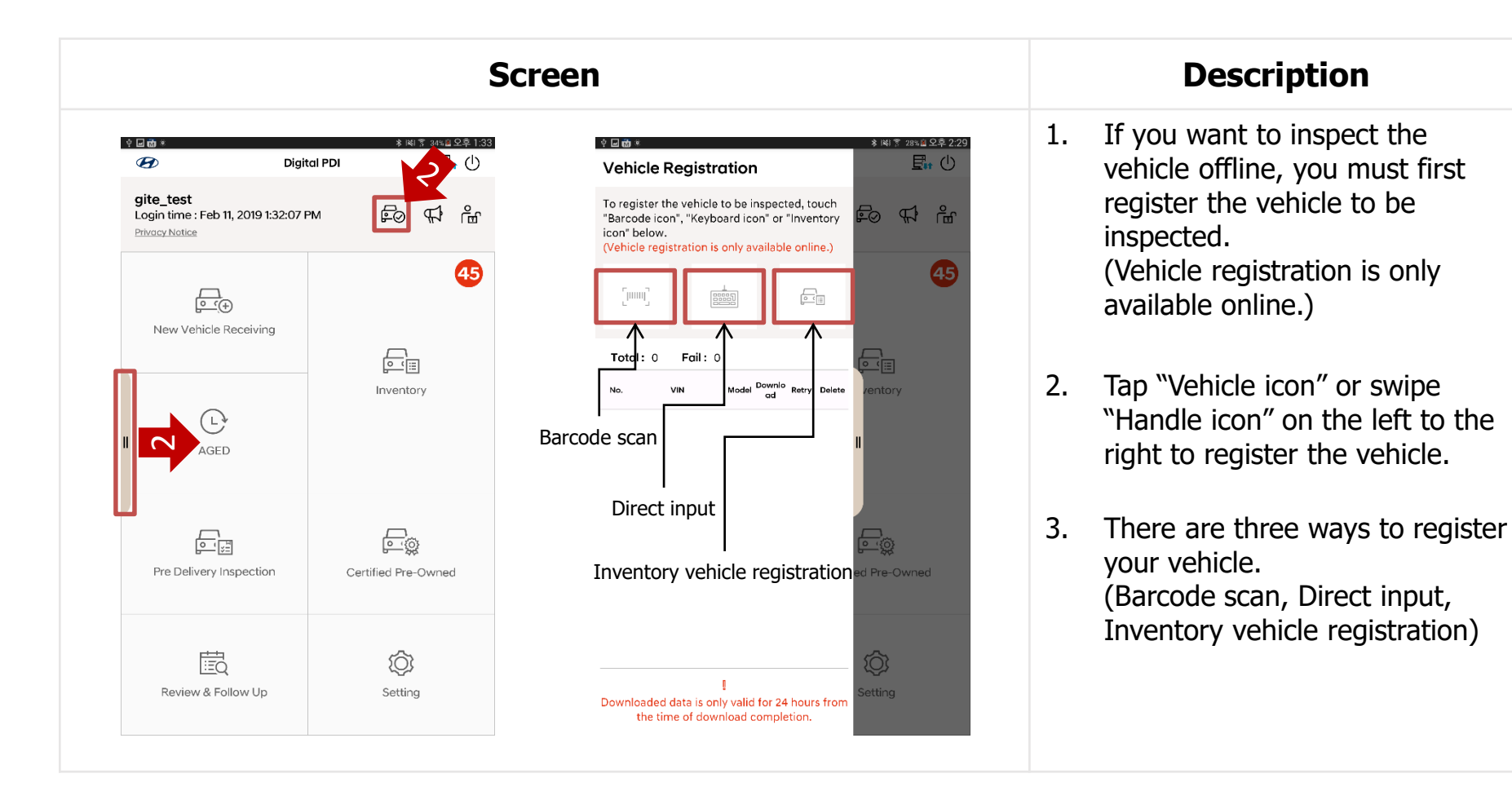

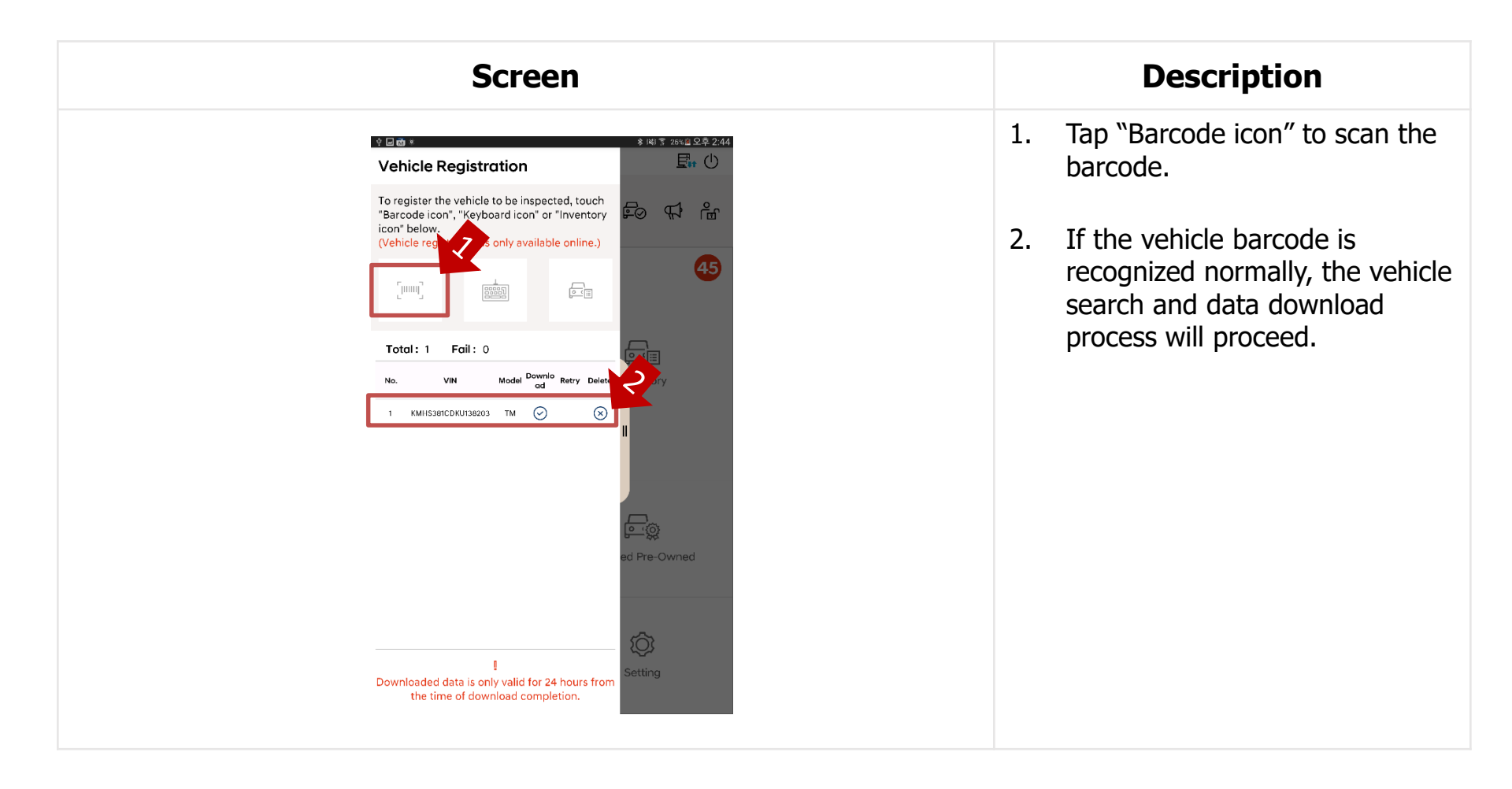

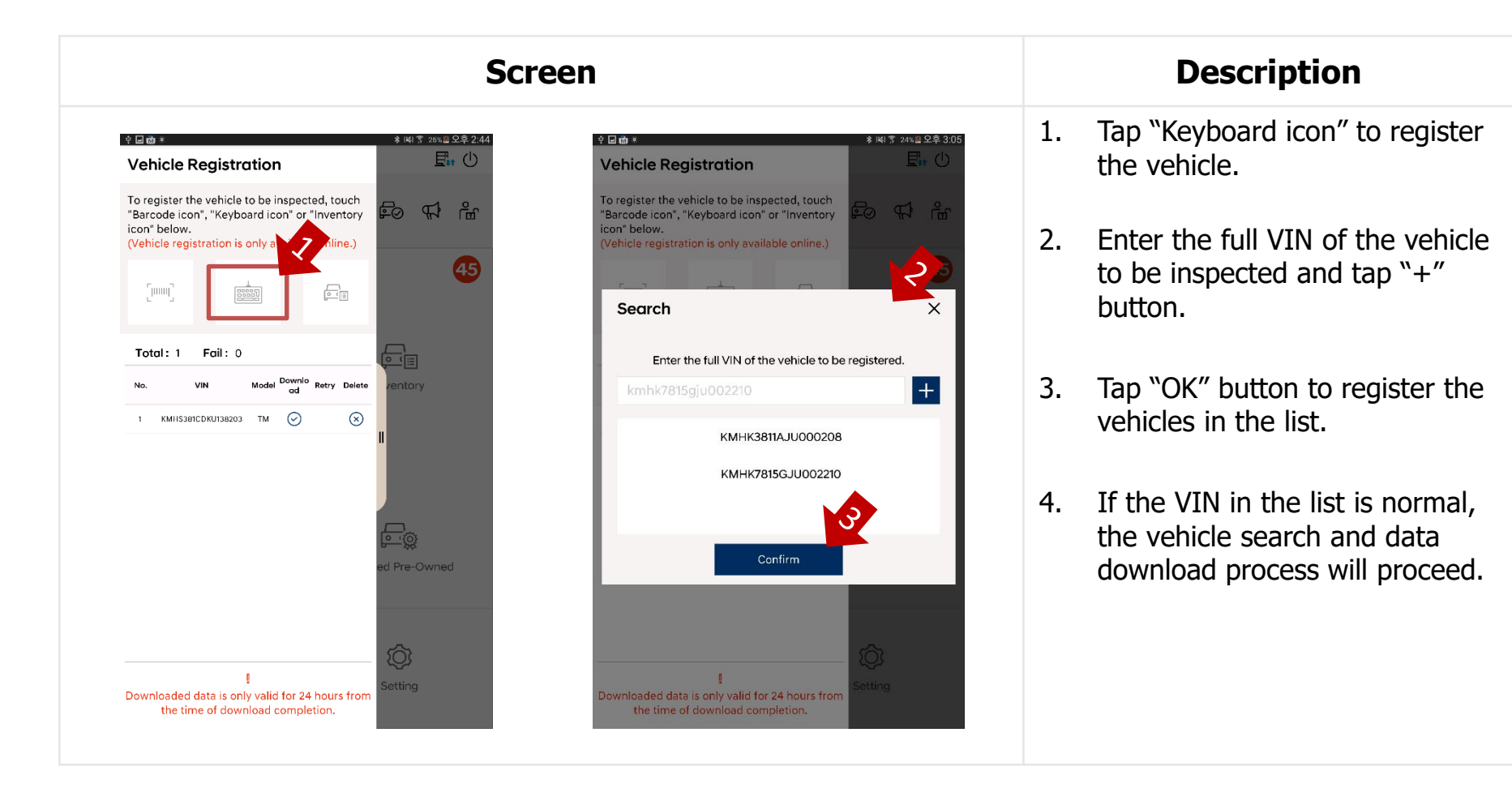

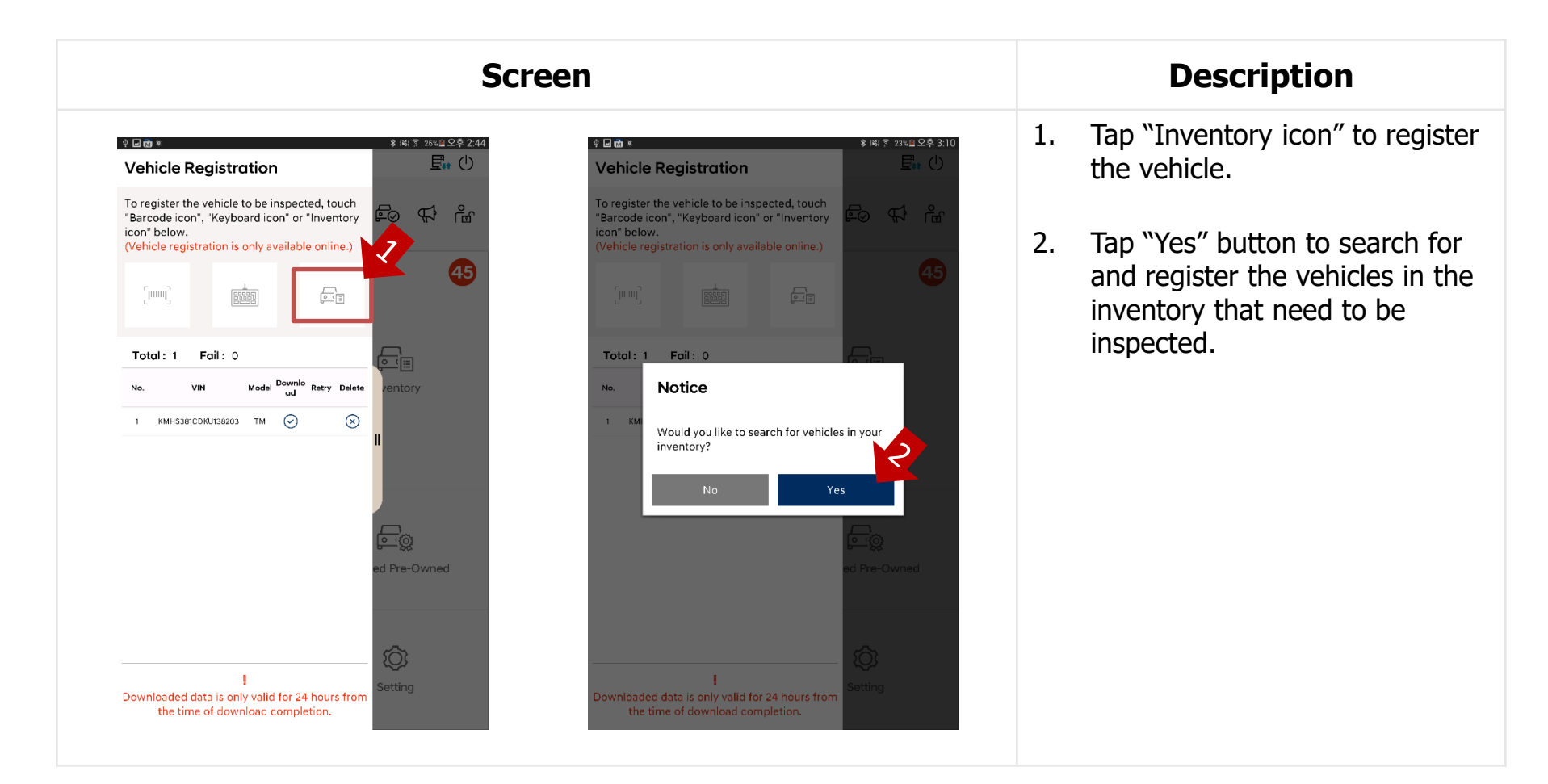

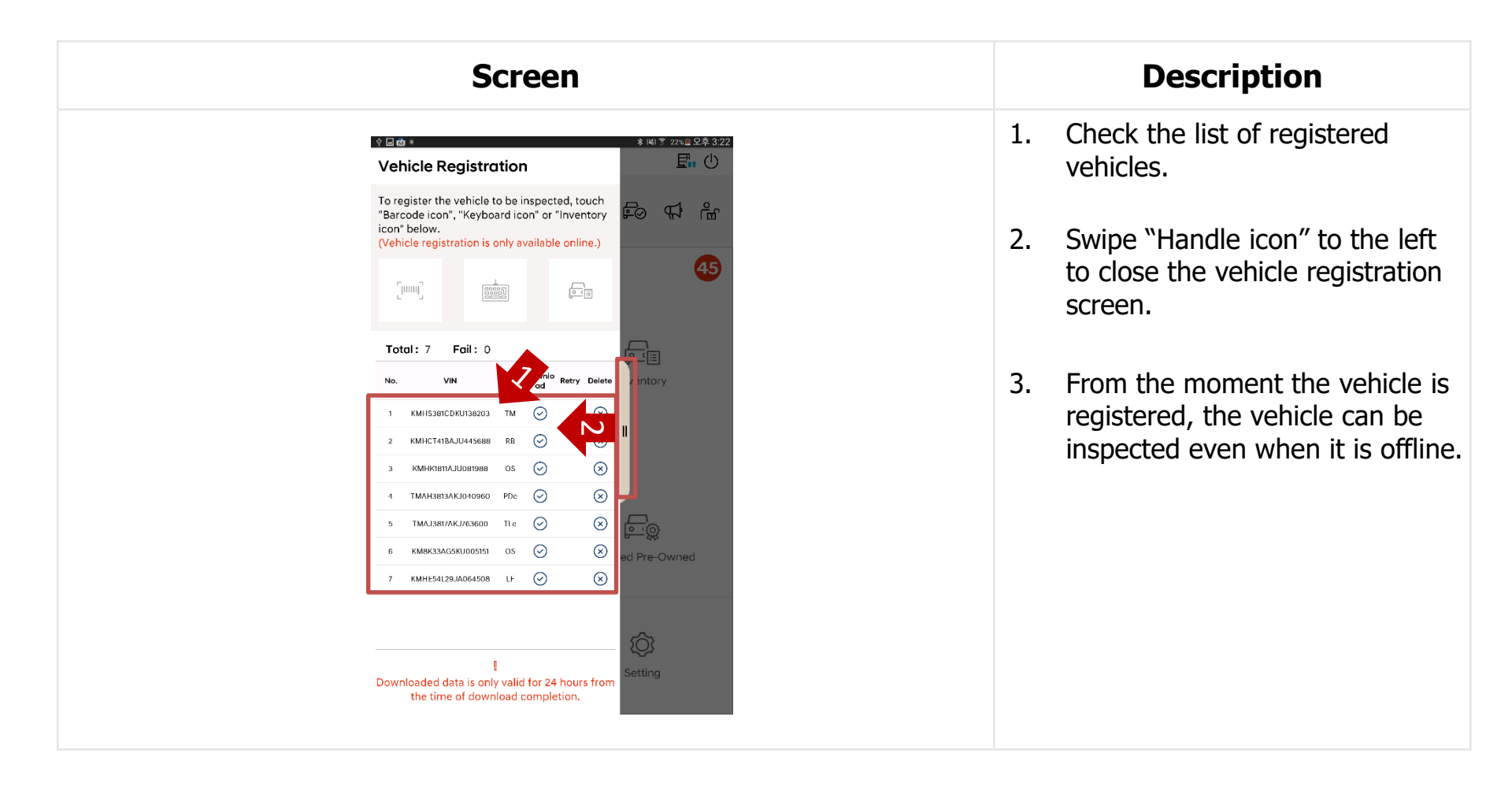

| Scre                                              | en                                                                                                    |                            |    | Description                                                                                   |
|---------------------------------------------------|----------------------------------------------------------------------------------------------------|----------------------------|----|-----------------------------------------------------------------------------------------------|
| Ŷ <b>⊡ģ ≠</b>                                     | الان المعالي المعالي معالي معالي معالي معال<br>المعالي معالي المعالي المعالي المعالي المعالي المعالي المعالي المعالي المعالي المعالي معالي معالي معالي معالي مع<br>معالي معالي المعالي المعالي المعالي المعالي المعالي المعالي المعالي المعالي معالي معالي معالي معالي معالي معالي | * 14) 20∿                  | 1. | If you have an account that has<br>logged in online at least once,<br>you can log in offline. |
| Digital PDI                                       | New Vehicle Receiving                                                                                                    |                            | 2. | When you log in offline, the<br>icon on the top right is<br>displayed as the screen and the   |
| Language<br>Username<br>Password                  | L.<br>AGED                                                                                                    | Inventory                  |    | functions that need to<br>communicate with the server<br>are automatically disabled.          |
| Sign up now >                                     | Pre Delivery Inspection                                                                                                    | چین<br>Certified Pre-Owned | 3. | Vehicles registered in the<br>previous procedure can proceed<br>with NVR AGED PDI CPO         |
| EVLIDERI<br>Viviande ons Saler evanlegis tigetier | Review & Follow Up                                                                                                    | ر<br>Setting               |    | WIT NVR, AGLD, PD1, CP0.                                                                      |

# 9-6. Inventory

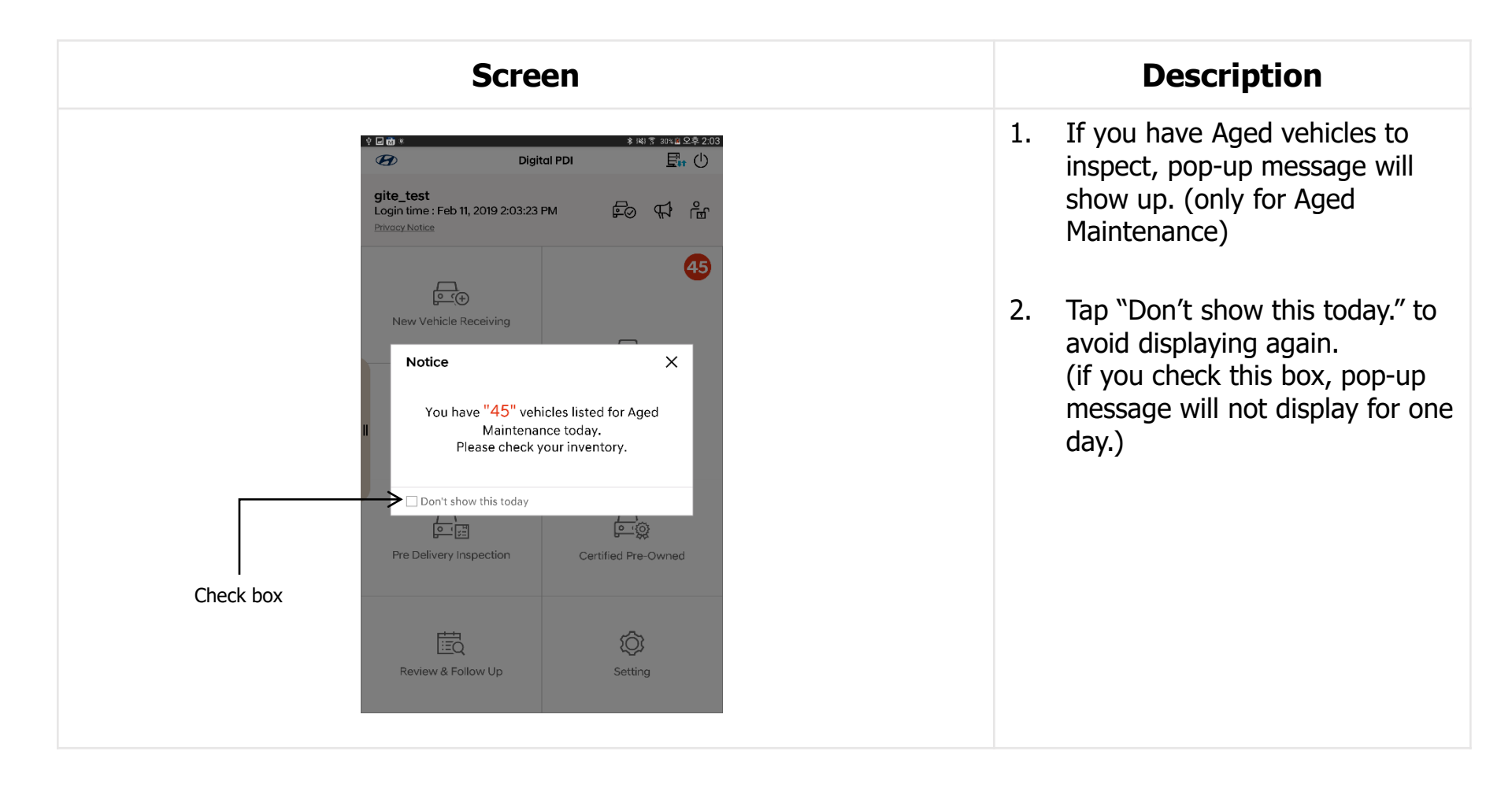

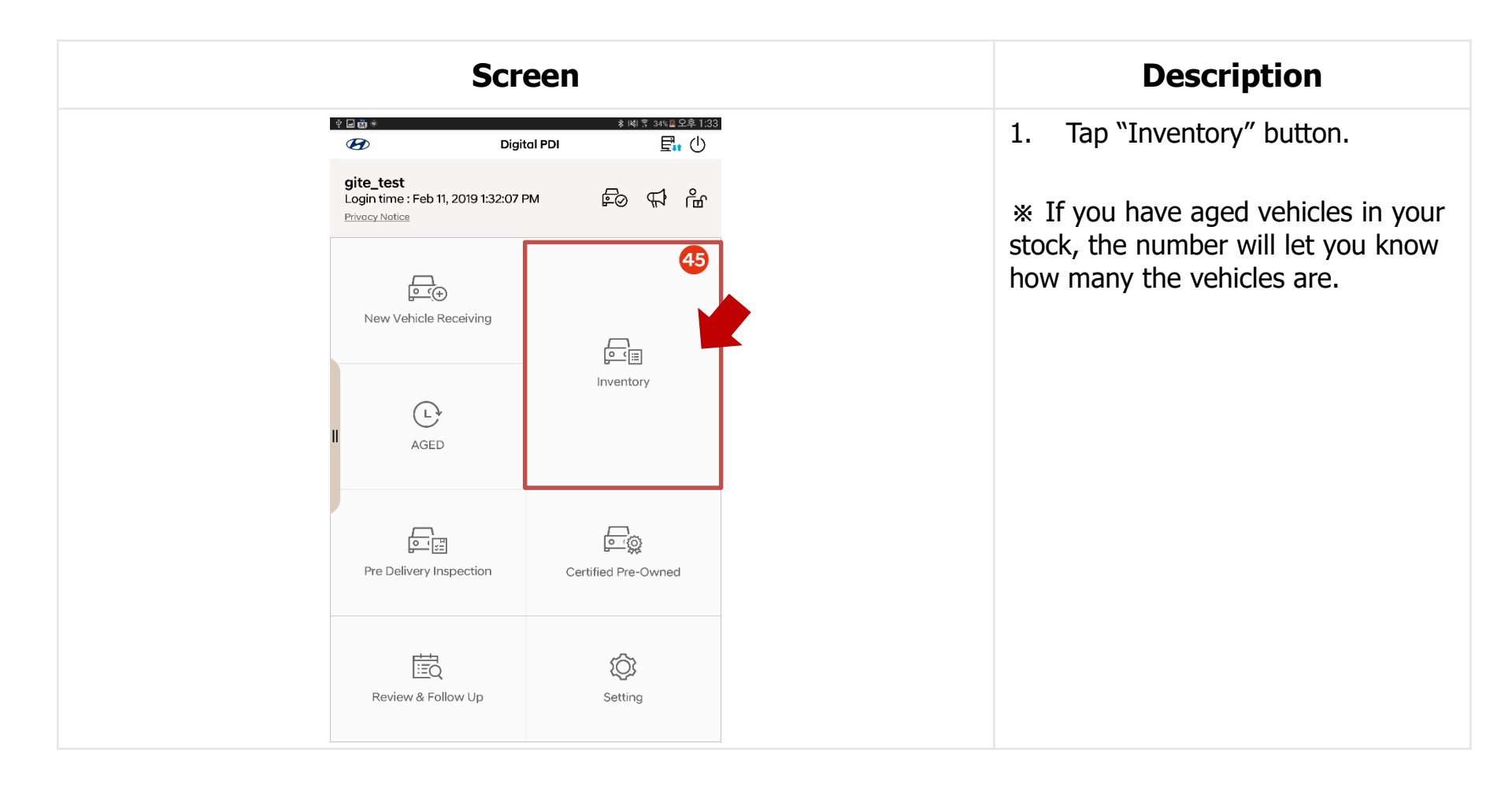

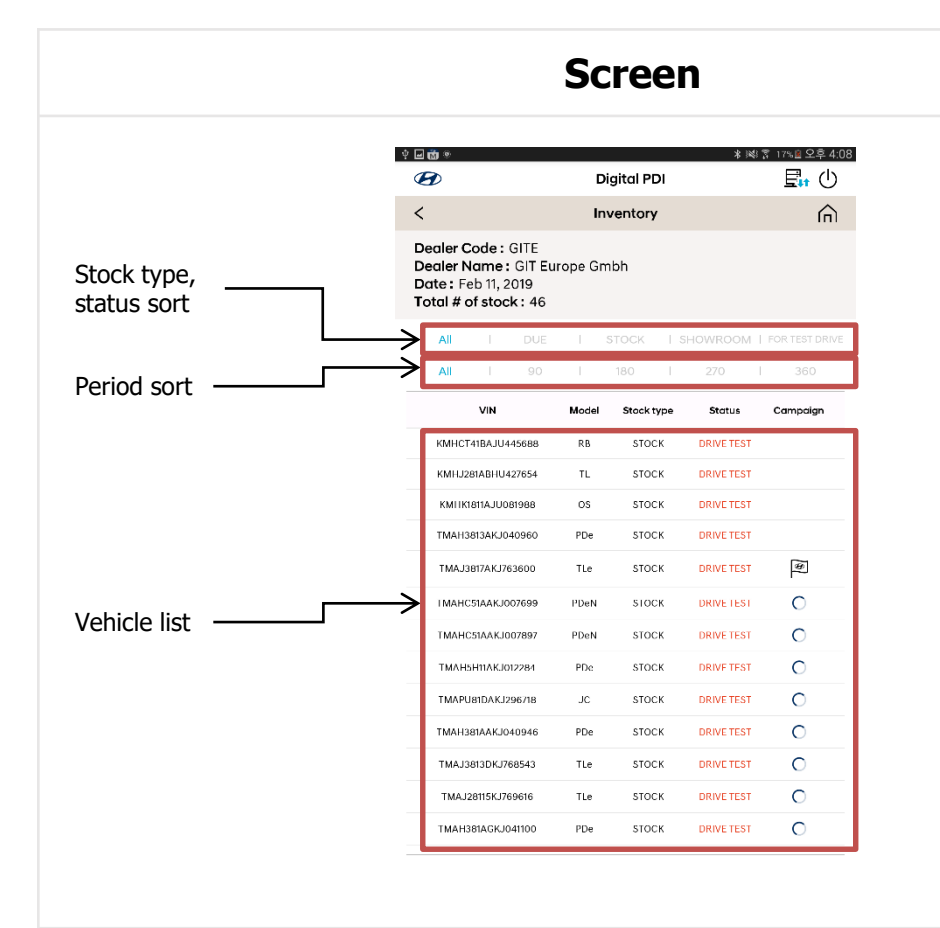

#### Description

- 1. Displays the list of vehicles currently registered as inventory.
- 2. The current status of the inventory vehicle is briefly displayed.
- 3. If you select one of the vehicles in the list, a popup window will be displayed to provide detailed information about the vehicle.

| Scr                                                                                                    | een | Description                                                     |
|----------------------------------------------------------------------------------------------------|-----|-----------------------------------------------------------------|
| Location input filed<br>Stock type<br>STOCK<br>Days<br>4136<br>Year<br>2019<br>Period<br>0<br>Status<br>DRIVE TEST |     | 1. The user can input the current vehicle location information. |

|               | Digital PDI           |          | Digital PDI                    |         |
|---------------|-----------------------|----------|--------------------------------|---------|
| <             | Inventory             | <u></u>  | Inventory                      |         |
| Inventory     | ,                     | ×        | iventory                       | ×       |
| L<br>L<br>VIN |                       | Ę vn     | 4                              |         |
| TMAH381AA     |                       |          |                                |         |
| Model         |                       | Mc       | del                            |         |
| PDe           |                       | P        |                                |         |
| Location      |                       | Lo       | ation                          |         |
|               |                       |          | A10 → A19                      | _       |
| Stock type    |                       | Sto      | Would you like to change the p | parking |
| STOCK         |                       | × 5      | location of this vehicle?      |         |
| Days          |                       | Da       | No                             | Yes     |
| +130          | V                     |          |                                |         |
| 2019          | Location info input f | filed Ye | ar<br>019                      |         |
| Period        |                       | Pa       | ind                            |         |
| o             |                       |          | 100                            |         |
| Status        |                       | Str      | thus                           |         |
| Status        |                       | Ju       | 1103                           |         |

### Description

- 1. The user can input the current vehicle location information.
- 2. If you touch the blank area after inputting the location information of the vehicle, a popup window will be displayed asking whether or not to proceed with the change.

| Screen                                                                                                    | Description                                                                                                    |
|----------------------------------------------------------------------------------------------------|----------------------------------------------------------------------------------------------------|
| ★ Wi T 10% © 2.4.12     Digital PDI     Inventory     Inventory                                                                                                  | 1. The user can change the current stock type of the vehicle.                                                                                 |
| Intender   VIN   TMAFISERAR/0040946   Model   PDa   Location   A1D   Stor   Stor   Stor   FOR TEST DRIVE   +136   Year   2019   Period   0   Status   DRIVE TEST | <ol> <li>If you select the stock type you<br/>want to change, the following<br/>procedure is performed to<br/>change to each type.</li> </ol> |

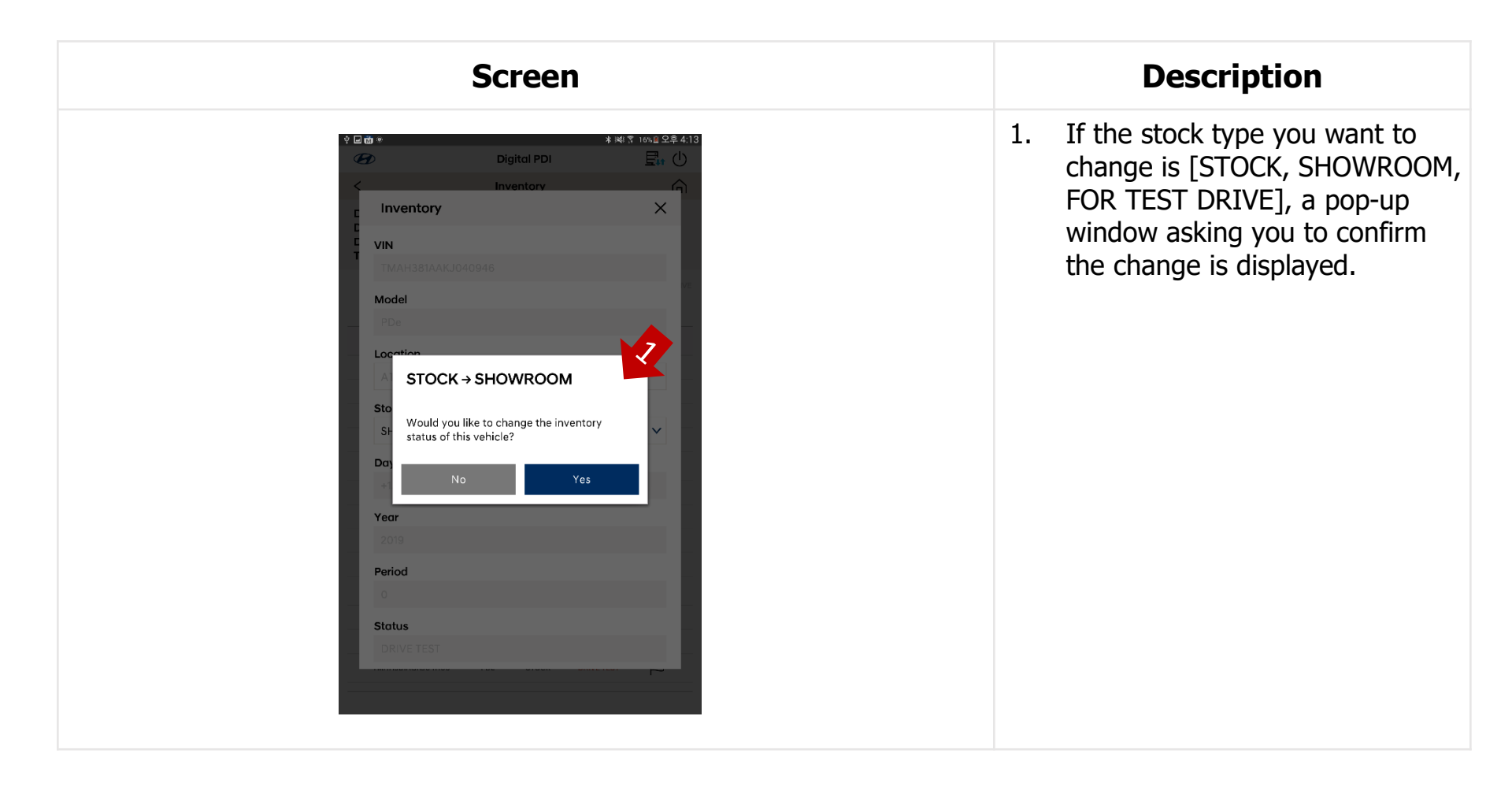

# **10. Review & Follow Up**

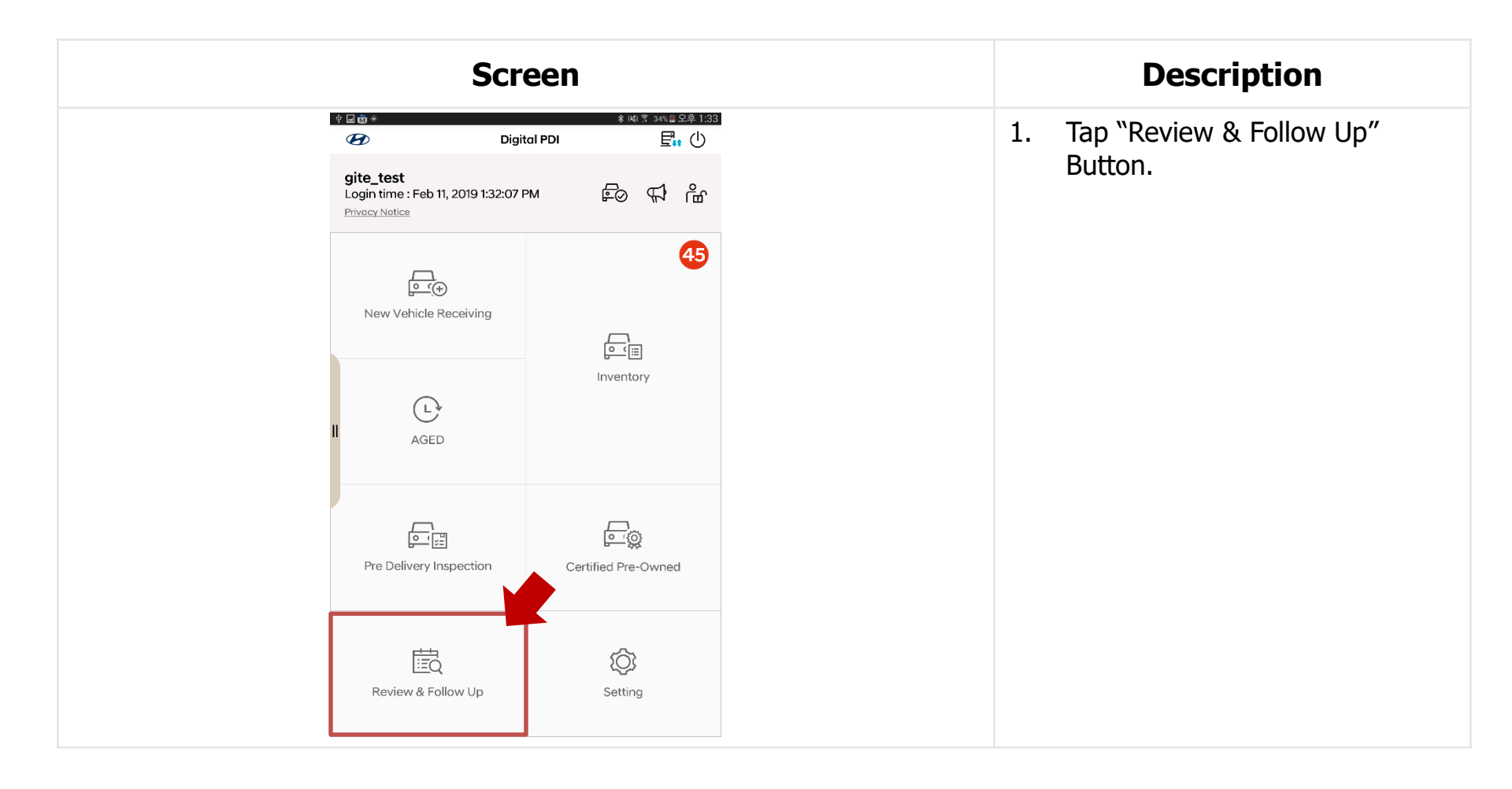

### **10. View Results**

| View Results       VIN       Enter either the entire VIN or the last 6 digits       Date       Jan 11, 2019     -       Jan 11, 2019     -       Feb 11, 2019       Att     NVR       Search       View Results (Total: 93)       PDI       KMHCT41BEKU445252       Aug 20, 2018 2:42:00 PM       Vehicle Code: RB       Go Test Drive       Engine: 1:4 GAMMA UNLEADED       FDI       KMHK3811AKU204408       Aug 20, 2018 2:52:00 PM       Vehicle Code: 05       Hodel Year: 2019       Go Test Drive                                                                                                    |            | ¢ ⊒ ⊠ ®                                                                                                | Digital PDI                                                                                  | * 16% 皇 오후 4:11<br><b>王</b> 和 ① |
|----------------------------------------------------------------------------------------------------|------------|----------------------------------------------------------------------------------------------------|----------------------------------------------------------------------------------------------|---------------------------------|
| VIN         Enter either the entire VIN or the last 6 digits         Date         Jan 11, 2019       ~ Feb 11, 2019         Jan 11, 2019       ~ Feb 11, 2019         All       NVR         Search         View Results (Total : 93)         View Results (Total : 93)         PDI       Colspan="2">Mug 20, 2018 2:42:00 PM         Vehicle Code : R8       Go Test Drive         Police Code : R1       Go Test Drive         Engine : 1.4 GAMMA UNLEADED       Fool         KMHK3811AKU204408       Aug 20, 2018 2:52:00 PM         Vehicle Code : 0S       Go Test Drive         Police Code : 0S       Go Test Drive                                                                                                    |            | <                                                                                                    | View Results                                                                                 | â                               |
| Enter either the entire VIN or the last 6 digits     Date   Jan 11, 2019   All   NVR   All   NVR   All   NVR   All   NVR   All   Search   Search   View Results (Total: 93)   F01   KMHCT41BEKU445252   Aug 20, 2018 2:42:00 PM   • Vehicle Code : RB   • Model Year : 2019   • Engine : 1.4 GAMMA UNLEADED     Poil   KMHK3811AKU204408   • Vehicle Code : 0S   • Vehicle Code : 0S  < |            | VIN                                                                                                    |                                                                                              |                                 |
| Date         Jan 11, 2019       -       Feb 11, 2019       -         AIL       NVR       AGED       PDI       CPO         Search         View Results (Total : 93)         PDI       Mug 20, 2018 2:42:00 PM         Vehicle Code : RB       Go Test Drive         • Model Year : 2019       -       Engine : 1.4 GAMMA UNLEADED         PDI       KMHK3811AKU204408       Aug 20, 2018 2:52:00 PM         • Vehicle Code : 05       -       Go Test Drive         • Vehicle Code : 05       -       Go Test Drive                                                                                                    |            | Enter either the                                                                                       | e entire VIN or the last 6                                                                   | digits                          |
| Jan 11, 2019 <ul> <li>Feb 11, 2019</li> <li>Feb 11, 2019</li> <li>PDI</li> <li>CPO</li> </ul> View Results (Total: 93)           PDI         CPO         Search           View Results (Total: 93)           PDI         CPO         Aug 20, 2018 2:42:00 PM           - Vehicle Code: RB         Go Test Drive         Go Test Drive         Foil           Result box <ul> <li>Vehicle Code: 0S</li> <li>Vehicle Code: 0S</li> <li>Vehicle Code: 0S</li> <li>Model Year: 2019</li> <li>Go Test Drive</li> </ul> <ul> <li>Mage 20, 2018 2:52:00 PM</li> <li>Go Test Drive</li> </ul> <ul> <li>Vehicle Code: 0S</li> <li>Model Year: 2019</li> <li>Go Test Drive</li> </ul> <ul> <li>Model Year: 2019</li> <li>Co Test Drive</li> </ul> <ul> <li>Model Year: 2019</li> <li>Co Test Drive</li> </ul> <ul> <li>Model Year: 2019</li> <li>Co Test Drive</li> </ul> <ul> <li>Model Year: 2019</li> <li>Co Test Drive</li> <li>Model Year: 2019</li> <li>Co Test Drive</li> </ul>                                                                                                |            | Date                                                                                                   |                                                                                              |                                 |
| All       NVR       AGED       PDI       CPO         Search         View Results (Total : 93)         PDI       KMHCT41BEKU445252       Aug 20, 2018 2:42:00 PM         · Veinicle Code : RB       Go Test Drive         · Model Year : 2019       Engine : 1.4 GAMMA UNLEADED         PDI       KMHK3811AKU204408       Aug 20, 2018 2:52:00 PM         Veinicle Code : 0S       · Veinicle Code : 0S       Aug 20, 2018 2:52:00 PM         · Veinicle Code : 0S       · Veinicle Code : 0S       Aug 20, 2018 2:52:00 PM         · Veinicle Code : 0S       · Veinicle Code : 0S       · Co Test Drive                                                                                                    |            | Jan 11, 2019                                                                                           | 苗 ~ Feb 11, 20                                                                               | 19 🛗                            |
| PDI     KMHK3811AKU204408     Aug 20, 2018 2:52:00 PM       Vehicle Code : 0S     Go Test Drive       Model Year : 2019     Go Test Drive                                                                                                    |            | View Results ( Toto<br>PDI<br>KMHCT41BEK<br>- Vehicle Code :<br>- Model Year : 20<br>- Engine : 1.4 GA | Search           al: 93 )           (U445252           RB           G           MMA UNLEADED | 018 2:42:00 PM<br>o Test Drive  |
| - Engine : LO UNLEADED                                                                                                    | Result box | PDI<br>KMHK3811AK<br>- Vehicle Code :<br>- Model Year : 20<br>- Engine : 1.0 UN                        | U204408 Aug 20, 2<br>OS G<br>J19 G<br>LEADED                                                 | 018 2:52:00 PM<br>o Test Drive  |

### Description

- 1. When you first enter the screen, items that require further action are automatically detected and displayed.
- 2. If the "Go Follow Up" button is active, it is the result of the NG test or the result of skipping the specific test. You can modify the result by pressing the corresponding button.
- 3. If the "Go Test Drive" button is activated, you have previously skipped the Drive Test, and you can proceed with the test by pressing the corresponding button.

### **10. View Results**

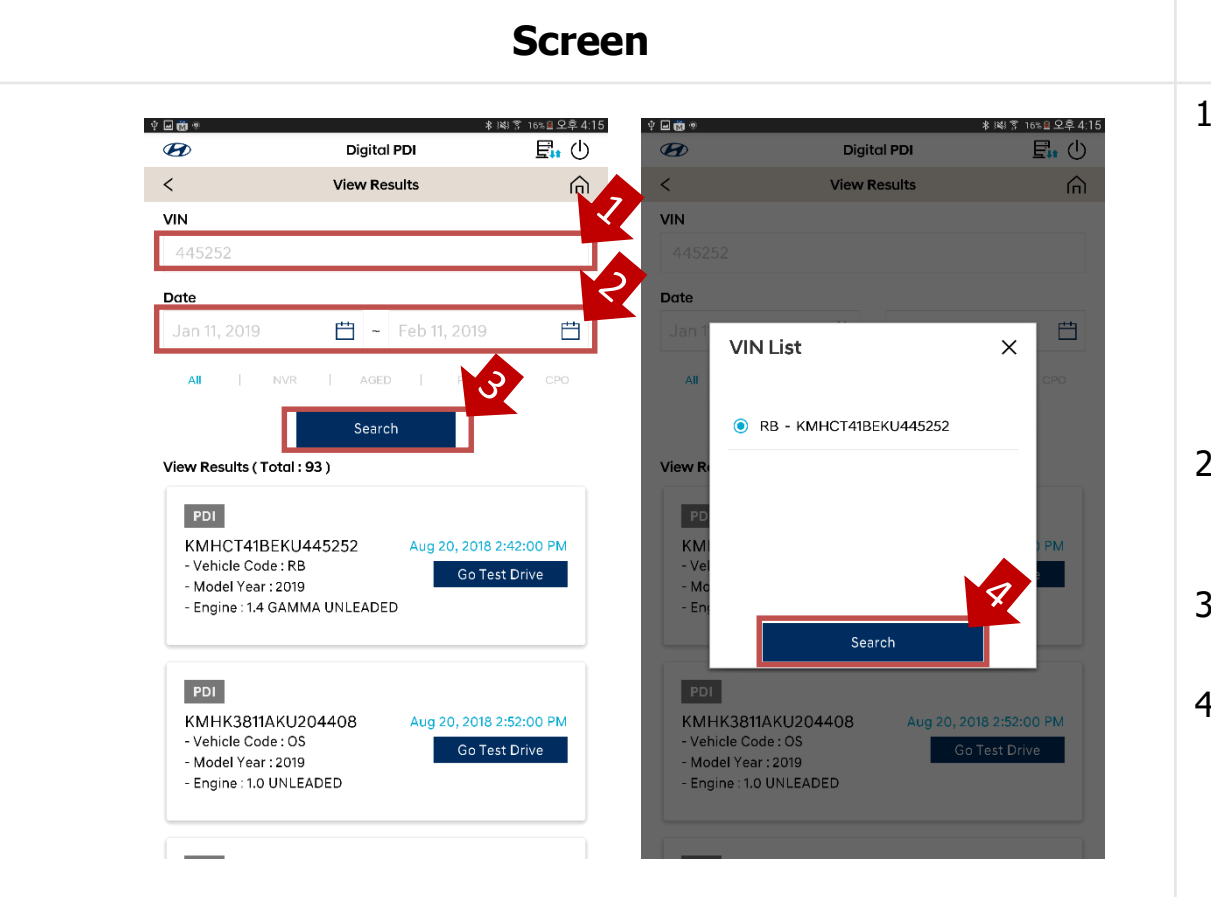

### Description

1. Enter VIN.

maximum 5 VIN recently inspected are already listed in the dropdown menu.
you should enter full 17 VIN

or the last 6 digits of the VIN to view the inspection results.

- 2. Tap "Calendar icon" to specify the date
- 3. Tap "Search" button.
- If you entered the last 6 digits of the VIN, you must select one of the VIN lists that are searched and tap "Search" button.

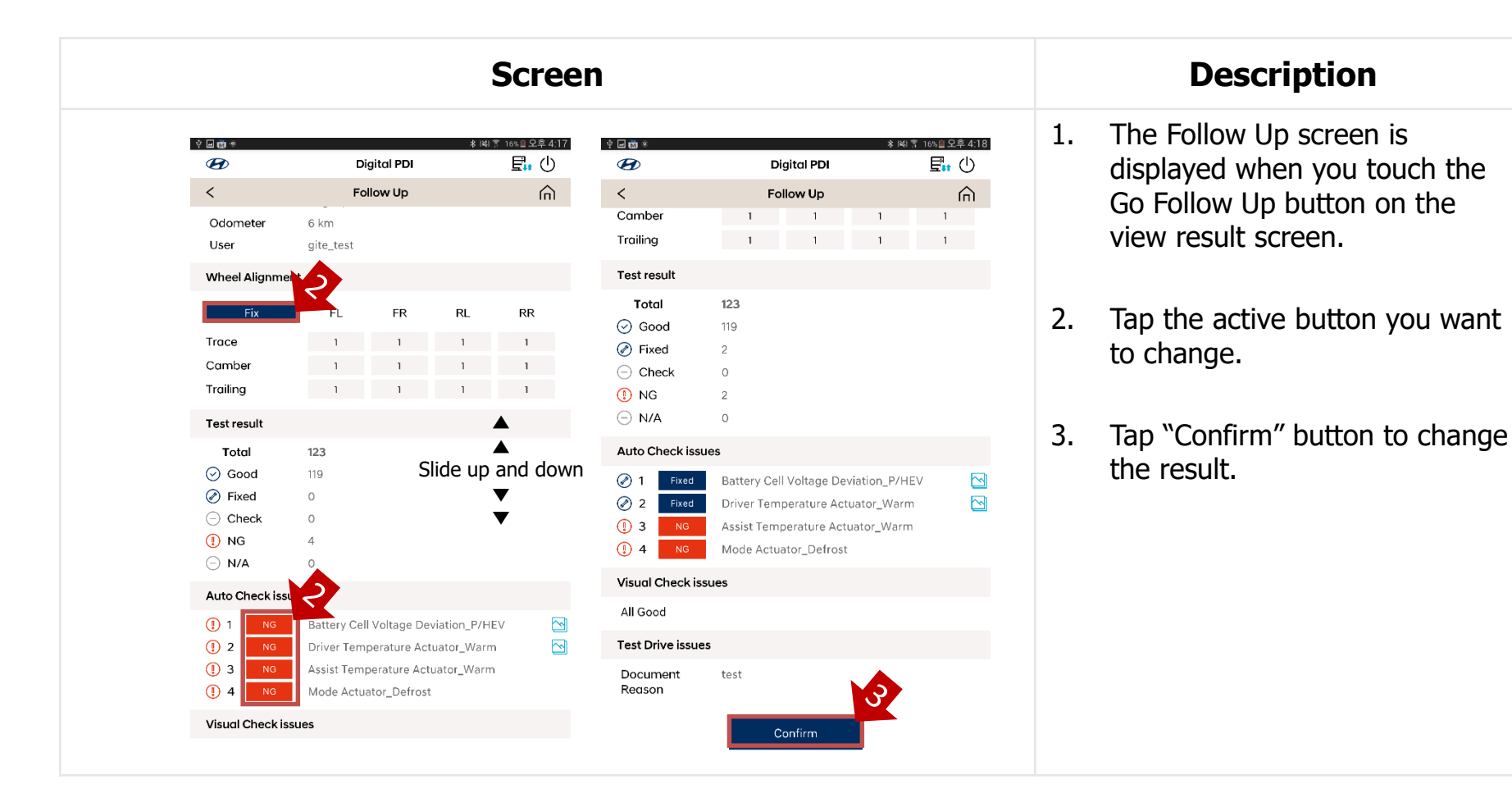

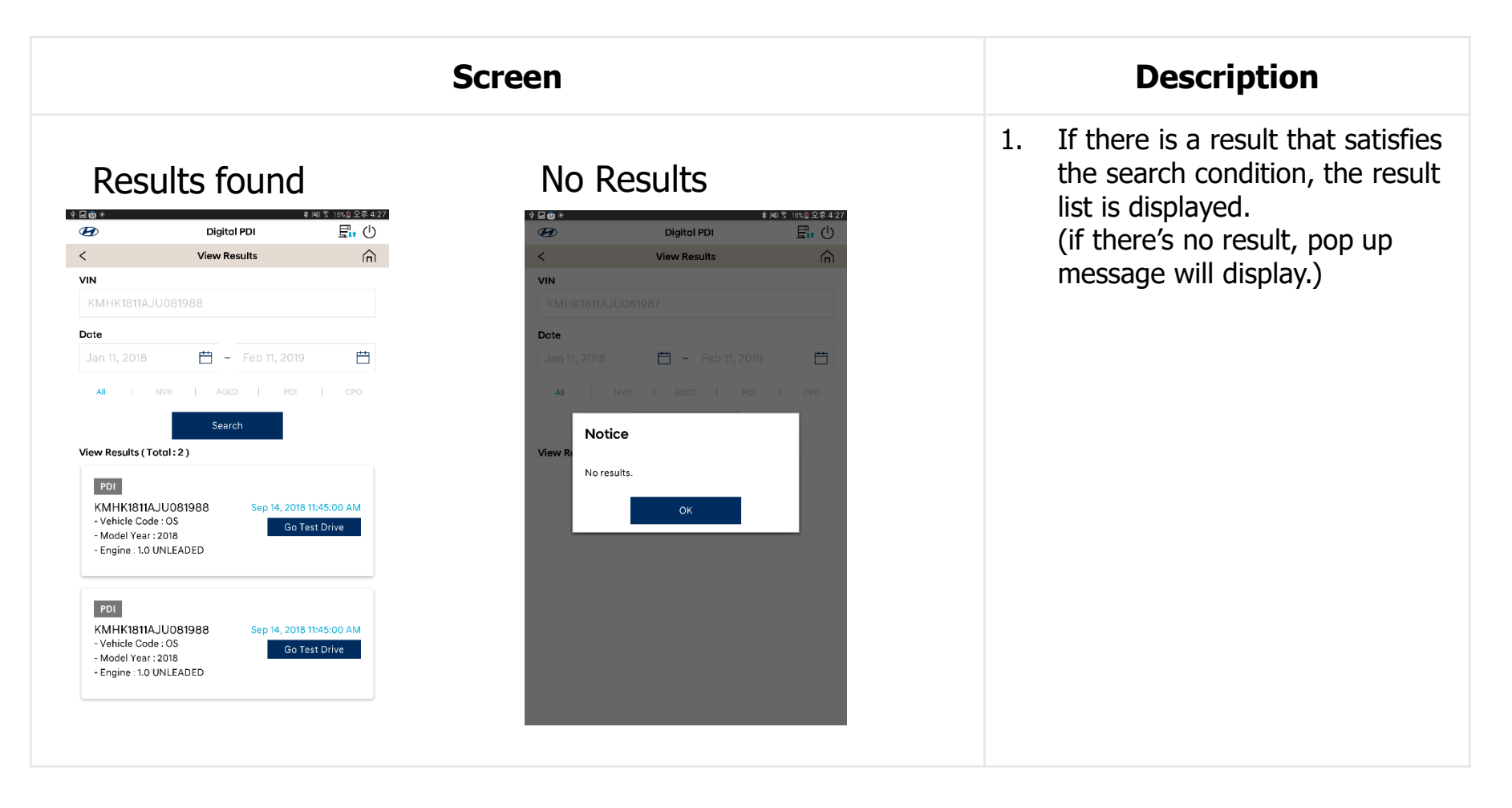

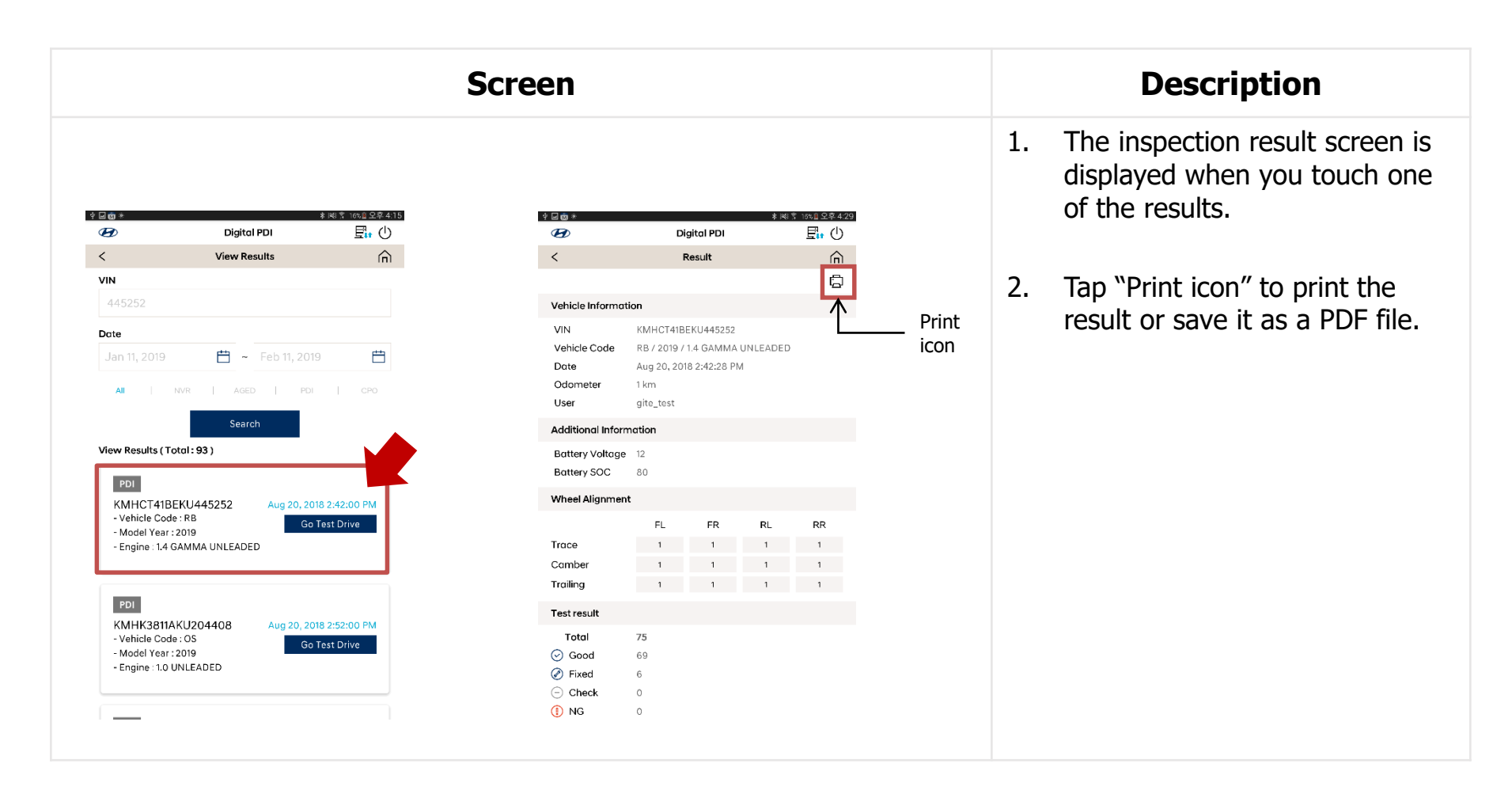

# **11. Notice**

## **11. Notice**

| 9                                                                        | Screen                                                                              |    | Desc                        |
|--------------------------------------------------------------------------|-------------------------------------------------------------------------------------|----|-----------------------------|
| ☆ 回 節 *<br>愛<br>gite_test<br>Login time : Feb 11, 2019<br>Privacy Notice | <ul> <li>▶ Ki T 34% 章 오章 1:33</li> <li>Digital PDI</li> <li>● 1:32:07 PM</li> </ul> | 1. | Tap "Loudspe<br>the notice. |
| New Vehicle Receivi                                                      | ing                                                                                 |    |                             |
| II AGED                                                                  | Inventory                                                                           |    |                             |
| Pre Delivery Inspection                                                  | ion Certified Pre-Owned                                                             |    |                             |
| Review & Follow Up                                                       | lp Setting                                                                          |    |                             |

## **11. Notice**

| Screen                                                                                                    | Description                                                                                                    |
|----------------------------------------------------------------------------------------------------|----------------------------------------------------------------------------------------------------|
| Image: Concept State     Image: Concept State     Image: | 1. It provide detailed information on selected notice.         2. If you have attached document file, you can download and browse it. |

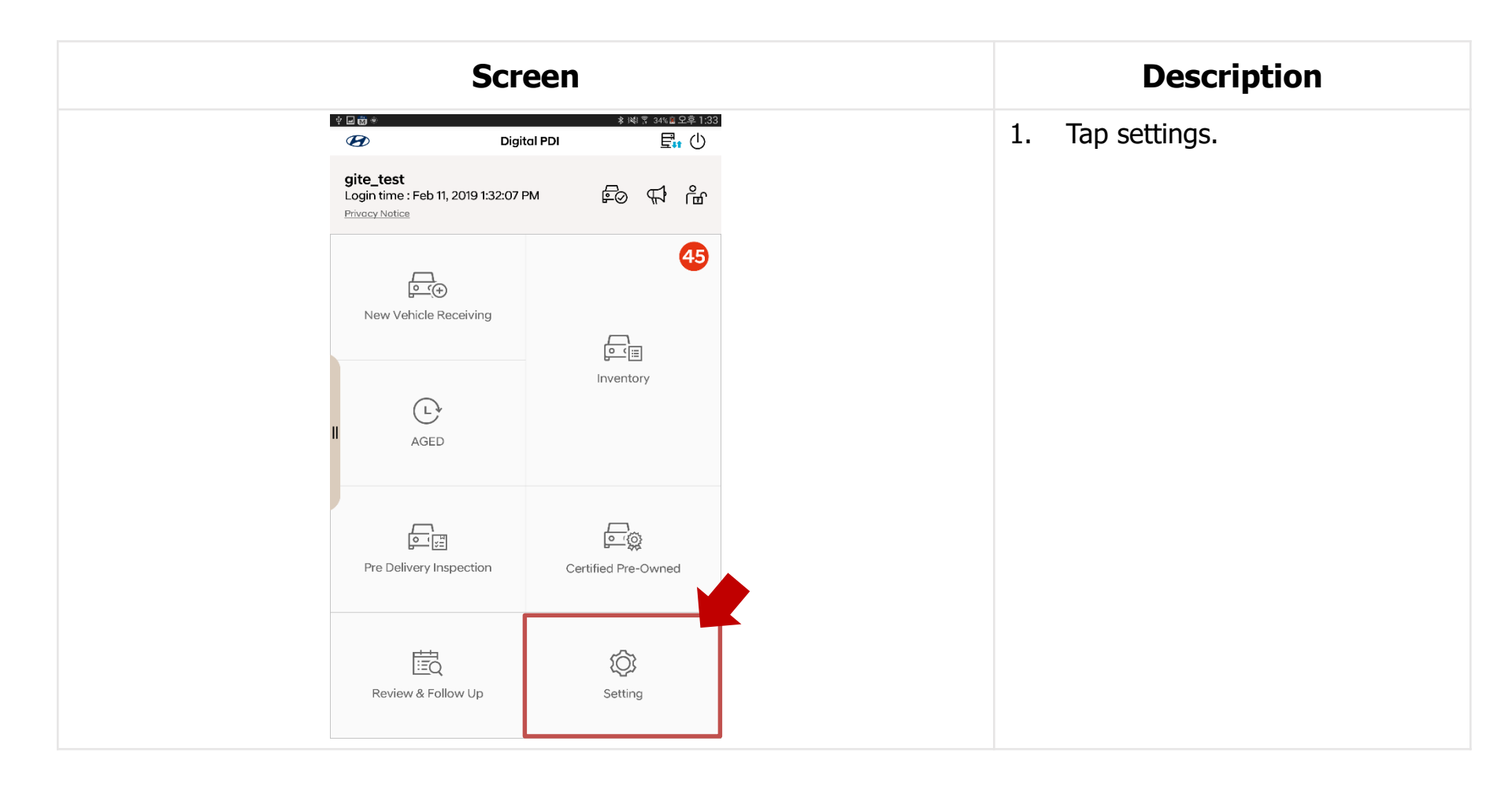

|                                                                                                    | Screen                                                                                                    | Description                                                                                                    |
|----------------------------------------------------------------------------------------------------|----------------------------------------------------------------------------------------------------|----------------------------------------------------------------------------------------------------|
| Image: Second Second | Image: Interface and Image: Interface and Image: Image: Image | <ol> <li>Check App information         <ul> <li>App ver.</li> <li>Firmware ver.</li> <li>Bluetooth Info.</li> <li>Database Info.</li> <li>Device Info.</li> <li>Open source software notice.</li> </ul> </li> </ol> |

| Форма       Відісі PDI       Відісі QM         C       Settings       Паличаре         App Information       Language       Change Password         中文           ● English           ↑ français           ○ beutsch           ○ italiano           ○ português           ○ тürkçe |                 | Scree       | n               |
|----------------------------------------------------------------------------------------------------|-----------------|-------------|-----------------|
| <ul> <li>Settings</li> <li>App Information</li> <li>Language</li> <li>Change Password</li> <li>中文</li> <li>English</li> <li>espoñol</li> <li>françois</li> <li>Deutsch</li> <li>itoliono</li> <li>한국어</li> <li>português</li> <li>русский</li> <li>Türkçe</li> </ul>              |                 | Digital PDI | * 岡宇 17%直오후 4:  |
| App Information Language Change Password                                                                                                    | <               | Settings    | <u>_</u> O      |
| <ul> <li>中文</li> <li>English</li> <li>espoñol</li> <li>françois</li> <li>Deutsch</li> <li>italiano</li> <li>한국어</li> <li>português</li> <li>русский</li> <li>Тürkçe</li> </ul>                                                                                                    | App Information | Language    | Change Password |
| ● English         ● español         ● français         ● Deutsch         ● italiano         ● 환국어         ● português         ● русский         ● Тürkçe                                                                                                    | 〇 中文            |             |                 |
| <ul> <li>espoñol</li> <li>français</li> <li>Deutsch</li> <li>italiano</li> <li>한국어</li> <li>português</li> <li>русский</li> <li>Тürkçe</li> </ul>                                                                                                    | English         |             |                 |
| <ul> <li>français</li> <li>Deutsch</li> <li>italiano</li> <li>한국어</li> <li>português</li> <li>русский</li> <li>Türkçe</li> </ul>                                                                                                    | español         |             |                 |
| <ul> <li>Deutsch</li> <li>italiano</li> <li>한국어</li> <li>português</li> <li>русский</li> <li>Тürkçe</li> </ul>                                                                                                    | ) français      |             |                 |
| <ul> <li>italiano</li> <li>한국어</li> <li>português</li> <li>русский</li> <li>Тürkçe</li> </ul>                                                                                                    | O Deutsch       |             |                 |
| <ul> <li>한국어</li> <li>português</li> <li>русский</li> <li>Тürkçe</li> </ul>                                                                                                    | 🔿 italiano      |             |                 |
| <ul> <li>português</li> <li>русский</li> <li>Türkçe</li> </ul>                                                                                                    | ○ 한국어           |             |                 |
| <ul><li>русский</li><li>Тürkçe</li></ul>                                                                                                    | ortuguês        |             |                 |
| O Türkçe                                                                                                    | О русский       |             |                 |
|                                                                                                    | 🔿 Türkçe        |             |                 |
|                                                                                                    |                 |             |                 |
|                                                                                                    |                 | ок          |                 |
| ОК                                                                                                    |                 |             |                 |
## 12. Settings

## **Thank You**